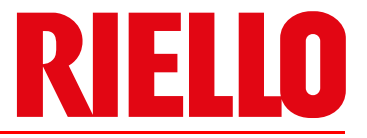

# **GD** 预混燃气燃烧器

比例调节运行(带点火枪)

| 代码       | 型号<br>      |
|----------|-------------|
| 20155135 | RX 360 S/PV |

20192978 (1) - 07/2021

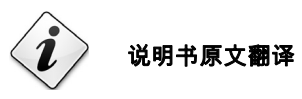

| 1 | 声明             |                                                           |           |  |  |  |  |
|---|----------------|-----------------------------------------------------------|-----------|--|--|--|--|
| 2 | 2  一般信息及注意事项   |                                                           |           |  |  |  |  |
|   | 2.1            | 关于本手册                                                     | . 4       |  |  |  |  |
|   | 2.1.1          | 简介                                                        | . 4       |  |  |  |  |
|   | 2.1.2          | 危险提示                                                      | 4         |  |  |  |  |
|   | 2.1.3          | 其它标识                                                      | 4         |  |  |  |  |
|   | 2.1.4          | 系统的运输和操作手册                                                | 5         |  |  |  |  |
|   | 2.2            | 保证及责任                                                     | 5         |  |  |  |  |
| 3 | 安全与            |                                                           | 6         |  |  |  |  |
| 5 | ×±¬⊓<br>○ 4    | 2012                                                      | 0         |  |  |  |  |
|   | 3.1<br>3.2     | 间//<br>人员培训                                               | . 6       |  |  |  |  |
| 4 | 燃烧器            | 支术描述                                                      | 7         |  |  |  |  |
|   | 4.1            | 可选型号                                                      | . 7       |  |  |  |  |
|   | 12             |                                                           | 7         |  |  |  |  |
|   | 7.2            | ※22 田 山 巨                                                 | . 1       |  |  |  |  |
|   | 4.3            | · · · · · · · · · · · · · · · · · · ·                     | 8         |  |  |  |  |
|   | 4.4            | 电气参数                                                      | 8         |  |  |  |  |
|   | 4.5            | 最大尺寸                                                      | . 9       |  |  |  |  |
|   | 4.6            | 出力范围                                                      | 10        |  |  |  |  |
|   | 4.6.1          | 测试锅炉                                                      | 10        |  |  |  |  |
|   | 4.6.2          | 商用锅炉                                                      | 10        |  |  |  |  |
|   | 4.7            | 出力设定                                                      | 11        |  |  |  |  |
|   | 18             | 燃烧哭描述                                                     | 12        |  |  |  |  |
|   | 4.0            | 然沈明道在。<br>峰枝明道·李明·金子·金子·金子·金子·金子·金子·金子·金子·金子·金子·金子·金子·金子· | 12        |  |  |  |  |
|   | 4.9<br>4.9.1   | /                                                         | 13<br>18  |  |  |  |  |
| 5 | 安装             | 立壮之人论会审话                                                  | <b>19</b> |  |  |  |  |
|   | 5.1            | 女衣女主// 忌事火                                                | 19        |  |  |  |  |
|   | 5.2            |                                                           | 19        |  |  |  |  |
|   | 5.3            | 初步检查                                                      | 19        |  |  |  |  |
|   | 5.4<br>5.5     | 安                                                         | 20        |  |  |  |  |
|   | 5.5.1<br>5.5.2 | 准备的//                                                     | 20        |  |  |  |  |
|   | 5.5.2          |                                                           | 20        |  |  |  |  |
|   | 5.6            |                                                           | 21        |  |  |  |  |
|   | 5.7<br>5.0     | 空气 -                                                      | 22        |  |  |  |  |
|   | 5.0            | 回足 然                                                      | 23        |  |  |  |  |
|   | 5.9            | 燃料供应<br>应后,峰后泪 <b>公</b> 器                                 | 24        |  |  |  |  |
|   | 5.9.1          | ビヘ/ ※つ成百番<br>勝定頃4                                         | 24<br>25  |  |  |  |  |
|   | 5.9.2          |                                                           | 20        |  |  |  |  |
|   | 5.10           | 电气接线                                                      | 26        |  |  |  |  |
|   | 5.10.1         | 「电源线及外部连接通道                                               | 20<br>27  |  |  |  |  |
|   | 0.101          |                                                           |           |  |  |  |  |
| 6 | 校准及证           | 室行                                                        | 28        |  |  |  |  |
|   | 6.1            | 带 LCD AZL 21 显示屏的操作面板,适用于带 PME 71.901 的程控器 LME 71         | 28        |  |  |  |  |
|   | 6.2            | 带 LCD 显示屏的操作员面板                                           | 29        |  |  |  |  |
|   | 63             | 可视化和编程模式                                                  | 30        |  |  |  |  |
|   | 6.3.1          | 5.1019编程读为                                                | 30        |  |  |  |  |
|   | 6.3.2          | 之                                                         | 31        |  |  |  |  |
|   | 6.3.3          |                                                           | 31        |  |  |  |  |
|   | 64             | 信息模式                                                      | 32        |  |  |  |  |
|   | 6.4.1          | 进入信息模式菜单                                                  | 32        |  |  |  |  |
|   | 65             | 显示信息样式各参数值                                                | 33        |  |  |  |  |
|   | 651            | 业小PP公法公PP文理                                               | 33        |  |  |  |  |
|   | 6.5.2          | 2,521 日 / 5<br>识别代码                                       | 33        |  |  |  |  |
|   | 6.5.3          | 燃烧器识别码                                                    | 34        |  |  |  |  |
|   |                |                                                           |           |  |  |  |  |

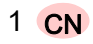

|    | 054    | 可重白为教                                         | 24             |
|----|--------|-----------------------------------------------|----------------|
|    | 0.5.4  | り里口八釵<br>户动首次数                                | 34             |
|    | 656    |                                               | 35             |
|    | 0.0.0  |                                               |                |
|    | 0.0    | 版分侯式                                          | 30             |
|    | 0.0.1  |                                               |                |
|    | 6.7    | 参                                             | 38             |
|    | 6.7.1  | 確入口                                           | 39             |
|    | 0.7.Z  | 首刀                                            | 40             |
|    | 0.7.5  |                                               | 41             |
|    | 6.8    | 运行模式                                          | 43             |
|    | 6.8.1  | 个                                             | 43             |
|    | 0.0.Z  | "你怕奴的多奴,个但接亚小                                 | 44             |
|    | 0.0.5  |                                               | 40             |
| 7  | 燃烧器的   | <b>り启动、校准和运行</b>                              | 48             |
|    | 7 1    | 首次启动安全注音事项                                    | 48             |
|    | 7.0    |                                               | ۰۰۰ ۰۰۰۰<br>۱۵ |
|    | 1.Z    |                                               | 40             |
|    | 1.3    | 风机设正                                          | 48             |
|    | 7.4    | 对点 P0 ( 点火 ), P1 ( 最小 ) 和 P2 ( 最大 ) 进行预设。     | 48             |
|    | 7.5    | 燃烧器启动                                         | 49             |
|    | 7.5.1  | 燃烧器首次启动(手动运行)                                 | 49             |
|    | 7.5.2  | 检查比调运行(自动运行)                                  | 50             |
|    | 7.6    | 燃烧头                                           | 51             |
|    | 7.7    | 燃烧器设定                                         |                |
|    | 7.7.1  | 参照校准值                                         | 51             |
|    | 7.7.2  | 排放                                            | 51             |
|    | 7.8    | 将燃烧器停机                                        | 52             |
|    | 79     | - 品质控制器输入                                     | 52             |
|    | 7.40   | 吴尚江的崩禍大                                       | 52<br>50       |
|    | 7.10   | 取ぐ检查 (                                        | 52             |
|    | 7.11   | 燃烧头温度监测系统                                     | 52             |
| 8  | 维护     |                                               | 53             |
| U  | 8 1    | 维护安全注音重项                                      | 53             |
|    | 0.1    |                                               | 50<br>50       |
|    | 0.2    | 年17日初                                         | 33             |
|    | 822    | 220                                           | 55<br>53       |
|    | 8.2.3  | 检查及清洁                                         | 53             |
|    | 8.2.4  | 安全部件                                          | 54             |
|    | 83     | 打开及闭合燃烧器                                      | 54             |
|    | 0.0    | 始位计划建议                                        |                |
|    | 0.4    | 维护计划建议                                        | 55             |
| 9  | 运行;    | 旨示,诊断                                         | 56             |
| -  | 9 1    |                                               | 56             |
|    | 0.1    |                                               |                |
|    | 9.2    | ALL21 业小开审读1097                               | 5/             |
|    | 9.3    | 复位燃烧器控制器                                      | 58             |
|    | 9.3.1  |                                               | 58             |
|    | 9.3.Z  | 后幼和性抒慨吠削或史恍性抒慨吠的                              | 59             |
|    | 9.4    | 于                                             | 60             |
|    | 9.4.1  | 复 <b>卫</b> 咐山 <b>垙</b> 垍仸                     | 61             |
|    | 9.4.2  | 夏世                                            | 01             |
| 10 | PME71  | 901参数列表                                       | 62             |
|    |        |                                               |                |
| Α  | 附录 - 西 | 6件                                            | 65             |
|    |        |                                               |                |
| В  | 附录 - 태 | <b>1.1.1.1.1.1.1.1.1.1.1.1.1.1.1.1.1.1.1.</b> | 66             |

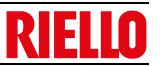

# 1 声明

## 符合 ISO / IEC 17050-1 标准声明

以上产品符合如下技术标准:

• EN 12100

• EN 676

且符合如下欧洲指令:

- MD 2006/42/CE 机械指令
- LVD 2014/35/UE 低电压指令
- EMC 2014/30/UE电磁兼容性指令

产品质量符合 UNI EN ISO 9001:2015 质量管理体系标准。

# 2 一般信息及注意事项

# <u>2.1 关于本</u>手册

# 2.1.1 简介

操作手册随燃烧器附带:

- 是产品必不可缺少的组成部分,因此需妥善保管此手册以备 查阅;若燃烧器易主,也需随附此手册。若此手册丢失或损 毁,有内本地区按点,因为需求取;
- ▶ 专为有资质的操作人员编写;
- ▶ 内容包括燃烧器的安全安装、启动、使用及维护等重要操作的 说明。

# 本手册使用标识

在手册某些部分会出现带有 " 危险 " 标记的三角形。请特别注意此 符号,警示潜在危险。

# 本手册使用标识

在手册某些部分会出现带有 " 危险 " 标记的三角形。请特别注意此 符号,警示潜在危险。

# 2.1.2 危险提示

**危险**可分为 3 **个等级**,如下所示。

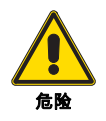

最高危险等级! 此标识表示如果操作不当,将会<u>造成</u>严重伤害、死 亡或长期健康危害。

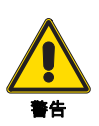

此标识表示如果操作不当,<u>可能会造成</u>严重伤害、 死亡或长期健康危害。

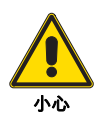

此标识表示如果操作不当 <u>, 可能会造成</u>机器损毁和 / 或人身伤害。

# 2.1.3 其它标识

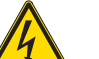

# 危险:带电部件

此标识表示如果操作不当,将会造成电击,导致伤 亡事故。

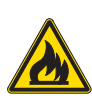

危险

# 危险:易燃材料

此标识表示存在易燃材料。

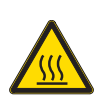

# **危险:燃烧** 此标识表示高温会导致燃烧。

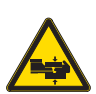

# 危险:断肢

此标识表示存在移动部件:小心掉落砸伤四肢。

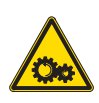

# 警告 : 移动部件

此标识表示必须使人远离移动机械部件,否则掉落 会砸伤四肢。

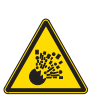

## 危险:爆炸

此标识出现于存在爆炸性气体的地方。爆炸性气体 是指在大气条件下,危险物质以气体、蒸气、薄雾 或粉尘的形式与空气形成的混合物,该混合物内部 被点燃后,燃烧会扩散至整个未点燃的部分。

### 个人防护装备

左侧标识表示操作人员在工作中必须穿戴的装备, 以保证其在工作期间的人身安全和健康。

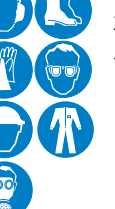

#### 必须将燃烧器保护罩以及所有安全防护装置安装 到位

此标识表示在对燃烧器进行维护、清洁和检查操作 后,需要将燃烧器保护罩以及所有安全防护装置安 装到位。

# 环境保护

此符号代表机器的使用符合环保要求。

# 重要信息

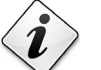

# 此标识表示必须牢记的重要信息。

此符号表示列表信息。

## 缩略语使用

| Ch.  | 章 |
|------|---|
| Fig. | 图 |
| Page | 页 |
| Sec. | 部 |
| Tab. | 表 |

20192978

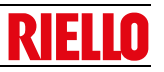

# 2.1.4 系统的运输和操作手册

运输系统时,需注意:

- ▶ 由系统制造商为用户提供操作手册,并建议用户将操作手册 存放在燃烧器安装室内。
- ▶ 手册信息包括:
  - 燃烧器的序列号;

 - 最近的技术支持中心的地址和电话

# 2.2 保证及责任

制造商根据当地强制标准和/或销售合同,从机器安装之日起对新 产品进行保证。首次启动时,检查确认燃烧器各部件齐全。

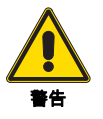

由于未按照手册所述进行操作造成操作失败以及 由于操作疏忽、错误安装和未经授权对燃烧器进行 改动造成的严重后果不在制造商提供的随燃烧器 所附保证书所保证内容之列。

如果由于以下原因发生损害 / 伤害,造成人员财产损失的,保证书 将失效,制造商将不承担任何责任:

- ▶ 对燃烧器进行了不正确的安装、启动、使用和维护;
- ▶ 非正常、不正确或不合理使用燃烧器;
- ▶ 由不具备资质的人员操作设备;
- ▶ 未经授权对设备进行改动;
- ▶ 保证燃烧器安全的安全设备损坏、使用不当和 / 或发生运行故 障;
- ▶ 在燃烧器上安装未经测试的零部件;
- ▶ 使用不适当的燃料运行燃烧器;
- ▶ 燃料供应系统故障;
- ▶ 燃烧器发生故障时,仍继续使用燃烧器;
- ▶ 维修和 / 或彻底检修时操作不当;
- ▶ 为防止火焰生成不稳定,改变炉膛内部结构;
- ▶ 对易磨损部件监管及维护不足或不当;
- ▶ 使用非原厂零配件,包括各种零件、组件、配件以及其它可选
- 配件; ▶ 不可抗力因素。

因未遵守本手册进行操作导致的后果,制造商将不承担任何责 任。

- ▶ 系统供应商应特别提示用户以下内容:
  - 系统的使用;
  - 系统启动前可能需要进行进一步测试;
  - 系统需由制造商或其它专业技术员进行至少每年一次的维 护和检修。

为了保证对燃烧器进行定期检查,制造商建议制定维护维 修合同。

# **3** 安全与防护

# <u>3.1\_\_\_</u>简介

燃烧器的设计运用了成熟的安全技术,同时考虑到所有可能的危 险情况,符合目前技术规范和标准。

但须注意,对设备粗心和不当的操作可能会对使用者或第三方造 成死亡等严重伤害后果,同时会损坏燃烧器或其它物体。疏忽、 轻率以及过度自信常常会导致事故发生;疲劳和困倦同样可造成 事故。

需牢记:

必须按照功能描述使用燃烧器。用于其它用途均属不当操作, 会导致危险发生。

需特别注意:

燃烧器可以应用于热水锅炉、蒸汽发生器、导热油炉以及制造商 指明的其它产品上;

燃料类型及压力,电压及电源频率,最小和最大出力,以及炉膛 背压、炉膛尺寸和室温必须在手册所列值的范围之内。

- ▶ 禁止因想改变燃烧器性能和安装地而对燃烧器进行改动。
- ▶ 燃烧器必须在绝对安全的环境中使用。任何可能对安全造成 威胁的情况都必须立即予以消除。
- ▶ 除需检修的零部件外,不得打开或破坏燃烧器内部零件。
  - 更换零部件时必须使用制造商认可的配件。

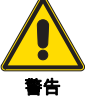

另外:

制造商仅在燃烧器所有部件完好且安装位置正确 时保证燃烧器安全及良好性能。

## 3.2 人员培训

用户指已经购买了设备并且准备将其用于特定目的的个人、团体 或公司。用户需对设备负责,并对设备操作人员做好培训。 用户:

- ▶ 必须请接受过正规培训有资质的人员操作设备;
- ▶ 需采取适当方式告知操作人员安全注意事项的使用和规定。 因此用户有责任保证每个人都了解安全注意事项。
- ▶ 操作人员必须遵守设备上所有危险及警告提示。
- ▶ 操作人员不得私自进行超出其职责范围的操作。
- ▶ 操作人员必须将设备产生的任何问题或发生的危险情况报告 给其上级主管。
- ▶ 使用其它制造商的零部件,或对设备做任何改动,都会造成设备性能的改变,并因此降低设备的安全性能。因此因使用非原厂零配件而造成的设备损坏,制造商将不承担任何责任。

▶ 用户必须采取一切措施防止非认证人员操作设

- 备;
   ▶ 用户必须通知制造商以下情况:当设备发生故 障或运行失灵,同时有任何危险预兆时;
  - ▶ 操作人员必须使用法律所规定的防护设备,并 且按照手册进行操作

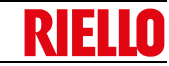

#### 4 燃烧器技术描述

#### 4.1 可选型号

| 规材 |
|----|
|----|

RX

电压 50-60 Hz 代码

| ( 360 S/PV | 230V - 5 |
|------------|----------|
|            |          |

20155135

#### 燃烧器配置 4.2

| 燃气阀组法兰           |
|------------------|
| 空气进气口1件          |
| 燃气管道1件           |
| 固定阀门用螺丝 M15 x 16 |
| 隔热垫和垫片           |
| 燃气阀              |
| 2针插头1件           |
| 4 针 插头           |
| 7 针 插头           |
| 小零件目录            |
| 空气 - 燃气补偿管道      |
| 点火枪阀组1件          |
| 燃气阀连接            |
| 操作手册             |
| 备件目录1册           |

### 燃烧器组装用零件:

| M8 x 50 镀锌螺母 (带或不带帽) | 4 件 |
|----------------------|-----|
| 镀锌垫片 Ø 8             | 4 件 |
| 镀锌齿状垫片 Ø 8           | 4 件 |
| M8 镀锌螺母              | 4 件 |

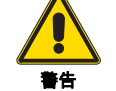

燃烧器出厂时带燃烧头,且电极已安装好。

# 4.3 技术数据

| 型号                            |                |                                             |                   | RX 360 S/PV         |              |
|-------------------------------|----------------|---------------------------------------------|-------------------|---------------------|--------------|
| 出力 <sub>(1)</sub>             | 最大             | kW<br>Mcal/h                                |                   | 360 <b>*</b><br>310 |              |
|                               | 最小             | kW<br>Mcal/h                                | 60<br>52          |                     |              |
| 燃料                            | 燃料 天然气:G20-G25 |                                             |                   |                     |              |
| 供气压力 <sub>(2)</sub>           | mbar 17 - 100  |                                             |                   |                     |              |
| 燃气阀内径                         | 气阀内径           |                                             |                   |                     |              |
| 运行                            |                | — 间歇式(每 24 小时停机 1 次)<br>— 比例调节组件 (见 " 附件 ") |                   |                     |              |
| 适用范围                          |                |                                             | 锅炉:热水锅炉、蒸汽锅炉、导热油炉 |                     |              |
| 环境温度                          |                | °C                                          | 0 - 40            |                     |              |
| 助燃空气温度                        |                | °C 最高                                       | 60                |                     |              |
| 重量                            |                | kg                                          | 25                |                     |              |
|                               |                | dB(A)                                       | 最小                | 平均                  | 最大           |
| 噪音水平 <sub>(3)</sub> 声压<br>声功率 |                |                                             | 39.7<br>51.6      | 54.7<br>66.6        | 72.8<br>84.7 |

(1) 参考条件:环境温度 20°C - 燃气温度 15°C - 大气压力 1,013 mbar - 海拔 0 m a.s.l.

(2) 燃气输入压力 8) (图 5) 为炉膛压力为零且燃烧器处于最大出力运行时的压力。

(2) 噪音测试在制造商燃烧室内进行,燃烧器在测试锅炉上分别以最大出力、中间出力和最小出力运行。声功率以"自由场"法测得,符合 EN 15036 标准要求以及 EN ISO 3746 标准要求的"准确:类别 3"的测量精确度。

表A

表Β

(\*) 不带过滤器的数值。

# 4.4 电气参数

| 型号     |                     | RX 360 S/PV                                   |  |
|--------|---------------------|-----------------------------------------------|--|
| 电源     |                     | 1N~ 230V~ +/-10% 50/60 Hz                     |  |
| 风机马达   | rpm<br>V<br>kW<br>A | 5830<br>360<br>230 V 50/60 Hz<br>1.6          |  |
| 点火变压器  | V1 - V2<br>I1 - I2  | 230 V - 2 x 10 kV<br>0.3 A - 50/60 Hz - 40 mA |  |
| 吸收电功率  | kW 最大               | 0.54                                          |  |
| 电气保护等级 |                     | IP40                                          |  |

### 注意:

在存在过剩空气和使用过滤器的情况下,要实现 30mg/Nm<sup>3</sup> @ 3.5% 0<sub>2</sub> 时,出力会降低约 7%。

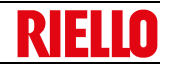

# 4.5 最大尺寸

燃烧器和法兰的最大尺寸见 图 1。

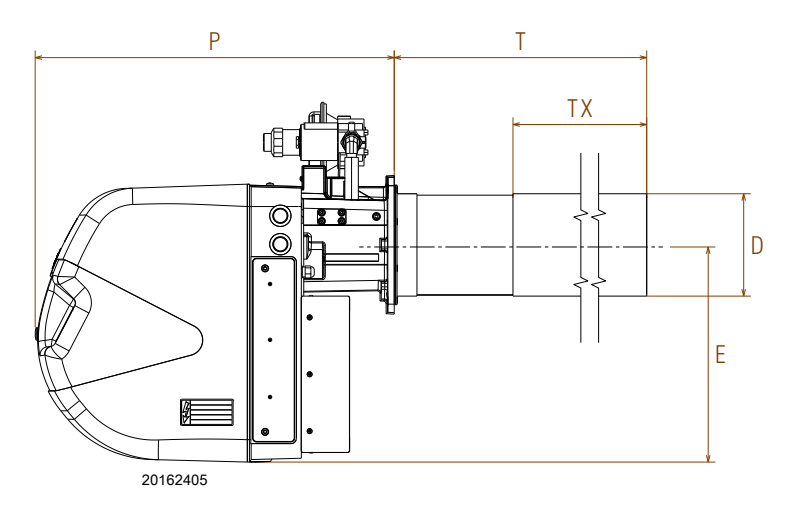

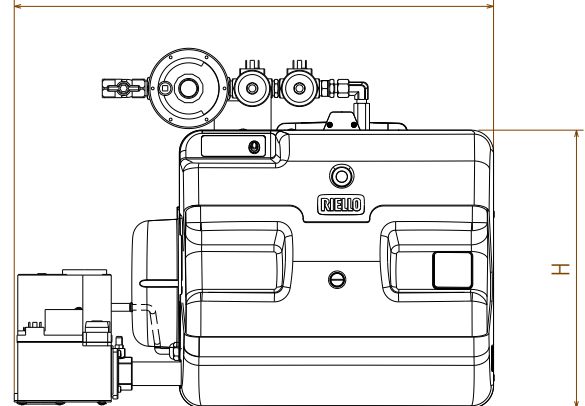

I

图 1

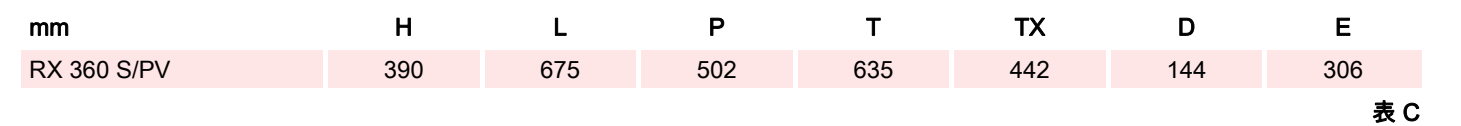

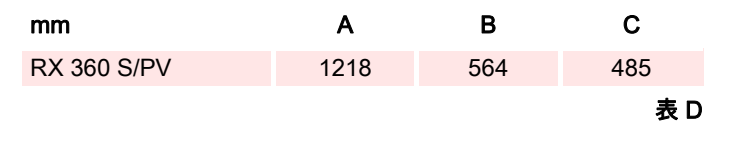

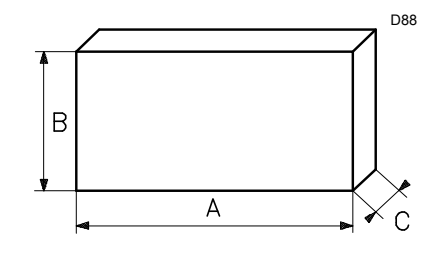

Fig. 2

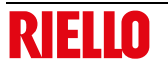

# 4.6 出力范围

- 最大出力不得高于图 3)中所示的最大值。
- 最小出力不得低于图 3 中所示的最小值。

## **点火**由点火枪完成。

点火枪正常运行的压力区间为 8-20 mbar(G20)。此压力可通过 调压器进行调节。

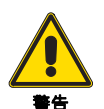

出力范围曲线(图 3)在如下条件下获得:环境温度 20 °C,大气压力 1013 mbar (海拔高度 0 m a.s.l.)。

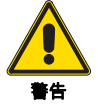

点火出力(P0)必须对应燃烧器最小出力(P1)。

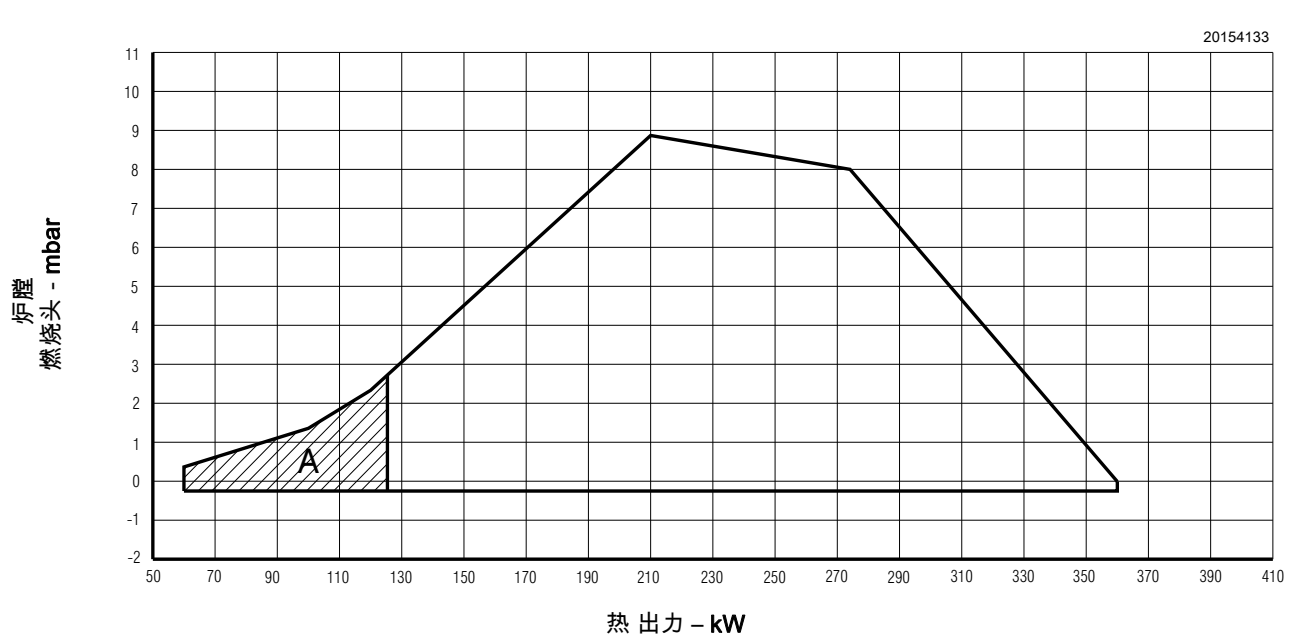

## 注意:

在存在过剩空气和使用过滤器的情况下,要实现 NOx<30mg/ Nm<sup>3</sup>@3.5% O2 时,出力范围会降低约 7%。

## 4.6.1 测试锅炉

根据 EN 676 标准,出力范围以特殊测试锅炉为基础设定。

## 4.6.2 商用锅炉

若锅炉符合 EC 类的认证标准,则燃烧器和锅炉相互匹配。 如果燃烧器必须安装于未经 EC 类标准认证或炉膛尺寸明显小于 尺寸的锅炉上时,请咨询制造商。

图 3

建议此燃烧器与带前烟气循环的锅炉匹配使用。

注意:

不带过滤器的数值。

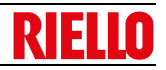

要读出准确的转速,需要在程控器上安装一个特定

组件。

# 4.7 出力设定

参考本页各图 4),可根据风机转速或燃气阀下游压力设定燃烧器 出力 (P2)第 24 页图 19。

# 举例:

天然气 G 20 运行 NCV 9.45 kWh/Sm<sup>3</sup> 点 1 处压力 = - 12 mbar (见虚线)。

燃烧器对应出力为 300 kW。

垂直向上穿过实线,可由左侧纵坐标估计出转速:此时转速约为 4800 rpm。

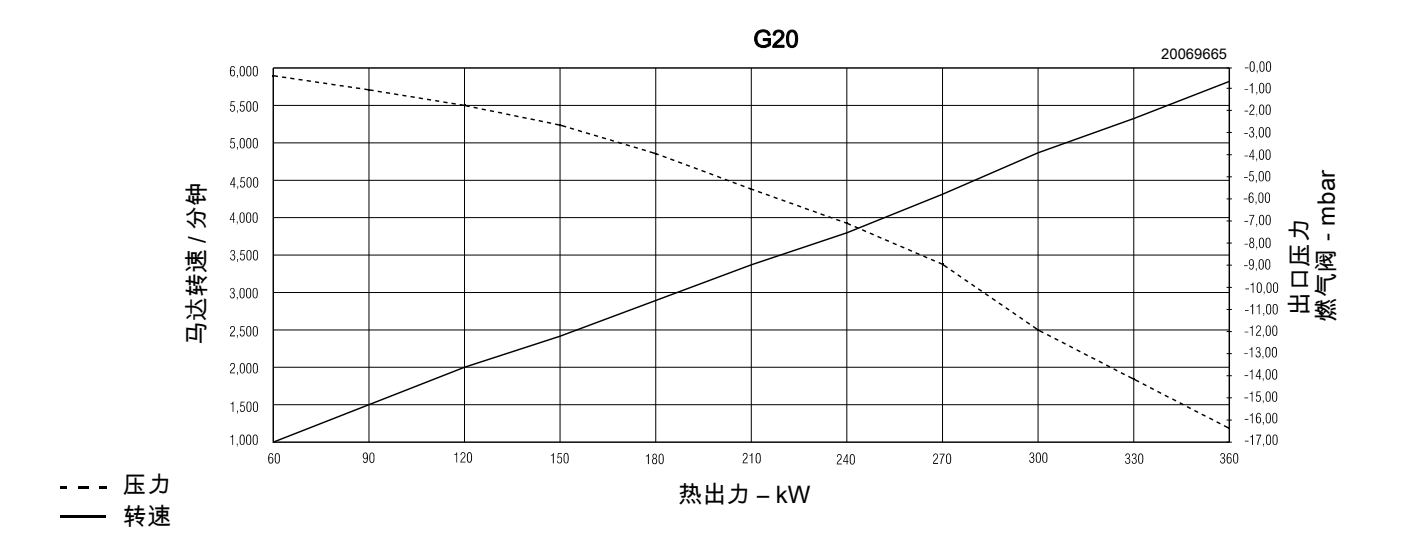

# 4.8 燃烧器描述

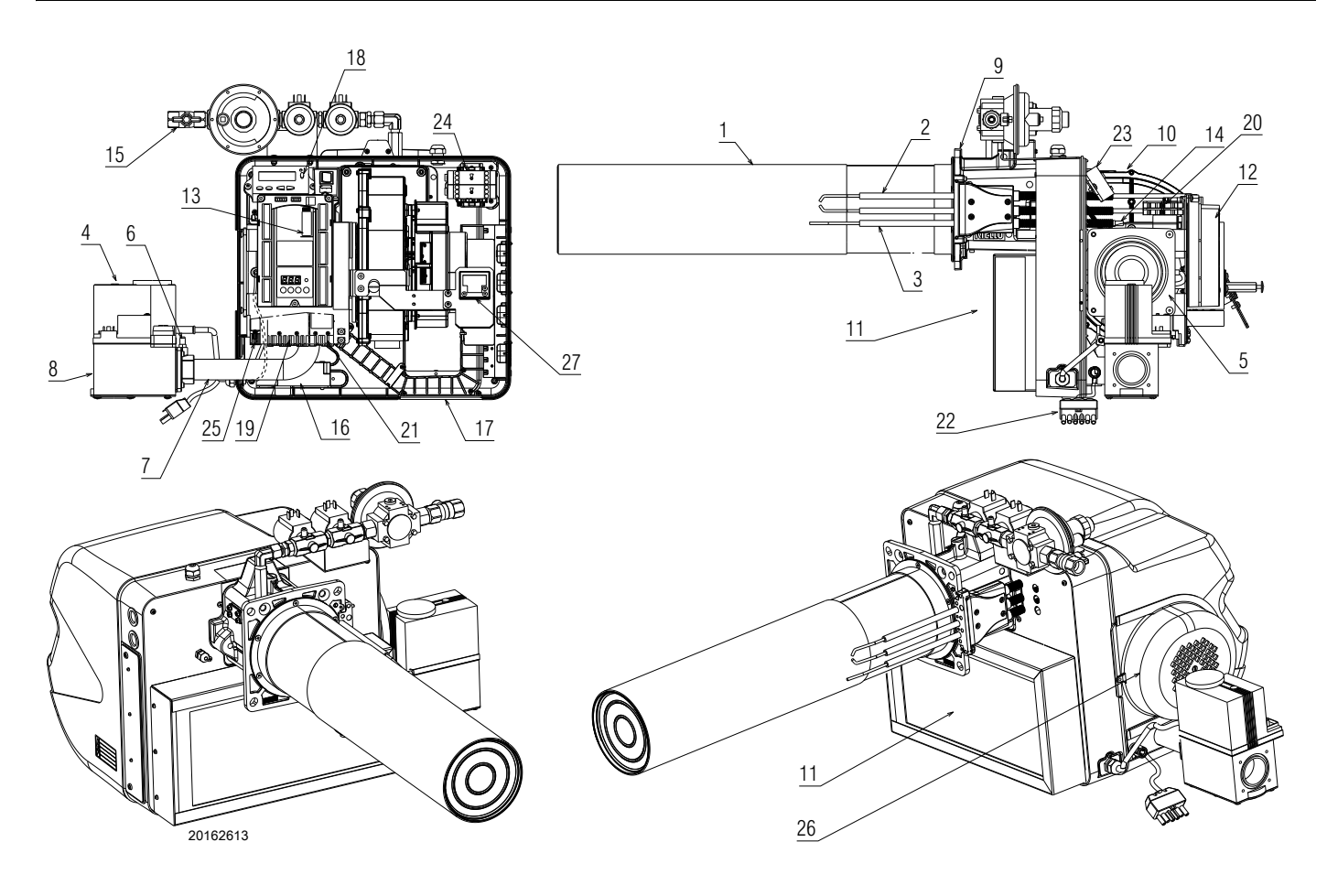

图 5

- 1 燃烧头
- 2 点火电极
- 3 离子探针
- 4 燃气阀
- 5 位于进气回路上的空气 / 燃气混合器
- 6 燃气压力测试点
- 7 燃气阀导管 文氏管
- 8 燃气进气口
- 9 锅炉安装法兰
- 10 风机
- 11 空气过滤器
- 12 程控器 13 编程卡
- 14 离子探针电缆上的插头 插座
- 15 点火枪用燃气阀组
- 16 点火变压器
- 17 用于电缆布线的四孔板
- 18 复位键
- 19 7 针插头 20 保险丝
- 20 保险经 21 4 针插头
- 22 6 针插头
- 23 显示面板
- 24 计时器
- 25 2 针插头
- 26 文氏管保护
- 27 燃烧头压力测试点

燃烧器可能会锁定。

- ▶ 程控器锁定:
  - 如果程控器 13)(图 5)按钮指示灯亮起,则燃烧器锁定。如 需复位,可按该复位按钮。

# 4.9 燃烧器程控器 (LME71... 配 PME71.901...)

### 警告

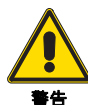

为避免事故、材料及环境损毁,请注意以下操作说 明!

LME71... 程控器为安全装置!不得打开、修改或 强行运行程控器。

利雅路公司将不会对任何非授权操作造成的损害 后果承担任何责任!本手册其它章节中所涉及的 安全注意事项也必须遵守!

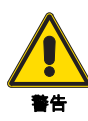

设备的安装及运行必须且只能由具有资质的人员 进行操作。

- 本手册安全注意事项中的 " 具有资质的人员 " 指被 授权进行设备接地及确认电气设备和系统回路符 合安全操作规程的人员。
- ▶ 所有操作(包括组装、安装操作及协助等)必须由具有资质的 人员进行。
- ▶ 连接区域的电气接线之前,应将燃烧器控制装置主电源完全 切断(全极切断)。检查系统确实处于断电状态,且不会意外 重新连接。如上述操作有误将会导致触电危险。
- ▶ 为燃烧器接线端子提供足够的保护,确保保护措施到位,防止 触电危险。如上述操作有误将会导致触电危险。
- ▶ 放置程序模块(图7)的位置是一个连接区域,因此当模块未 放置到位时,要防止意外接触该位置。
- ▶ 如果外壳或与操作面板相邻的区域发生损坏,不要立即将设备单元停机。如上述操作有误将会导致触电危险。
- ▶ 尽可手动按下操作面板各按钮,不要使用任何设备或带尖的 物体进行操作。操作面板损坏可能会导致触电危险。

为保证程控器 LME71... 系统的安全性及可靠性 , 请按照以下步骤 进行操作 :

- 一避免有利于冷凝及产生潮湿的环境。 否则,再次启动设备前,要确保整个程控器完全干燥!如上述 操作有误将会导致触电危险。
- 必须避免静电,否则会对程控器的电子元件造成损害。

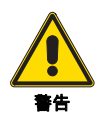

必须绝对避免程控器内有冷凝水、冰和水! 否则会造成安全功能失灵,导致触电危险。

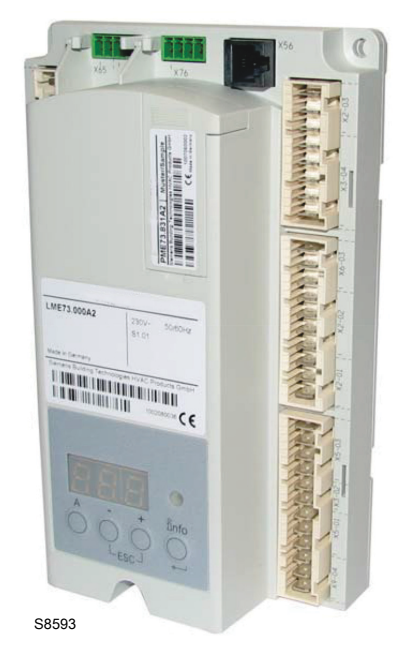

程序模块

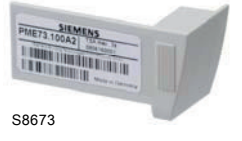

#### 图 7

图 6

### 组装注意事项

- ▶ 确保达到相关国家安全标准要求。
- LME7 标准单元需要匹配 M4 (UNC32) 或 M5 (UNC24) 安装 螺丝,其最大扭矩为 1.8 Nm 且使用 3 个固定点。 设备外壳的组装表面可以提高机械稳定性。 设备单元会固定在组装表面上。 组装表面的平整度应在 0.3 mm 的公差范围内。

# 安装注意事项

- ▶ 将高压点火电缆单独布线,尽量远离程控器和其它电缆。
- ▶ 不要将火线和零线弄混。
- ▶ 安装各开关、保险丝及接地需符合安装地的安装规范。
- ▶ 电气接线图标有带接地零线的燃烧器程控器。
- ▶ 确保端子连接电流不超过最大允许电流。
- ▶ 确保电缆导缆孔符合相关标准。
- ▶ 不得将主电源接入程控器输出。通过燃烧器控制装置(燃料 阀等)对设备进行测试期间,LME71... 不得与设备单元连 接。
- ▶ 驱动器与燃料及空气控制阀的机械连接必须为刚性连接。
- ▶ 确保风压开关连接线不会发生短路。

# 离子探针接线

信号传输的连贯性及完整性十分重要:

- ▶ 始终将离子探针电缆与其他电缆分离:
  - 电缆容抗会降小火焰信号幅度; – 使用独立电缆。
- ▶ 符合离子探针电缆的允许长度(见"技术数据"一节)。
- ▶ 由主电源为离子探针供电会导致电击危险。
- ▶ 将点火电极和离子探针置于正确位置,则点火火花不会在离子探针上形成电弧(即过载危险),并且不会对火焰监控产生负面影响。

## 显示面板及按键描述

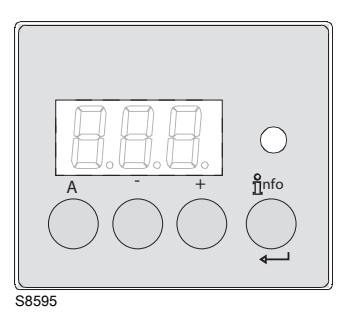

| 按键        | 功能                                                                                         |
|-----------|--------------------------------------------------------------------------------------------|
| A         | <b>按键 A</b><br>- 显示默认输出<br>- 在锁定位置:发生故障时的输出值                                               |
| Înfo<br>↓ | <b>确定及信息键</b><br>复位键 (信息键 ) 是复位燃烧器控制装置的关键部<br>件,可以激活 / 停用诊断功能。                             |
|           | <b>按键 -</b><br>- 显示 2 段火信号电流或显示运行阶段<br>- 在锁定位置:发生故障时的 MMI 阶段                               |
| +         | <b>按键 +</b><br>- 显示 1 段火信号电流或显示运行阶段<br>- 在锁定位置:发生故障时的 MMI 阶段                               |
| 0         | <b>3 色警示灯</b><br>三色警示灯(红 - 黄 - 绿)是目测诊断的重要指示<br>部件。                                         |
| - +       | <b>按键 + 和 -: 退出功能</b><br>同时按下 + 和 - 键!<br>-  无数据<br>-  进入高一级菜单<br>-  保持按键超过 1 秒,以备份 / 复位功能 |
|           | 表 日                                                                                        |

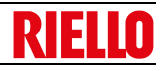

| 技术数据        |                                        |                                       |  |  |
|-------------|----------------------------------------|---------------------------------------|--|--|
| 燃烧器控制       | 主电源电压                                  | AC 230 V                              |  |  |
| LME71       |                                        | 50 / 60 Hz +- 6%                      |  |  |
|             |                                        | 通常 <10 W<br>最大 6.3 A (慢速)             |  |  |
|             | 主外部保险丝                                 |                                       |  |  |
|             | 安全等级                                   | Ⅰ类,组件为Ⅱ类和Ⅲ类,符合DIN EN 60730-1标准        |  |  |
| " 输入 " 端子   | 电压                                     | UMains 230 V                          |  |  |
| 值           | • 如果主电源电压下降,会实现安全断开。                   | < AC 165 V                            |  |  |
|             | • 主电压恢复超过该值时重新启动                       | > AC 195 V                            |  |  |
|             | 输入电流和电压                                |                                       |  |  |
|             | – UeMax                                | UN +10%                               |  |  |
|             | – UeMin                                | UN -15%                               |  |  |
|             |                                        | 峰值 1 mΔ ( 峰值 )                        |  |  |
|             |                                        | 峰值 $0.5 \text{ mA}$ (峰值)              |  |  |
|             |                                        |                                       |  |  |
|             |                                        | > AC 120 V                            |  |  |
|             |                                        |                                       |  |  |
| " ᇏ니! " 地 ㄱ |                                        | < AC 80 V                             |  |  |
| 制           | <u> </u>                               |                                       |  |  |
| 1旦          | 额定电压                                   | AC 230 V - 50/60 Hz                   |  |  |
|             | 输入电流 X3-04 单元(安全回路)连接:                 | 最大 5 A                                |  |  |
|             | - 风机马达接触器                              |                                       |  |  |
|             | - 点火变压器                                |                                       |  |  |
|             | — 燃料阀                                  |                                       |  |  |
|             | 单一触点额定值:                               |                                       |  |  |
|             | 风机马达接触器 X2-01 脚 3                      |                                       |  |  |
|             | _ 额定电压                                 | AC 230 V 50/60 Hz                     |  |  |
|             |                                        | 2  A (15 A  max 0.5  s)               |  |  |
|             |                                        | $Cosi^3 0.4$                          |  |  |
|             | ◎                                      | 003j 0.4                              |  |  |
|             | 新史中正                                   |                                       |  |  |
|             | 一                                      | AC 250 V 50/00 HZ                     |  |  |
|             | - <b></b>                              |                                       |  |  |
|             | - 切举囚奴                                 | Cosj > 0.6                            |  |  |
|             |                                        | A O 000 M 50/00 H                     |  |  |
|             | - 御正电压                                 | AC 230 V 50/60 Hz                     |  |  |
|             |                                        | 2A                                    |  |  |
|             | —————————————————————————————————————— | Cosj > 0.4                            |  |  |
|             | 辅助电源输出                                 |                                       |  |  |
|             | ——额定电压                                 | AC 230 V 50/60 Hz                     |  |  |
|             | ——额定电流                                 | 1A                                    |  |  |
|             | - 功率因数                                 | Cosi > 0.6                            |  |  |
|             | 输出继电器触点 X2-09 脚 7                      |                                       |  |  |
|             | - 额定电压                                 | AC 230 V 50/60 Hz                     |  |  |
|             | _ 额定电流                                 | 1A                                    |  |  |
|             | _ 功率因数                                 | Cosi > 0.4                            |  |  |
|             | /////////////////////////////////////  |                                       |  |  |
|             |                                        | AC 230 V 50/60 Hz                     |  |  |
|             | —————————————————————————————————————  | 10                                    |  |  |
|             |                                        |                                       |  |  |
|             | - 切半囚奴                                 | Cosj > 0.4                            |  |  |
|             |                                        |                                       |  |  |
|             | -                                      | AC 230 V 50/60 Hz                     |  |  |
|             | — 额定电流                                 | 1.5 A                                 |  |  |
|             | 功率因数                                   | Cosj > 0.6                            |  |  |
| 电缆长度        | 主线路电源线                                 | 最长 100 m (100 pF / m)                 |  |  |
| 分段          | 根据所选的外部一次保险丝,主电源线路各段 (L                | ,N 和 PE) 以及 ( 如必要 ) 安全回路 ( 安全限位温控器,缺水 |  |  |
|             | <u>等) 规格应与额定电流匹配。其它电缆各段的规格</u>         | 各应与设备单元内部保险丝匹配(最大 6.3 AT)。            |  |  |
| 环境          | 运行                                     | DIN EN 60721-3-3                      |  |  |
| 条件          | 气候条件                                   | 等级 3K3                                |  |  |
|             | 机械条件                                   | 等级 3M2                                |  |  |
|             | 温度范围                                   | -40+60°C                              |  |  |
|             |                                        | < 95% BH                              |  |  |
|             |                                        |                                       |  |  |

表F

燃烧器技术描述

# 程序运行顺序

|                                | Standby Startup  |                            |           | Operation |             |     | Shutdown  |        |       |                |      |     |        |           |       |     |     |        |        |          |                   |           |            |              |       |              |
|--------------------------------|------------------|----------------------------|-----------|-----------|-------------|-----|-----------|--------|-------|----------------|------|-----|--------|-----------|-------|-----|-----|--------|--------|----------|-------------------|-----------|------------|--------------|-------|--------------|
|                                |                  |                            |           |           |             | ľ   |           |        |       |                |      |     |        | то        |       |     | ľ   |        |        |          |                   |           | ľ          |              |       |              |
|                                |                  |                            |           |           |             |     |           |        |       | ← <sup>t</sup> | :1   |     |        | K13       |       |     |     |        |        |          |                   |           |            |              | *2    |              |
| ·                              |                  |                            | -         |           | tw          |     |           | t11    | t10   | *1             |      | t12 | t3     | t3n       |       | t4  |     |        |        |          |                   |           |            | t11          | t8    | <u> </u>     |
|                                |                  | Phase number               | LOC       | OFF       | OFF         | 21  | 22        | 24     | 22    | 30             | 30   | 36  | 38     | 40        | 42    | 44  | oP: | xx (a  | actua  | lloa     | d in <sup>o</sup> | %)        | 74         | 72           | 74    | 10           |
| (                              | Operating        | unit parameter number      |           |           |             |     |           | 259    | 224   | 225            |      | 260 | 226    | 257       |       |     | 240 | 240    | 240    | 240      | 240               | 240       |            |              | 234   | <u> </u>     |
|                                | 1                | LED permanent              |           |           |             | •   | •         | •      | •     | •              | •    | •   |        |           | •     |     |     |        |        |          |                   |           | •          | •            | •     | •            |
| RAST5 plug                     | Relay            |                            | -         |           |             |     |           |        |       |                |      |     | •0     |           |       |     |     |        |        | <u> </u> |                   | <u> </u>  |            | <u> </u>     |       |              |
| pin number                     | contact          | Function/inputs            | -         |           |             | _   |           |        |       |                |      |     |        |           |       |     |     |        |        |          | <u> </u>          | <u> </u>  |            |              |       |              |
| X3-04 Pin 5                    |                  | Mains voltage              |           |           |             |     |           |        |       |                |      |     |        |           |       |     |     |        |        |          |                   |           |            |              |       |              |
| X3-04 Pin 1                    |                  | sк                         | ***       |           |             |     |           |        |       |                |      |     |        |           |       |     |     |        |        |          |                   |           |            |              |       |              |
| X5-03 Pin 1                    |                  | R T                        | ***       |           |             |     |           |        |       |                |      |     |        |           |       |     |     |        |        |          |                   |           |            |              |       |              |
| X5-03 Pin 3                    |                  |                            | ***       | ***       |             | *** | ****      | ***    | ***   | ××             | ***  |     | ***    | ***       | ***   | *** |     |        |        |          | <u> </u>          |           | <b>***</b> | <b>~~</b>    | ***   | ***          |
| X5-03 Pin 2                    |                  |                            | ***       |           |             | *** |           |        | ***   |                | ***  |     | ***    | ***       |       | *** |     |        |        |          |                   |           | <b>**</b>  | <b>***</b>   | ***   | ***          |
| X65 Pin 1                      |                  | Analog input LR upper      | ***       | ×         |             | *** |           |        | ***   |                |      |     | ***    | ***       |       |     |     |        |        |          | -                 |           | <b>***</b> | <b>***</b>   | ***   | ***          |
| X65 Pin 1                      |                  | Analog input LR lower      | ***       |           |             | *** |           |        | ***   |                |      |     |        | ***       |       | ×   |     |        |        |          |                   |           | <b>***</b> | <b>***</b>   | ***   | ***          |
| X3-02 Pin 1                    |                  | Optional (LP)<br>if P235=1 | ***       |           |             |     |           |        |       |                |      |     |        |           |       |     |     |        |        |          |                   |           |            |              |       | ***          |
| X5-01 Pin 2                    |                  | Pmin /P                    | ***       |           |             |     |           |        |       |                |      |     |        | <b>**</b> |       |     |     |        |        |          |                   |           | <b>***</b> | <b>***</b>   | ***   | ***          |
| X2-02 Pin 4                    |                  | POC                        | ***       |           | ***         |     | <b>XX</b> |        |       |                |      |     | ***    |           |       |     | *** |        |        | ***      | ×                 | *         | ***        | ***          | ***   | ***          |
| X9-04 Pin 2                    |                  | P LT                       | ***       |           |             | *** |           |        | ***   |                |      |     |        | ***       |       |     | *** |        |        | ***      | *                 | ***       | ***        | ***          | ***   | ***          |
| X10-05 Pin 2<br>X10-06 Pin 1/2 |                  | ION/QRA                    | ***       |           | ××          | *** |           |        |       |                |      |     | ×      |           |       |     |     |        |        |          |                   |           | <b>***</b> | <b>***</b>   | ***   | ***          |
| X10-05 Pin 3                   |                  | Not active                 | <b>**</b> |           |             | *** |           |        |       |                |      |     |        |           |       |     | *** |        |        |          | ***               | ***       | ***        | <b>***</b>   | ***   | ***          |
| RAST5 plug<br>pin number       | Relay<br>contact | Function/outputs           |           |           |             |     |           |        |       |                |      |     |        |           |       |     |     |        |        |          |                   |           |            |              |       |              |
| X2-02 Pin 3                    |                  | POC L                      |           |           |             |     |           |        |       |                |      |     |        |           |       |     |     |        |        |          |                   |           |            |              |       |              |
| X6-03 Pin 3                    |                  | PWM                        |           |           |             |     |           |        |       |                |      |     |        |           |       |     |     |        |        |          |                   |           |            |              |       |              |
| X2-01 Pin 3                    |                  | м                          |           |           |             |     |           |        |       |                |      |     |        |           |       |     |     |        |        |          |                   |           |            |              |       |              |
| X4-02 Pin 3                    |                  | z (4)                      | E         |           |             |     |           |        |       |                |      |     |        |           |       |     |     |        |        |          | <u> </u>          |           |            |              |       |              |
|                                |                  | PV                         |           |           |             |     |           |        |       |                |      |     |        |           |       |     |     |        |        |          | ╞                 |           |            |              |       |              |
|                                |                  | V1+V2                      | E         |           |             |     |           |        |       |                |      |     |        |           |       |     |     |        |        |          |                   |           |            |              |       |              |
| X2-03 Pin 3                    |                  |                            |           |           |             |     |           |        |       |                |      |     |        |           |       |     |     |        |        |          |                   | <u> </u>  |            |              |       |              |
|                                |                  | P2 (high-fire)             | 7         | X 7 .     | X 7 7       | _   |           |        | Prepu | rge s          | peed |     |        |           |       |     | Hi  | gh-fir | e spe  | ed       |                   | $\square$ | Post       | purge        | e spe | ed           |
| oints                          |                  | P0 (ignition load)         | 4         | tand      | /<br>  bv / |     | -         | $\mid$ |       |                |      |     | ynitic | n IOa     | u spe | ea  | 1   | H      | //     | ( )      | $\checkmark$      | 1         | H          | $\mathbf{H}$ |       | $\mathbf{H}$ |
| peed p                         |                  | P1 (low-fire)              |           | peec      |             | A   |           | ┢      |       |                |      |     |        |           | -     |     | Moe | lulati | op rai | nge/     | Low               | /-fire s  | peed       |              |       |              |
| N N                            |                  | 0 (no-load speed)          | <b>—</b>  |           |             |     |           |        |       |                | -    |     |        |           |       |     |     |        |        |          | <u> </u>          | $\square$ |            |              |       |              |

S9220

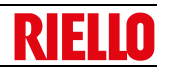

| AL                 | 警报装置             |
|--------------------|------------------|
| AUX                | 辅助电源输出           |
| Dbr                | 引线连接             |
| ∬<br>ů/reset (EK1) | 复位键 (info 键)     |
| EK2                | 远程复位键            |
| FSV                | 火焰信号放大器          |
| ION                | 离子探针             |
| К                  | 继电器接触器           |
| LED                | 3 色警示灯           |
| LP                 | 风压开关             |
| LR                 | 出力调节器            |
| LR-OPEN            | 出力调节器开           |
| LR-CLOSE           | 出力调节器关           |
| Μ                  | 风机马达             |
| NT                 | 电源单元             |
| P LT               | 压力开关测试           |
| Pmax               | 最大燃气压力开关         |
| Pmin               | 最小燃气压力开关         |
| POC                | 密封测试             |
| PV                 | 点火枪电磁阀           |
| QRA                | 火焰传感器            |
| R                  | 控制温控器或压力开关       |
| SA                 | 驱动器              |
| SA-KL              | 小火驱动器            |
| SA-NL              | 大火驱动器            |
| SA-R               | 反馈驱动器            |
| SA-Z               | 驱动器闭合            |
| SA-ZL              | 点火负荷驱动器          |
| SL                 | 安全回路             |
| STB                | 安全开关             |
| SV                 | 安全阀              |
| V1                 | 燃料阀              |
| V2                 | 燃料阀              |
| V2a                | 燃料阀              |
| W                  | 限压开关或温控器         |
| Z                  | 点火变压器            |
| μC                 | µC 控制器           |
|                    | 输入 / 输出 1 信号 (开) |
|                    | 输入 / 输出 2 信号 (开) |
|                    | 输入1允许信号(开)或0(关)  |

图例图 9

| 时间   |                                                                                             |  |  |  |
|------|---------------------------------------------------------------------------------------------|--|--|--|
| TSA  | 安全时间                                                                                        |  |  |  |
| tw   | 等待时间                                                                                        |  |  |  |
| t1   | 预吹扫时间                                                                                       |  |  |  |
| t3   | 预点火时间                                                                                       |  |  |  |
| t3n  | 后点火时间 (P257 +0.3 秒 )                                                                        |  |  |  |
| 点火时间 | 6秒 点火枪阀开 (ON) - 燃料阀关 (OFF)<br>6-12秒 点火枪阀开 (ON) - 燃料阀关 (OFF)<br>>12秒 点火枪阀开 (ON) - 燃料阀关 (OFF) |  |  |  |
| t4   | 间隔:安全时间结束时出力控制器释放                                                                           |  |  |  |
| t8   | 后吹扫时间                                                                                       |  |  |  |
| t10  | 规定时间风压开关状态消息 (超时)                                                                           |  |  |  |
| t11  | 驱动器开启时间 (超时)                                                                                |  |  |  |
| t12  | 驱动器关闭时间 (超时)                                                                                |  |  |  |

表H

# 燃烧器技术描述

阶段图例 (第16页图9):

| 阶段编码 | 功能                                                 |  |  |  |  |  |  |
|------|----------------------------------------------------|--|--|--|--|--|--|
| LOC  | 切断阶段锁定                                             |  |  |  |  |  |  |
| 关    | 待机,等待热需求                                           |  |  |  |  |  |  |
| oP   | 部分 1: 出力控制器请求打 " 开 (OPEN)"                         |  |  |  |  |  |  |
|      | 部分 2: 风机马达速度接近大火所需速度                               |  |  |  |  |  |  |
|      | 部分 3: 达到大火状态                                       |  |  |  |  |  |  |
|      | 部分 4: 出力控制器请求 " 关闭 (CLOSED)"                       |  |  |  |  |  |  |
|      | 部分 5: 风机马达速度接近小火所需速度                               |  |  |  |  |  |  |
|      | 部分 6: 达到小火状态                                       |  |  |  |  |  |  |
| 10   | 设定时间,风机马达待机速度                                      |  |  |  |  |  |  |
| 21   | 安全阀开启 (ON),风压开关位于无负荷位置<br>检查 POC 已闭合,且风机马达速度已经降为 0 |  |  |  |  |  |  |
| 22   | 部分 1: 风机马达启动                                       |  |  |  |  |  |  |
|      | 部分 2: 规定时间风压开关                                     |  |  |  |  |  |  |
|      | 信息 (超时),风压开关稳定                                     |  |  |  |  |  |  |
| 24   | 设定时间,风机马达预吹扫速度                                     |  |  |  |  |  |  |
| 30   | 部分 1: 不检测模拟火焰的预吹扫时间                                |  |  |  |  |  |  |
|      | 部分 2: 检测模拟火焰 (2.1 秒 ) 的预吹扫时间                       |  |  |  |  |  |  |
| 36   | 风机马达达到点火速度                                         |  |  |  |  |  |  |
| 38   | 点火前火花出现时间                                          |  |  |  |  |  |  |
| 40   | 后点火时间,参数 257 + 0.3 秒                               |  |  |  |  |  |  |
| 42   | 火焰探测                                               |  |  |  |  |  |  |
| 44   | 间隔:安全点火以及负荷控制器复位(比调启动)的<br>结束时间                    |  |  |  |  |  |  |
| 72   | 设定时间,风机预吹扫速度                                       |  |  |  |  |  |  |
| 74   | 部分 1: 运行结束,检查后吹扫是否已经启动                             |  |  |  |  |  |  |
|      | 部分 2: 后吹扫时间                                        |  |  |  |  |  |  |
| 90   | 最小燃气压力开关开> 安全停机                                    |  |  |  |  |  |  |
| *1   | 阀组泄露检测,如果 P241 = 1,锁定或 P234(后吹<br>扫)= 0 秒          |  |  |  |  |  |  |
| *2   | 测试阀 ,如果 P241 = 1 ,且 P234 (后吹扫时间) >0 秒              |  |  |  |  |  |  |
|      | 表丨                                                 |  |  |  |  |  |  |

### 4.9.1 诊断模式信息

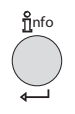

LED

复位键 ( 信息键 ) 是复位燃烧器控制装置的关键部 件,可以激活 / 停用诊断功能。

▲ 红灯 ○ 黄灯 ■ 绿灯

多色指示灯是目测诊断的重要指示部件。

复位键和指示灯均在控制面板上。

### 有 2 种诊断选择:

- 1 目测诊断:指示运行状态或诊断故障原因
- 2 诊断:从 BCI 到 AZL2... 运行和显示单元

目测诊断:

正常运行时,不同的运行状态以不同的颜色代码显示,见下表 (表 J)。

## 运行状态信息

启动时,状态信息如表J所示:

#### 多色指示灯颜色代码表

| 状态                             | 颜色代码                                                                                                    | 颜色           |
|--------------------------------|----------------------------------------------------------------------------------------------------|--------------|
| 待机时间,<br>其它等待模式                | O                                                                                                    | 关            |
| 点火阶段,<br>点火控制                  | 00000000                                                                                                    | 闪烁<br>黄灯     |
| 运行,<br>火焰正常                    | <b>_</b>                                                                                                    | 绿灯           |
| 运行,<br>火焰不正常                   |                                                                                                    | 绿灯 闪烁        |
| 燃烧器启动<br>外部光源                  |                                                                                                    | 绿灯 -<br>红灯   |
| 低电压                            | $\bigcirc \blacktriangle \bigcirc \blacktriangle \bigcirc \blacktriangle \bigcirc \blacktriangle \bigcirc \blacktriangle \bigcirc \blacktriangle \bigcirc \blacktriangle \bigcirc \blacktriangle \bigcirc \blacktriangle \bigcirc \blacktriangle$ | 黄灯 -<br>红灯   |
| 故障,报警                          | <b>▲</b>                                                                                                    | 红灯           |
| 输出错误代码<br>(见错误代码<br>第 58 页表 V) |                                                                                                    | 红灯闪烁         |
| 诊断界面                           |                                                                                                    | 红灯闪烁 I<br>灯亮 |
| 热需求                            | <b>O</b>                                                                                                    | 黄灯           |
| 新程序<br>面板                      | $\bigcirc \bigcirc \blacktriangle \bigcirc \bigcirc \blacktriangle \bigcirc \bigcirc \bigcirc \bigcirc \bigcirc \bigcirc \bigcirc \bigcirc \bigcirc \bigcirc \bigcirc \bigcirc \bigcirc \bigcirc$                                                 | 黄灯<br>黄 - 红  |
|                                |                                                                                                    | 表J           |
| 图例(表 J)                        |                                                                                                    |              |
| 常亮                             | 🔺 红灯                                                                                                    |              |
| O 关                            | ○ 黄灯                                                                                                    |              |

■ 绿灯

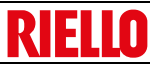

#### 安装 5

#### 安装安全注意事项 5.1

将锅炉安装区域打扫干净,环境照明良好,然后开始进行安装操 作。

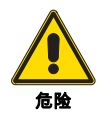

所有的安装、维护和拆卸操作都必须在切断电源的 情况下进行。

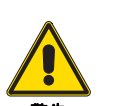

燃烧器的安装必须由专业技术人员按本手册要求 操作,且符合安装地的强制标准。

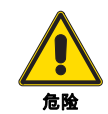

小心

锅炉内的助燃空气不得含有危险物质(如:氯化物、 氟化物、卤素);如出现这些物质,强烈建议增加 清洁和维护的频率。

将燃烧器放置在安装位置附近后,正确拆卸所有剩

在进行安装操作前,请仔细将安装燃烧器的区域打

余的包装,取出各类材料。

扫干净。

#### 5.2 搬运

燃烧器以硬纸板包装运输,可以用移动托盘或叉车搬运带包装的 燃烧器。

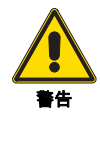

切无关人员均应远离搬运现场;检查确认搬运方 法的连贯性和可行性。 同时检查确认安装区域无杂物,且有足够的逃生空 间(即一旦燃烧器掉落,操作人员有一个自由安全 的空间避险)。

搬运燃烧器的操作非常危险,所以要特别小心:一

搬运期间,确保载重物离地面不超过 20-25 cm。

5.3 初步检查

#### 检查货物

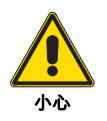

拆开包装后,检查包装内物品的完整性。如有疑 问,请勿使用燃烧器并联系供货商。

包装材料 (木箱或硬纸箱,钉子,别针、塑料袋 等)不得随意丢弃,造成潜在危险和污染;应将拆 下的包装材料收集好,在适当的地方处理掉。

#### 检查燃烧器特性

检查燃烧器标识(图10),显示:

- Α 燃烧器型号
- 燃烧器类型 В
- С 制造年份;
- D 序列号; Е 电源数据
- 吸收电功率 F
- 所使用燃料类别和相关输送压力; G
- 燃烧器可能的最小和最大出力数据(见"出力范围")。 н 警告。燃烧器出力必须在锅炉出力范围之内。
- 最大电流: .1
- 燃烧器重量。 Κ

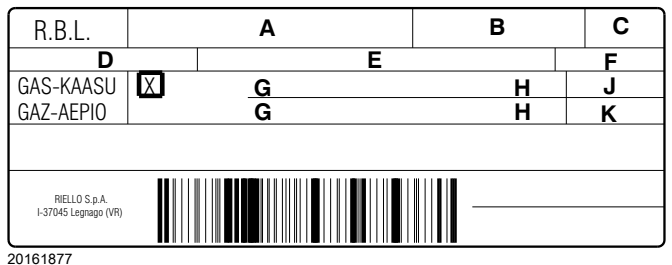

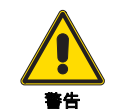

篡改、移除或丢失燃烧器铭牌会导致无法辨认燃烧 器型号,给燃烧器的安装和维护带来困难。

19 CN

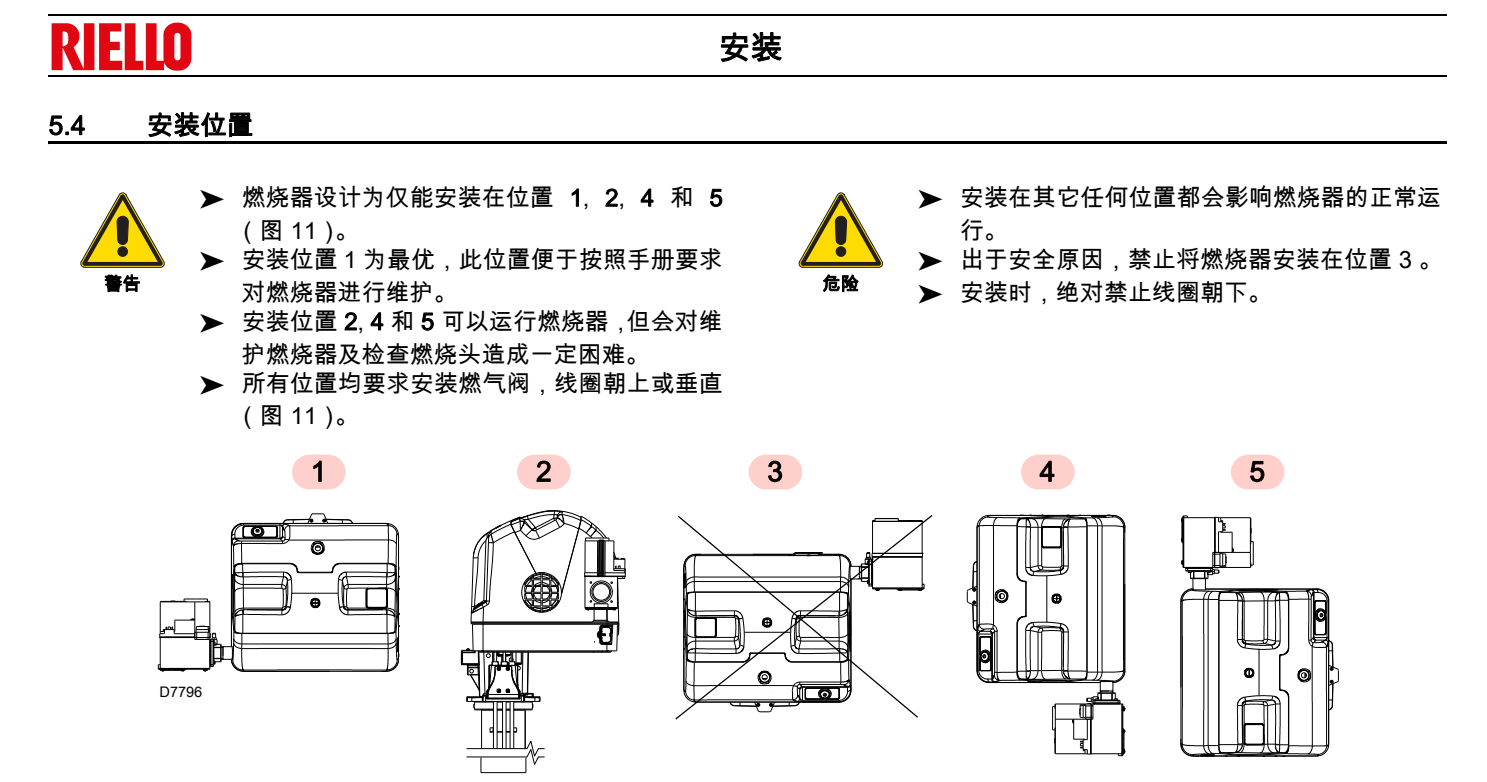

图 11

#### 准备锅炉 5.5

#### 5.5.1 在锅炉钢板上钻孔

如图 12 所示,在炉膛钢板上钻孔。 可以用随燃烧器附带的隔热垫定位螺纹孔的位置。

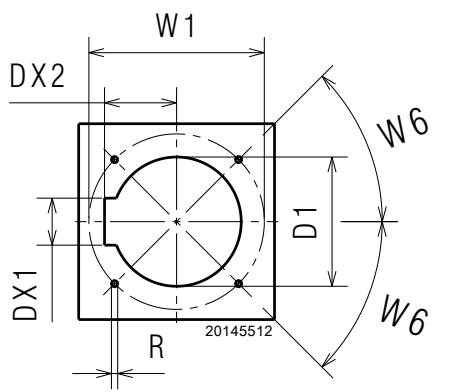

0 (į O inn nan )) ÷ 20050572 图 13

燃烧筒的长度必须符合锅炉制造商的要求,在任何情况下都应长

180

燃烧头长度

于锅炉炉门安装炉补后的厚度。

燃烧头长度范围,L (mm),如下所示:

图 12

5.5.2

mm

RX 360 S/PV

| mm          | D1  | W1  | R   | DX2 | DX1 | W6  |
|-------------|-----|-----|-----|-----|-----|-----|
| RX 360 S/PV | 163 | 224 | M 8 | 94  | 68  | 45° |
|             |     |     |     |     |     |     |

表K

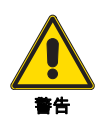

此型号燃烧器不能用于中心回焰式锅炉。

可以在燃烧头和锅炉炉补之间插入一个由耐火材料制成的保护性 炉补。 此保护性炉补不得妨碍取下燃烧筒 (图 13)。

20192978

请勿对电极单元进行保护,否则会妨碍其良好的操 作。

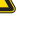

表L

非燃烧区

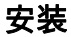

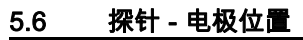

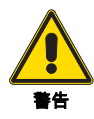

在将燃烧器安装到锅炉上之前,需确保探针和电极 位置正确,如 图 14 所示。 如必要,可使用螺母1)(图 15)获得正确的位置。

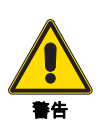

请注意图 14 中所示的尺寸。

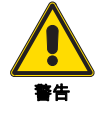

燃烧器出厂时带燃烧头,且电极已安装好。

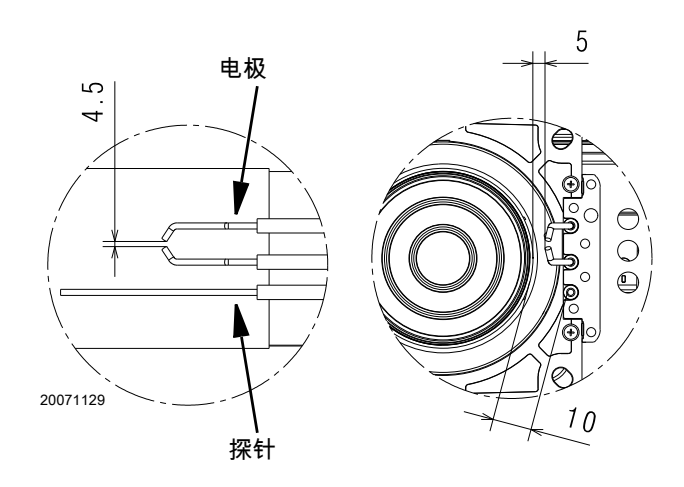

图 14

**RIELLO** 

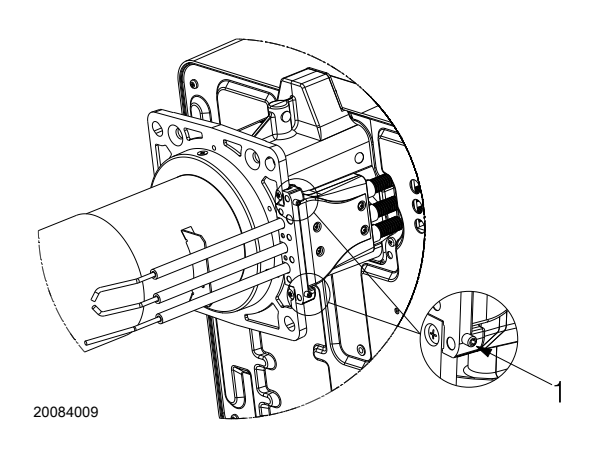

安装

# 5.7 空气 - 燃气补偿管道安装

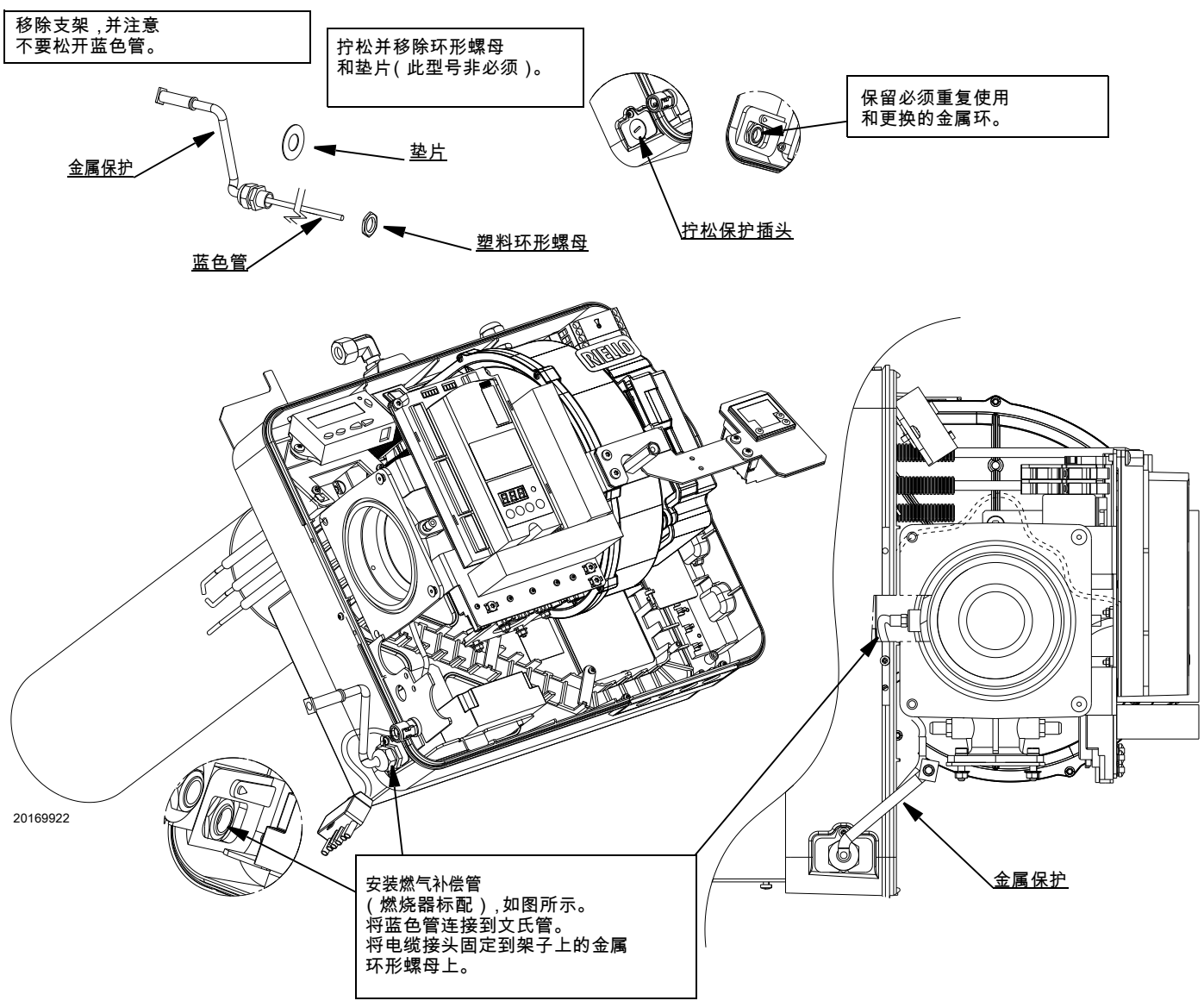

## 5.8 固定燃烧器到锅炉

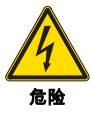

所有的安装、维护和拆卸操作都必须在切断电源的 情况下进行。

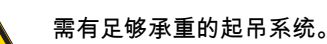

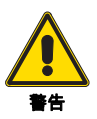

燃烧器和锅炉间的密封需达到气密标准。

要将燃烧器固定到锅炉上,需按以下步骤操作:

- ▶ 用标配的螺丝 2)将保护罩 1)(图 17)组装好。
- ▶ 将高压电缆连接到变压器 3)(图 17)上,离子探针与从程控器中引出的相应电缆连接。
- ▶ 使用螺丝、螺母和标配的垫片固定燃气阀组单元4)(图 17) 和燃气管5)。插入垫片7),如图17所示。
- ▶ 组装标配的 点火枪阀组 6)(图 17)。
- ▶ 检查确认密封帽在连接器 8)内。
- ▶ 将点火枪燃气阀组 6)(图 17)插到连接器 8)上,并拧紧螺母。
- ▶ 按第 25 页中描述安装燃气阀组。

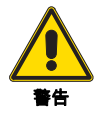

注意垫片 7)(图 17)的位置和气体密封状态。

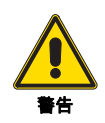

在操作过程中使用合适的密封剂并检查气体密封 情况,特别是管 5)( 图 17)的密封情况。

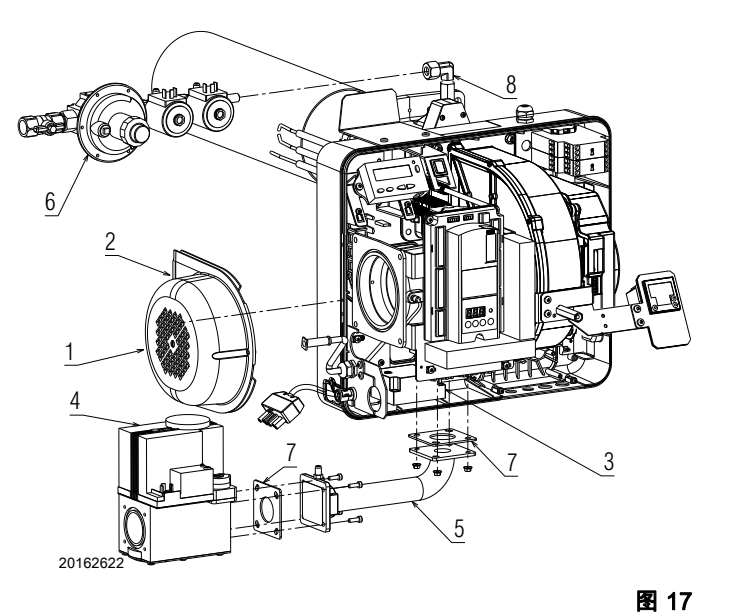

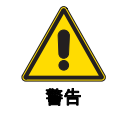

在此操作中,注意不要触碰电极单元。

- ▶ 拧紧锅炉钢板 1)上的螺栓 2)(图 18);
- ▶ 调整耐火炉补的位置3)。
- ▶ 调整耐火炉补的位置 4)。
- ▶ 将燃烧器法兰(图 18) 固定到锅炉钢板上并拧紧螺母 5) (图 18)。

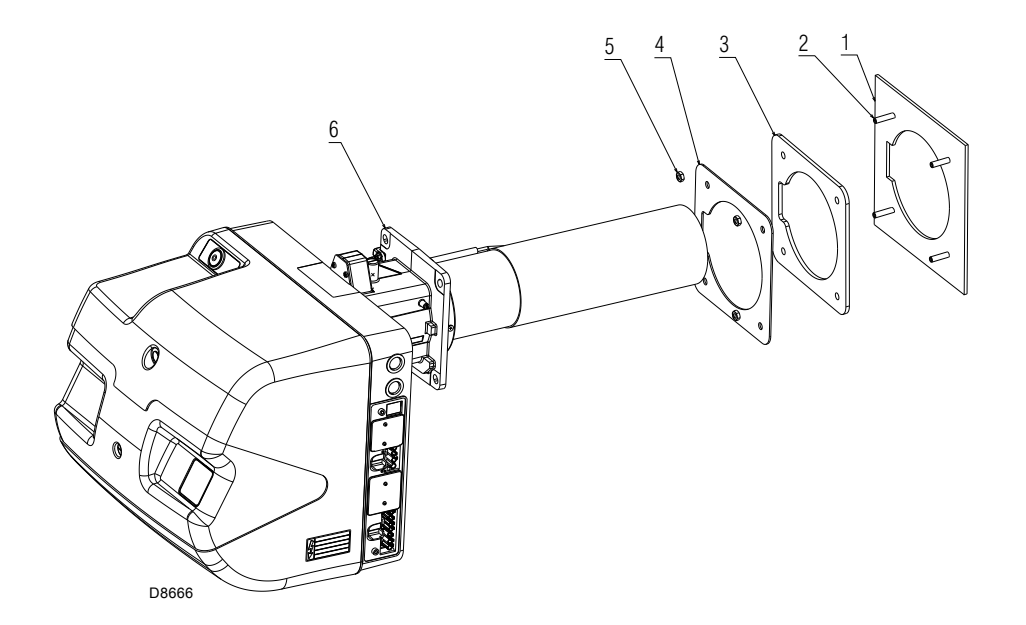

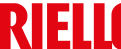

# 5.9 燃料供应

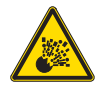

有易燃源时发生燃气泄漏会导致爆炸。

警告 : 避免敲击、磨损、火花,远离热源。 在对燃烧器进行任何操作前,应确保燃料截止阀为 关闭状态。

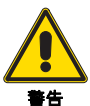

燃气输送管路必须由具有资质的人员进行安装,且 符合现行强制标准。

燃烧器安装有单体式气动比调燃气阀,通过该燃气阀对燃气输送 量以及燃烧器出力进行比例调节。

空气回路中检测到的压力信号会传递给气动燃气阀,再由该燃气 阀将燃气量与风机吸入的空气量按一定比例进行混合。

### 5.9.1 空气 / 燃气混合器

燃气和助燃空气从进气口开始即在混合器内部进行混合。

通过燃气阀组,燃气与进入进气口的空气流在混合器中进行充分 混合。

位于阀门 - 喉管间的补偿管 (T)(图 19)可以在进风口意外堵 塞情况下进行补偿,减少燃气流量。

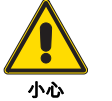

将补偿管(T)与阀门连接后,使用橡胶保护套进 行保护。

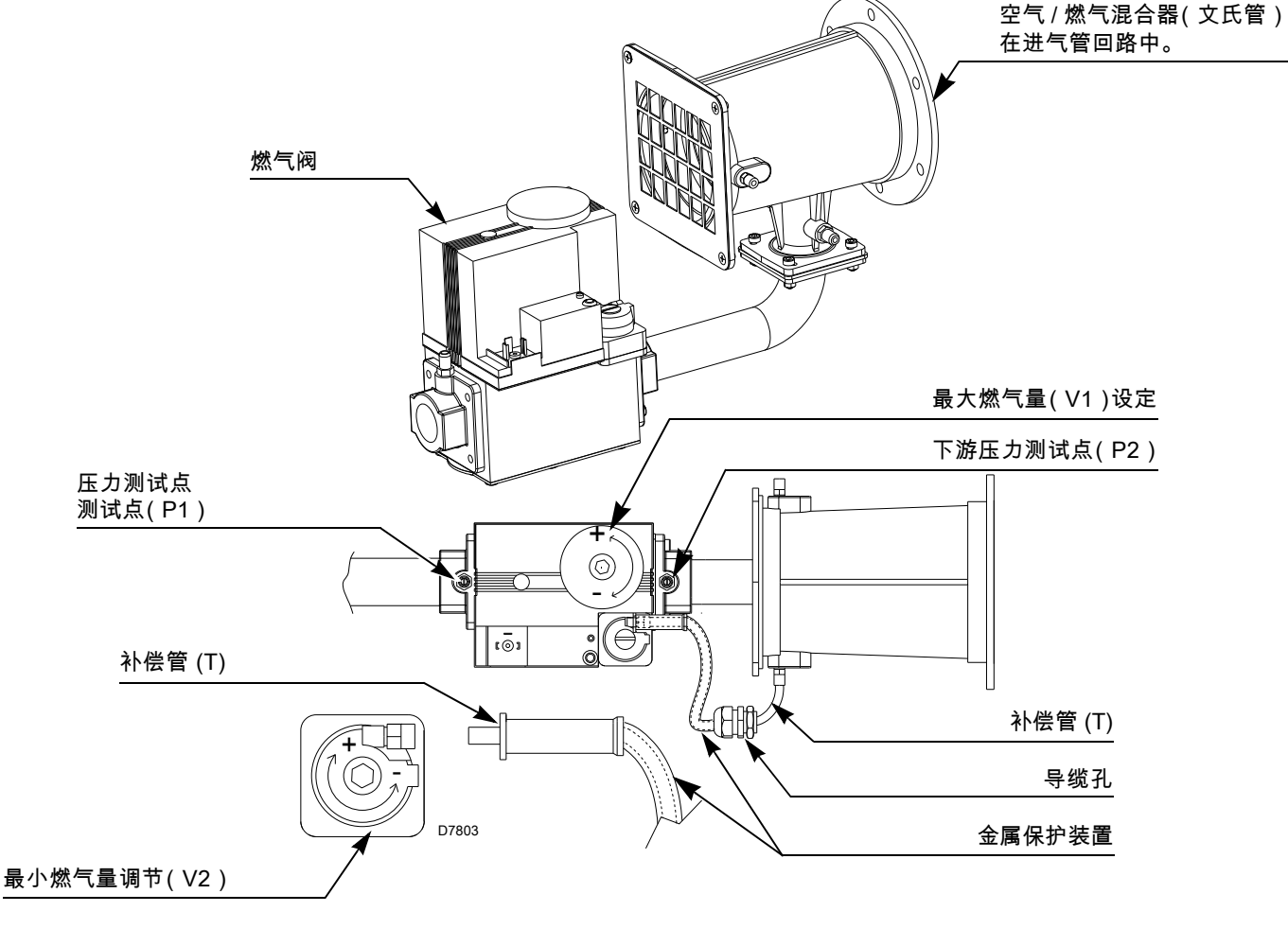

# 5.9.2 燃气阀组

此燃气阀组和燃烧器相匹配,符合 EN 676 标准,并作为标准配置 与燃烧器一起供货。

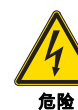

断开整个系统的主开关电源。

检查是否有燃气泄漏。

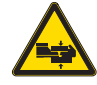

操作阀组时注意:存在断肢危险。

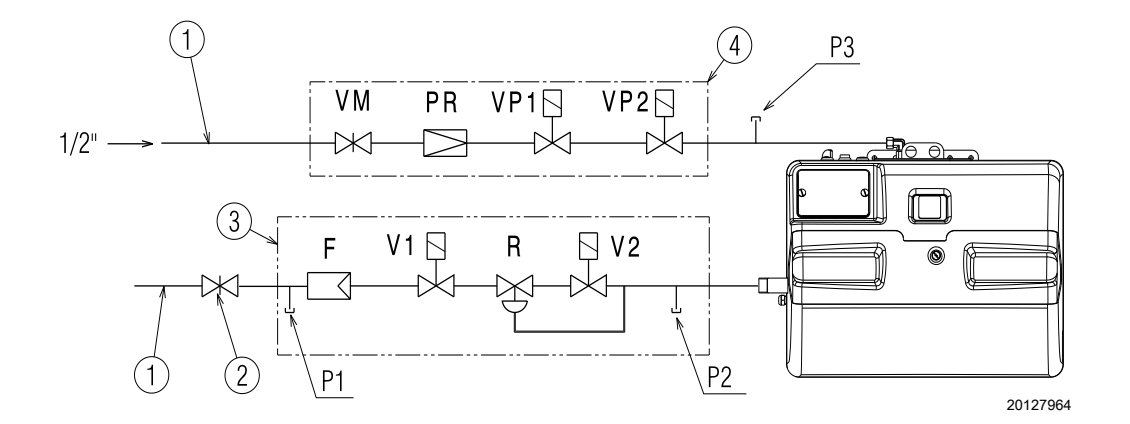

安装

### 图例(图20)

- 燃气进气管路 1
- 手动阀 2
- 3 阀门包括: - 过滤器(可更换)(F)
  - 工作阀 (V1 V2)
  - 调压器 (R)
- 点火枪电磁阀包括: 4 - 手动阀 (VM)

  - 调压器 (PR)
- 安全阀 (VP1 VP2)

P1过滤器上游压力 P2阀门下游压力

P3点火枪下游压力

| 燃                    | 气阀组              |                                              | 最大进气量<br>压力 | 燃料                | 尧器            |
|----------------------|------------------|----------------------------------------------|-------------|-------------------|---------------|
| 型号                   | Æ内               | Æ外                                           | mbar        | 型号                | 使用            |
| VR 425 VA 1009       | 1"               | 1"                                           | 100         | RX 360 S/PV       | G20/G25       |
| 空亏<br>VR 425 VA 1009 | <b>Ӕ Ю</b><br>1" | <b>Æ                                    </b> | 100         | 型亏<br>RX 360 S/PV | 使用<br>G20/G25 |

表Μ

20192978

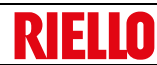

通过检查燃气泄漏,确保燃气阀组安装正确。

安装时,操作人员必须使用所要求的设备。

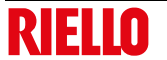

危险

### 5.10 电气接线

#### 电气接线安全注意事项

- ▶ 电气接线时必须切断电源。
  - ▶ 电气接线必须由具有资质的技术人员进行操作,且符合安装地的强制标准。参看电气接线图。
    - ▶ 因改变本手册电气接线图或电气接线与图不符而造成的后果,利雅路公司将不承担任何责任。
    - ▶ 检查确认燃烧器电源是否符合机器铭牌和本手册描述。
    - ▶ 燃烧器为间歇式运行。 即至少每 24 小时强制停机一次以便控制器进行自检,确保其安全性及启动功能的有效性。
    - ▶ 符合安装地强制标准的正确有效的接地系统能够保证设备的电气安全。必须检查基本安全要求。如有疑问,需请有资质的人员检查电气系统。不得使用煤气管线作为电气设备的接地系统。
    - ▶ 电气系统必须符合设备铭牌和技术手册所要求的设备最大吸收电功率,特别需要检查确认所用电缆是否与设备吸收 功率匹配。
    - ▶ 连接主输电线的设备主电源:
      - 不要使用适配器、多功能插座或接线器;
      - 使用一个多极开关,触点间至少间隔 3 mm (超电压类 Ⅲ),如安全标准中所示。
    - ▶ 不得在身上有水和/或光脚时接触设备。
    - ▶ 不得拉拽电缆。

在进行任何维护、清洁和检查之前,需进行如下操作:

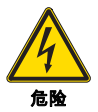

切断主开关系统,断开燃烧器主电源。

关闭燃料截止阀。

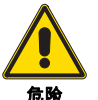

避免外壳上出现冷凝水、冰及水。

如果仍有保护罩,取下保护罩,根据电气接线图进行电气接线。 使用符合 EN 60 335-1 标准的电缆。

### 5.10.1 电源线及外部连接通道

所有与燃烧器连接的电缆都必须穿过导缆孔。

- 以下为使用电缆固定孔的多种形式:
- 1 单相电源用 7 孔插座,温度/压力启停开关 TL
- 2 温度 / 压力调节开关 TR 用 4 孔插座
- 3 点火枪和主燃气阀组电源用 6 孔插座
- 4 远程复位用 2 孔插座

#### 电缆长度

| 主线路电源线      | 最长 100 m (100 pF/m) |
|-------------|---------------------|
| 负荷控制器 X5-03 | 最长 30 m (100 pF/m)  |
| 安全回路        | 最长 30 m (100 pF/m)  |
| 远程复位(独立电缆)  | 最长 30 m (100 pF/m)  |
| 其它电缆        | 最长 30 m (100 pF/m)  |

表N

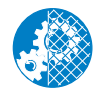

维护结束后,清洁燃烧器或检查燃烧器运行状态、 安装燃烧器外壳以及所有燃烧器安全保护装置。

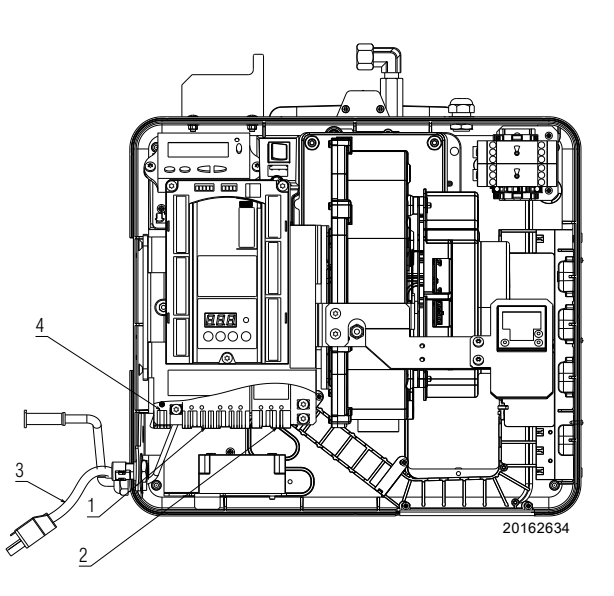

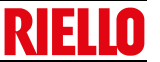

# 5.10.2 打开保险丝盒的操作顺序

在出现故障或操作保险丝盒时,请按以下步骤移除或更换保险丝: 闭合保险丝盒 (图 24)。

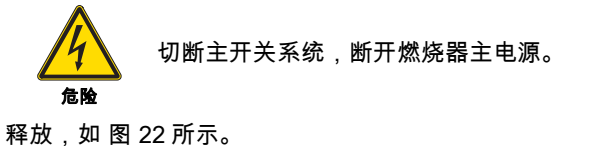

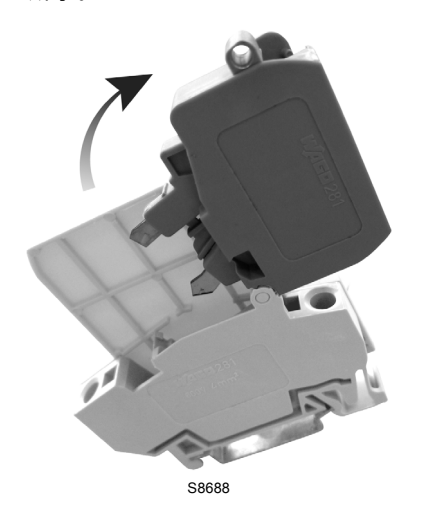

5869U

图 24

图 25

图 22

从侧面打开保险丝盒 (操作或更换保险丝),如图 23 所示。

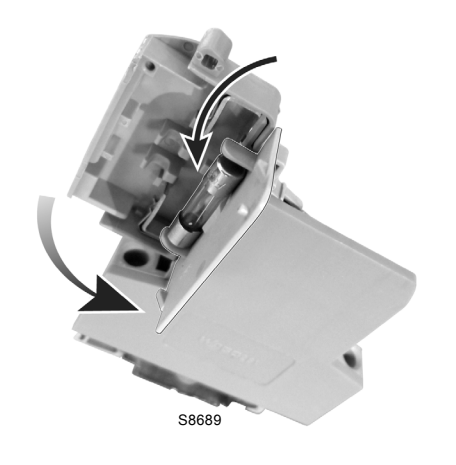

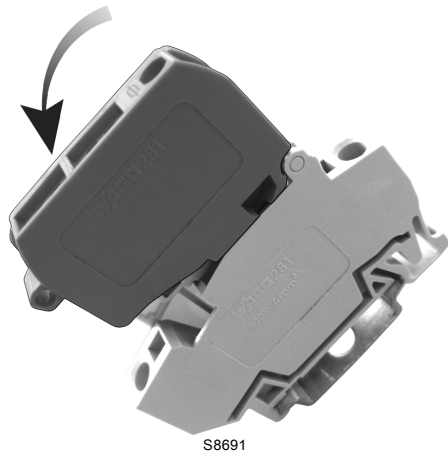

S8691

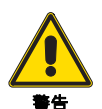

将保险丝盒插回原位(图25)。

安装完成后,检查所有安全性能 : 管路燃气泄漏情况、部件紧固情况、在允许的出力范围内的主火焰稳定性,设备运行情况以及所有安全截止阀的燃 气密封情况。

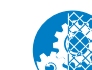

图 23

除维护及维修工作期间外,所有的保护罩、保护壳 及保护装置都应安装到位。

# 校准及运行

#### 校准及运行 6

#### 带 LCD AZL 21... 显示屏的操作面板,适用于带 PME 71.901... 的程控器 LME 71... 6.1

### 符号描述

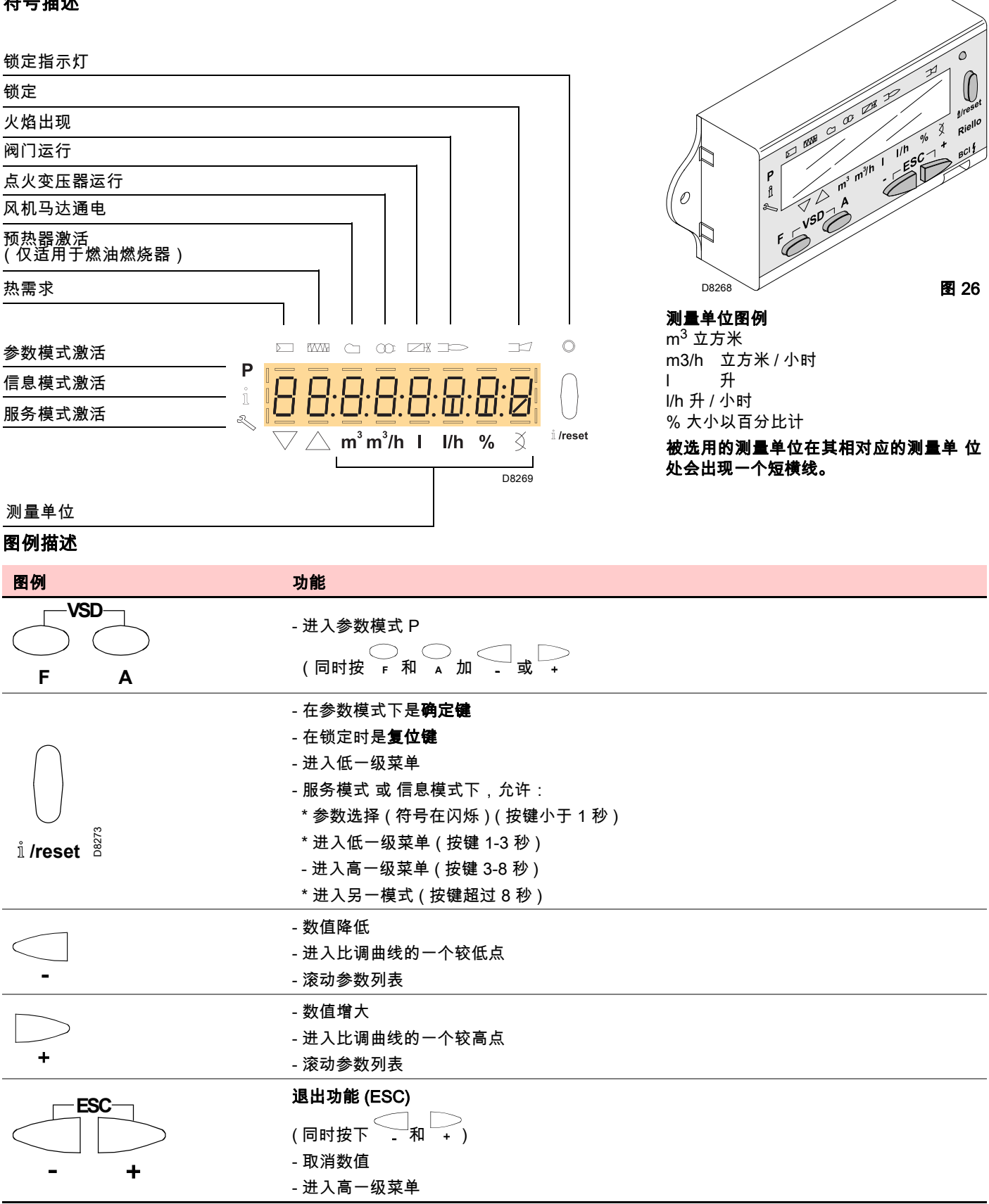

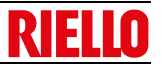

# 技术数据

| 操作及显示单元     |                    |                       |
|-------------|--------------------|-----------------------|
| 单元基本信息      | 运行电压               | DC 5V                 |
|             | 吸收电功率              | <50 mW (正常情况下)        |
|             | 电气保护等级             |                       |
|             | - AZL21            | IP40 ,符合 IEC529       |
|             | 安全等级               | 符合 DIN EN 60730-1     |
|             | 外壳                 |                       |
|             | - 材料               | PC 和 PC / ABS         |
|             | - 颜色               | RAL 7035 (浅灰)         |
|             | 消防等级               |                       |
|             | - 外壳透明部分           | 符合 UL94 V2 (PC)       |
|             | - 外壳彩色部分           | 符合 UL94 V0 (PC / ABS) |
| 输入 / 输出     | 带 RJ11 母接头的 BCI 接口 | 适用于西门子燃烧器命令           |
| 外部          | 运行                 | DIN EN 60721-3-3      |
| 条件          | 气候条件               | 等级 3K3                |
|             | 机械条件               | 等级 3M3                |
|             | 温度范围               | -20+60°C              |
|             | 湿度                 | < 95 % RH             |
| 必须绝对避免程控器内存 | <b>有冷凝水、冰和水!</b>   |                       |

# 6.2 带 LCD 显示屏的操作员面板

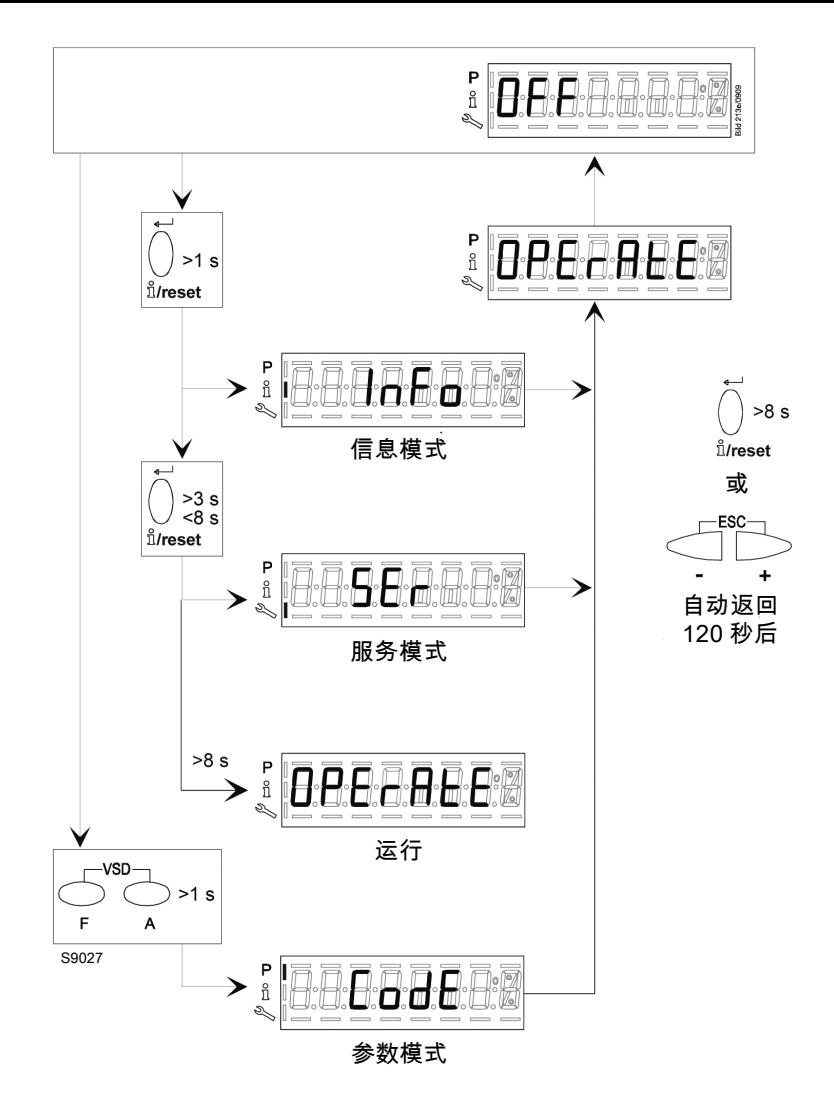

# 校准及运行

## 6.3 可视化和编程模式

带显示屏的操作面板有以下 4 中工作模式:

- ▶ 标准模式
- ➤ 信息模式 (InFo)
- ▶ 服务模式 (Ser)
- ▶ 参数模式 (PArA)

进入及操作各级模式的具体信息如下。

## 标准模式

6.3.1

运行

运行条件可见,并允许手动修改燃烧器运行点。 无需使用操作面板上的任何键。 可以进入其他可视化及编程模式。 以下为标准模式举例。 **显示启动 / 停机信息** 显示程序阶段。

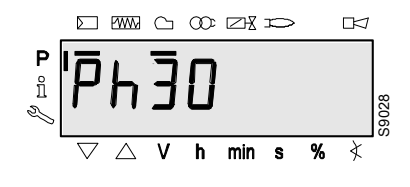

图 29

因此,每次修改参数后,需要手动激活备份,在 PME7... 编程模块中保存所修改的设定,否则,安 全功能可能会失效。

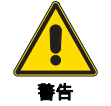

首次启动或更换程序模块,需重启设备,重启完成 后,必须检查各功能顺序及参数设定。否则,安全 功能可能会失效。

对参数及设定的最终修改仅保存在单元内存中。

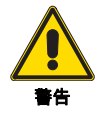

如果更改了参数,必须手动激活备份!否则,安全 功能可能会失效。

### 标准显示

标准显示是在标准运行中的显示形式,标准运行为高一级菜单。 标准显示状态可转换至信息、服务或参数显示状态。 待机模式显示。

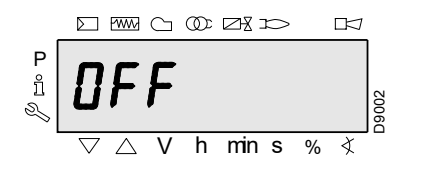

图 28

运行单元处在待机模式。

注意:

当手动开关功能关闭,或手动控制激活,或调节器关闭时,"OFF" 符号闪烁。 运行单元处在阶段 30。调节器有热需求。 在 2 和 C 符号下会各显示一条短线。 根据程序顺序显示程序各阶段及可控部件。

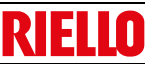

# 6.3.2 显示运行位置信息

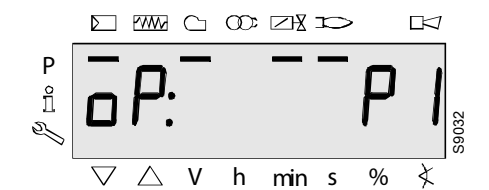

显示 oP: P1 代表小火阶段。 在 oP 后显示本单元信息。

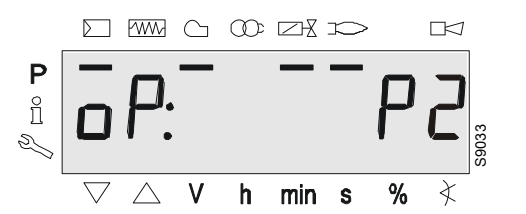

图 31

图 32

图 30

显示 **oP**: P2 代表大火阶段。

在 oP 后显示本单元信息。

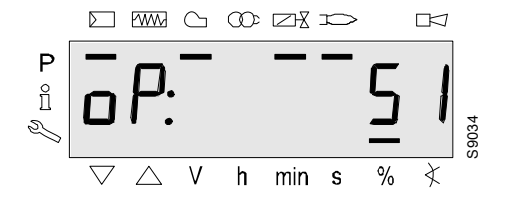

显示 oP: 代表比调运行。 在 oP 后显示本单元信息。 显示数值与速度比例对应。 0 RPM = 显示 0%

RPM MAX = 显示 100%

6.3.3 故障消息,显示错误及信息

#### 显示错误(故障)锁定信息

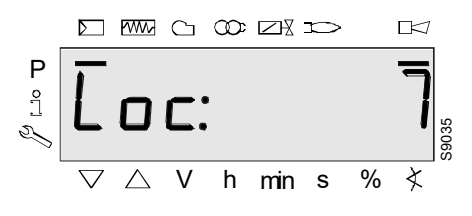

图 33

显示 Loc。在故障状态下有短线

显示 ⊡つ。

单元进入锁定状态。显示相应错误代码 (见"错误代码表"一节)。 举例:错误代码 7。

复位

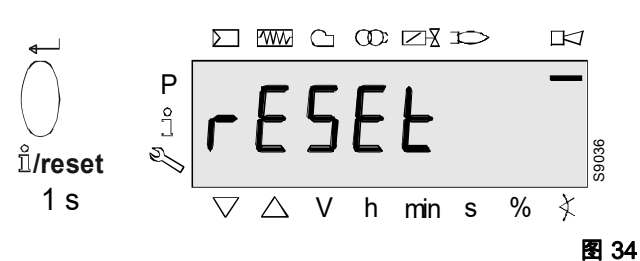

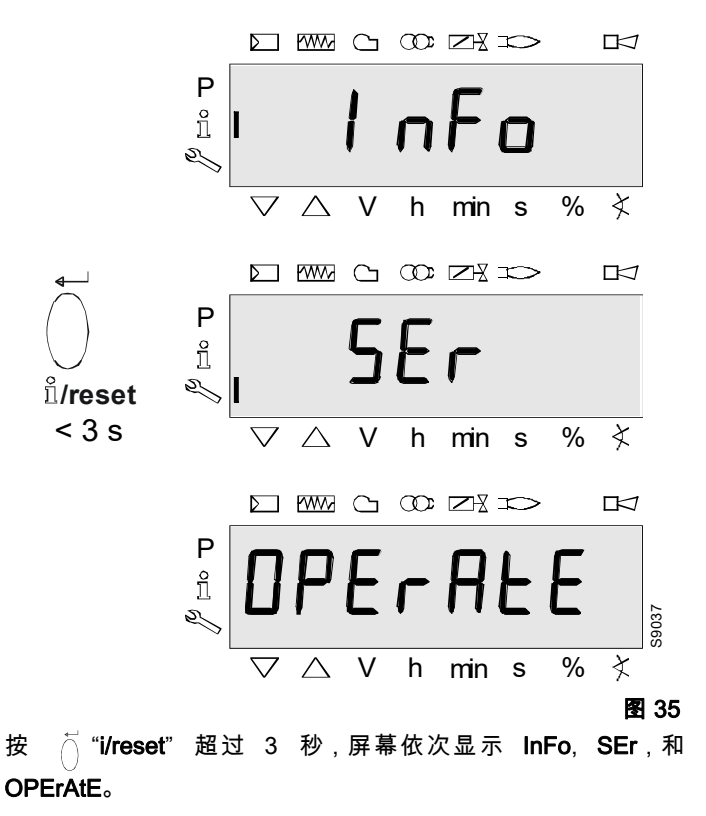

#### 松开按钮,即可复位控制单元。

#### 注意:

错误信息和诊断代码 , 见第 57 页 "AZL21... 显示屏错误代码表 " 。 错误信息被确认后,单元仍可读取历史错误信息。

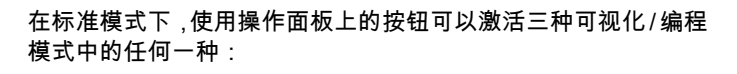

显示模式

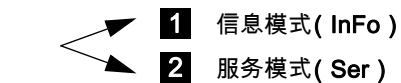

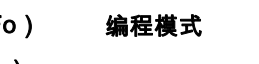

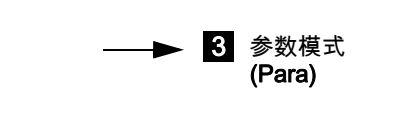

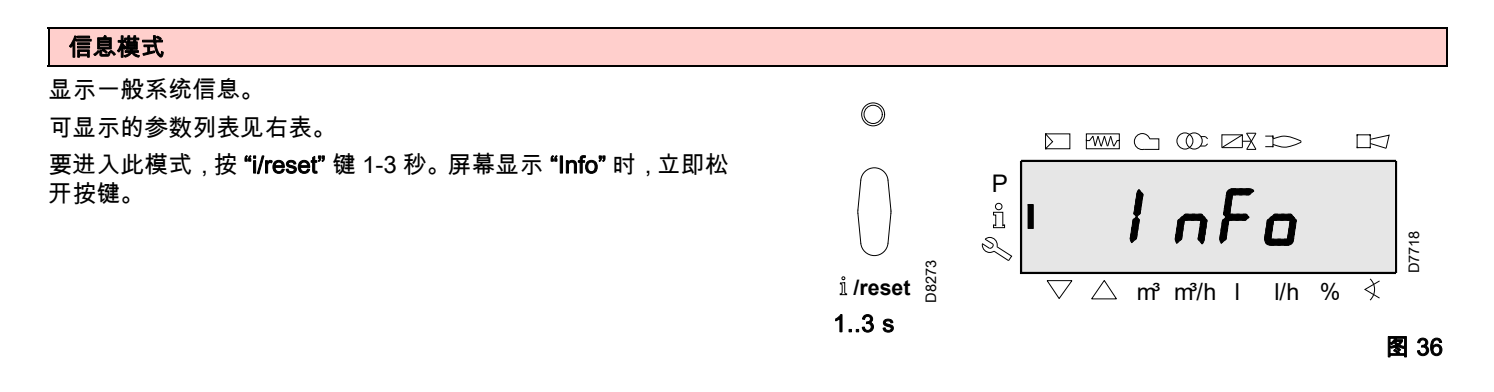

6.4 信息模式

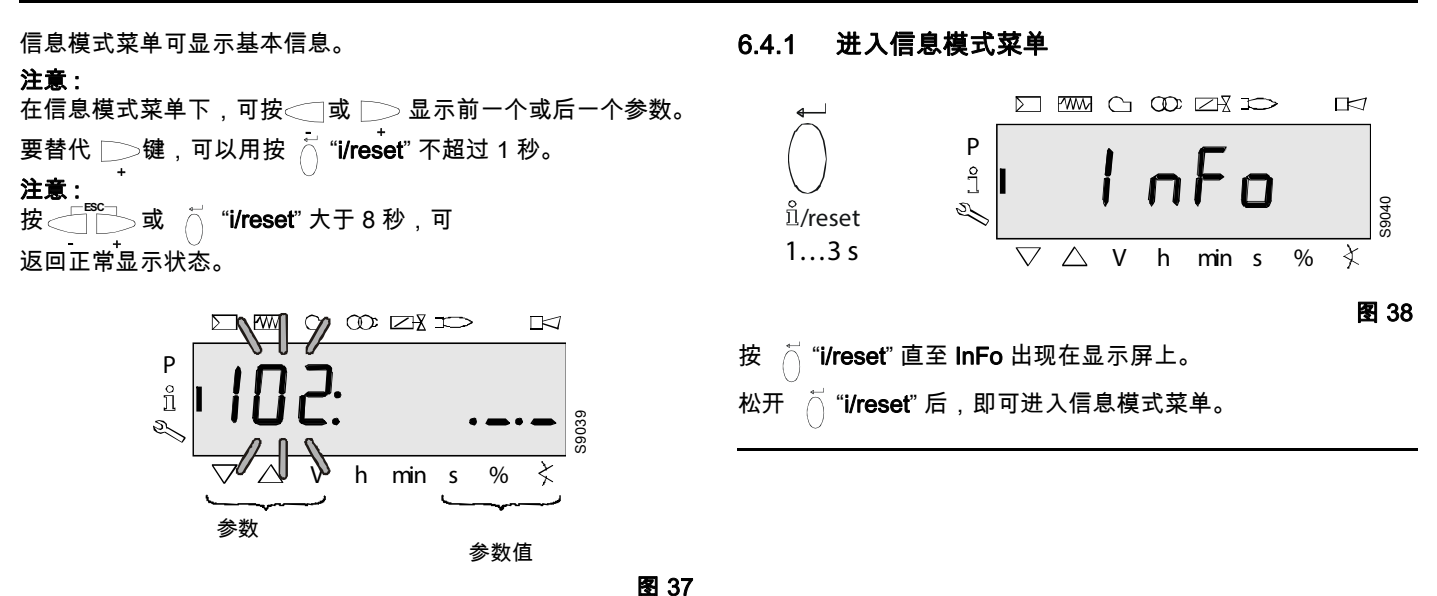

注意:

信息模式下数值不能改变。 如果显示屏上 .\_\_\_ 与参数同时显示,其数值应由超过 5 位数字组 成。 当按 页 "i/reset" 大于 1 秒且小于 3 秒时, 会显示数值。 当按 页 "i/reset" 大于 3 秒或 页 页 \_\_\_\_\_,会 返回参数选择界面 (待选参数闪烁)。 图 39

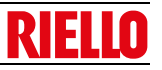

图 43

# 6.5 显示信息模式各参数值

# 6.5.1 识别日期

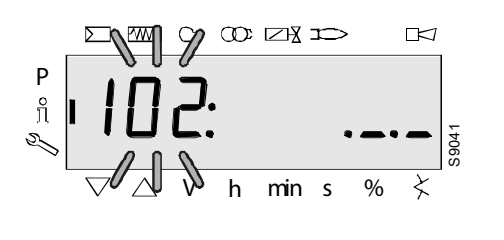

左侧显示参数 102: 闪烁。 右侧显示 .\_.\_。 举例:102:.\_.\_

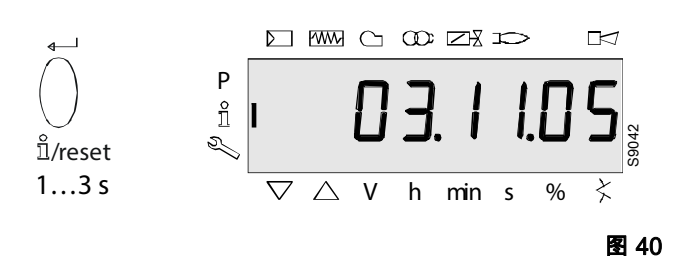

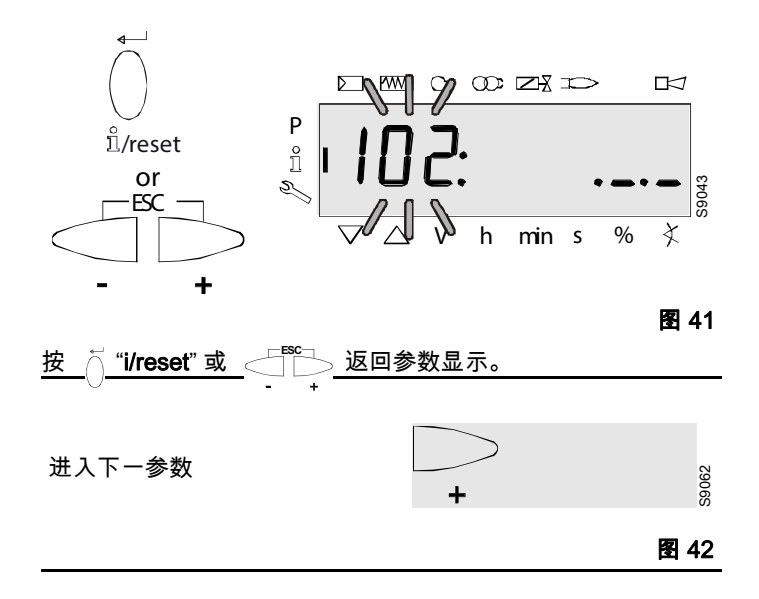

6.5.2 识别代码

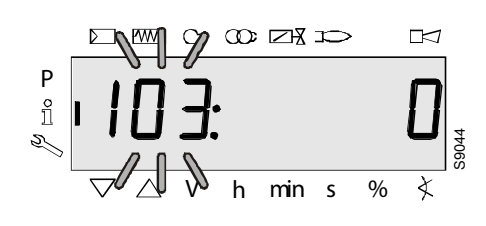

左侧显示参数 103: 闪烁。 右侧显示代码 0。 举例:**103: 0** 

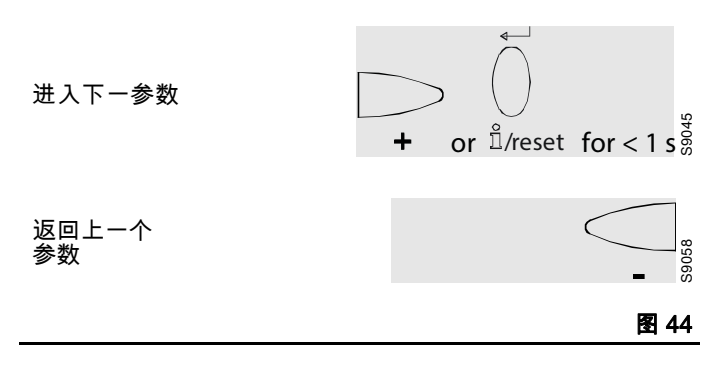

校准及运行

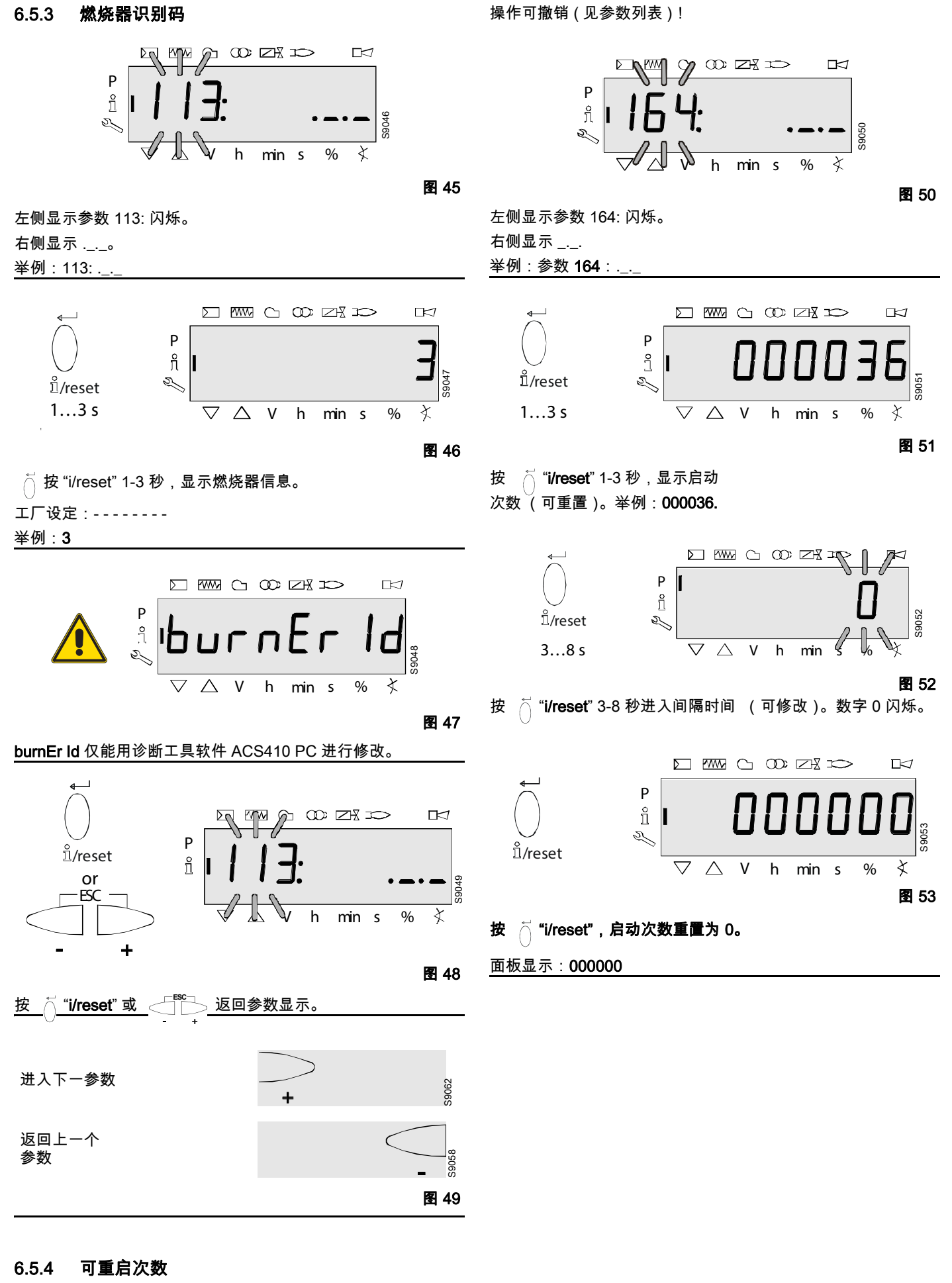

### 注意:
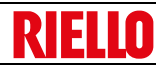

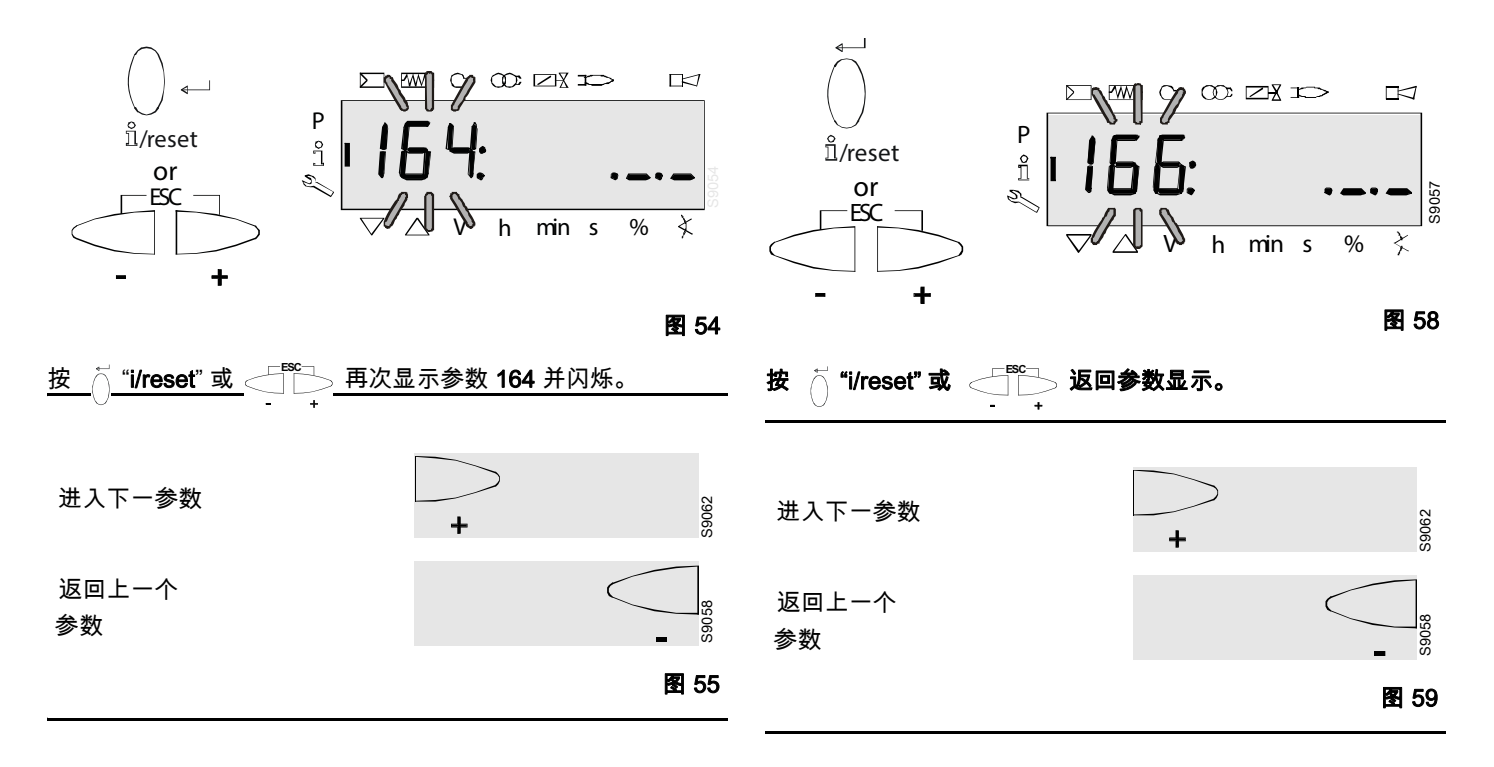

6.5.5 启动总次数

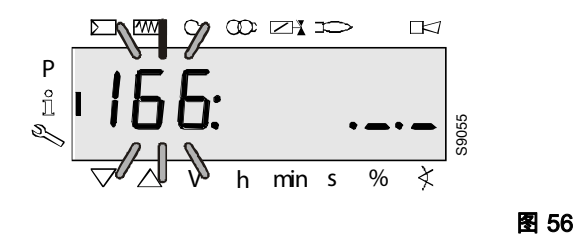

6.5.6 退出信息模式菜单

此信息出现时表明信息模式菜单结束。

面板显示 – End – 并闪烁。

信息模式菜单开始

信息模式菜单结束

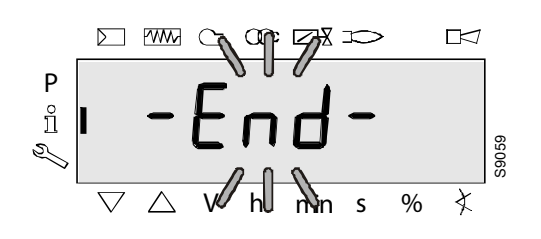

左侧显示参数 166: 闪烁。

右侧显示 \_.\_.

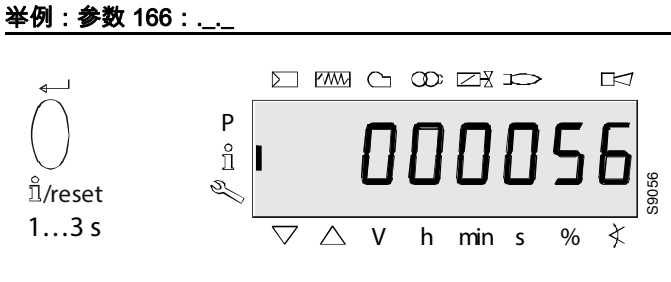

图 57

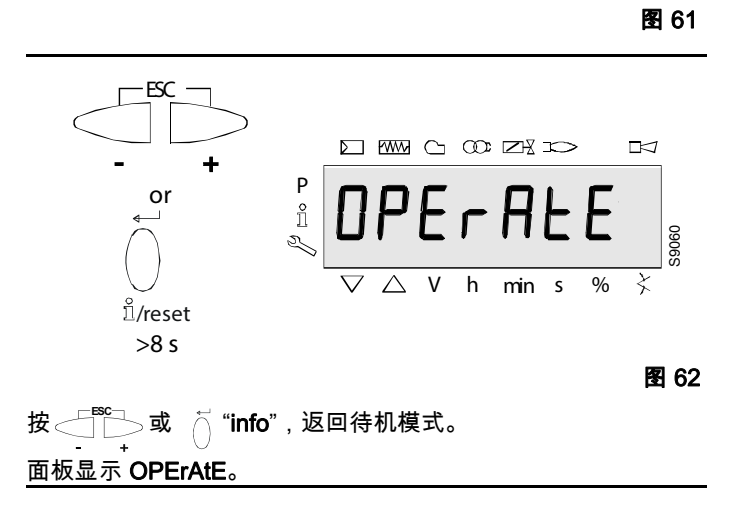

图 60

S9062

S9058

### 校准及运行

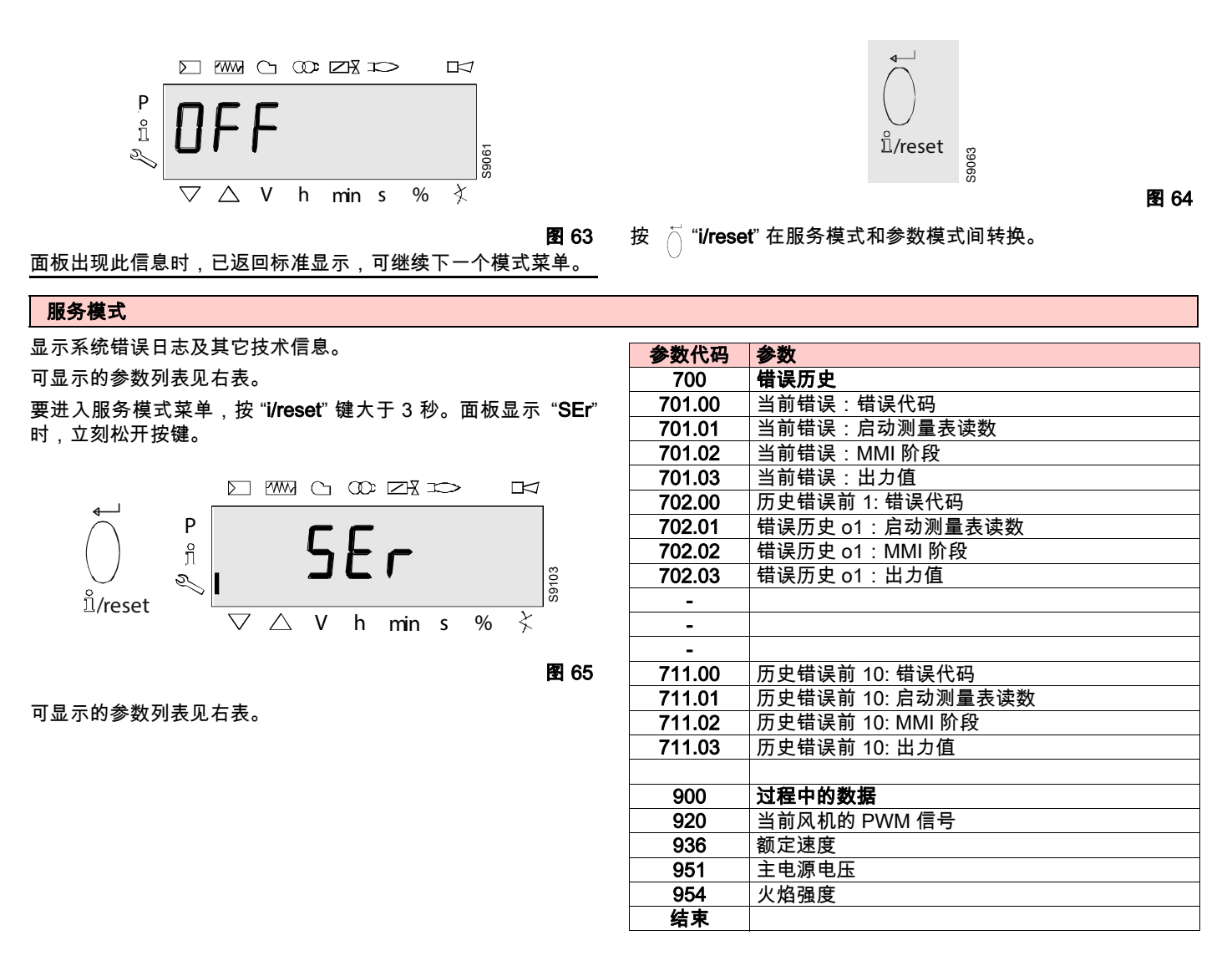

#### 6.6 服务模式

服务模式菜单可显示当前及历史故障信息。

注意:

在服务模式菜单下,按 <□\_\_\_ 显示前一个或后一个参数。

#### 注意:

除按 ◯\_\_\_外,也可按 ⊖ ́ "i/reset" 不超过 1 秒进行相同操作。

#### 注意:

按 < i'i/reset" 大于 8 秒,可正常显示。

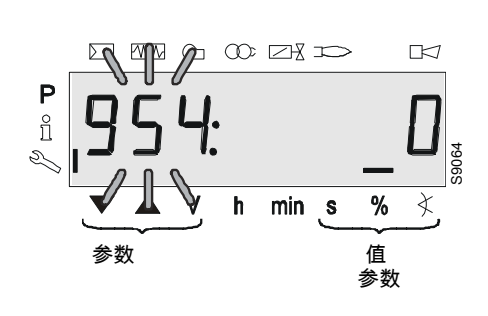

图 66

## 

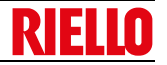

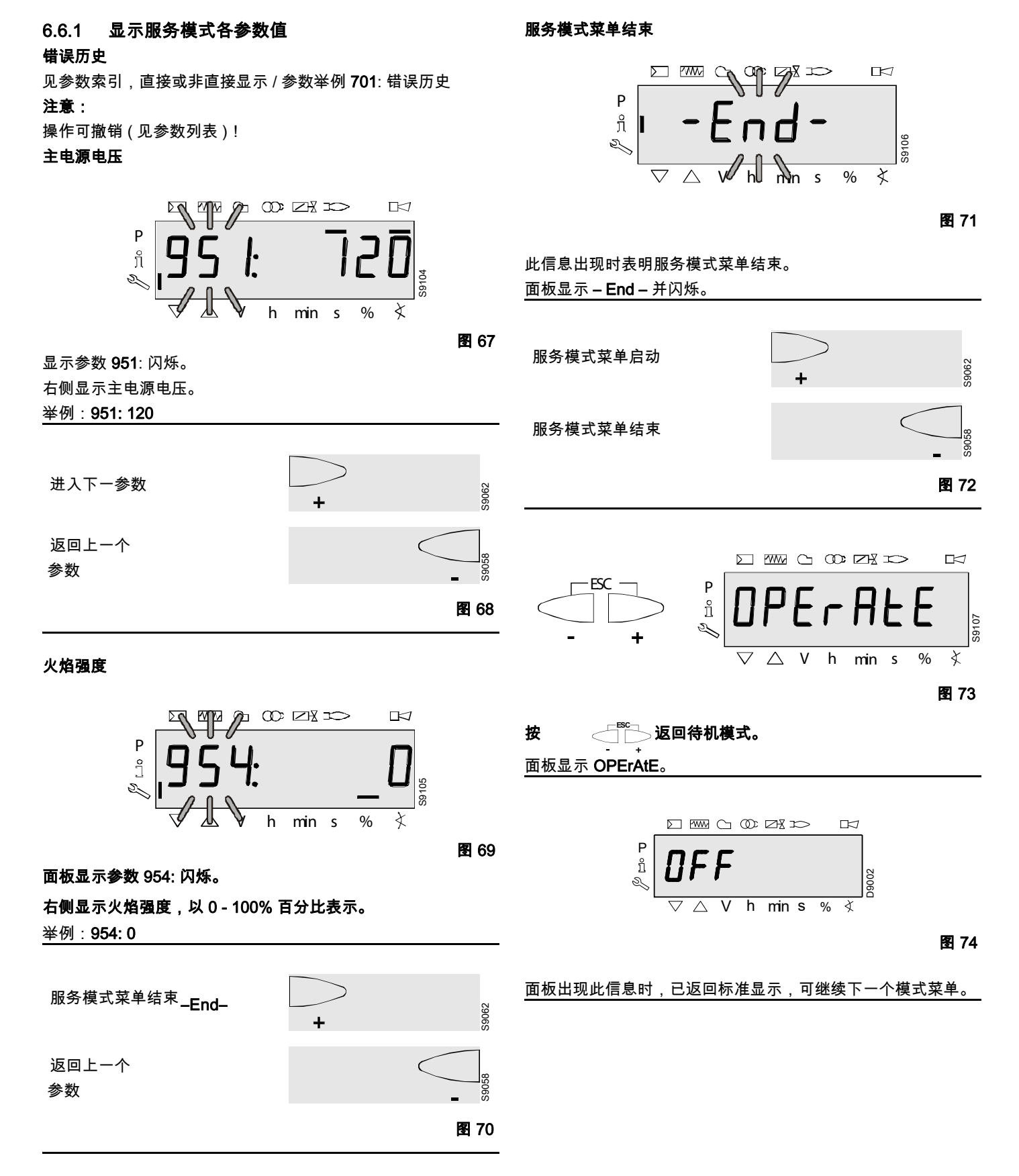

### 参数模式 (PArA)

显示完整参数列表,并允许对其进行修改 / 编程。 参数模式菜单按下表分组:

| 000: InF  | <b>内部参数</b><br>进行程序备份 / 恢复。                                                                        |
|-----------|----------------------------------------------------------------------------------------------------|
| 100: ParA | <b>通用参数</b><br>系统信息及识别码。                                                                           |
| 200: ParA | <b>检查燃烧器</b><br>检测各阶段安全时间(设定参数及燃气泄漏检测<br>时间)。                                                      |
| 400: 设定   | <b>设定工作点</b><br>设定最小出力 (P1) 及最大出力 (P2) 及启动 (P0) 时<br>的风机转速 rpm 。                                   |
| 500: ParA | <b>风机参数</b><br>设定最小出力 (P1) 及最大出力 (P2) 及启动时 (P0)<br>的风机转速 rpm 调节范围,上升 / 下降的斜率。                      |
| 600: ParA | <b>PWM 风机参数</b><br>设定风机 PWM 信号 / 时间调节范围。<br>设定用于比调的模拟输入信号 (3 点位,0…10V,<br>0…20mA, 4…20mA, 0-135 Ω) |
| 700: HISt | <b>错误日志:</b><br>错误日志的不同显示模式选择。                                                                     |
| 900: dAtA | <b>过程中的信息</b><br>显示 PWM 信号值 (%),程控器电源电压以及火<br>焰强度信号。                                               |
| 结束        |                                                                                                    |

要进入此级菜单,需要使用"进入口分"。 一旦进入菜单,面板会显示 "PArA" 几秒钟。

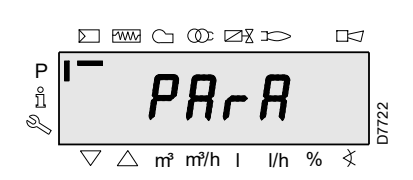

图 75

按 "+" 和 "-",选择所需的参数组,并按 "**i/reset**" 确认。 选定参数组后,按 "+" 和 "-" 滚动参数列表。列表结束,面板显示 "**End**"。

返回标准模式,同时按下 "+" 和 "-" (esc) 两次。 要修改参数,见 " *参数修改流程*"。

エ厂已检查过所有参数。

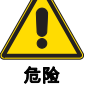

变更 / 篡改参数可能会危害燃烧器的良好运行,且 可能对人员及物品造成伤害。任何情况下,只能由 具有资质的人员对参数进行修改。

### 6.7 参数模式菜单

可以在菜单参数级中显示或修改单元存储器中的各参数。

要进入参数级,需要输入口令。

LME7...程控器通过对各参数的设定控制燃烧器各项特性。每次启 动设备单元时,都应注意参数的设定是可控的。

在没有将 LME7... 程控器参数与另一新系统匹配前,不得将该程 控器移至新系统。

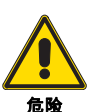

只能由具有资质的人员设定和修改参数。

控制只读参数或读写参数,见参数列表(见第 62 页 "PME71.901 ... 参数列表 ")。

图例:

SO = 服务提供商(服务提供商口令);

OEM = 制造商 (制造商口令)。

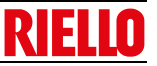

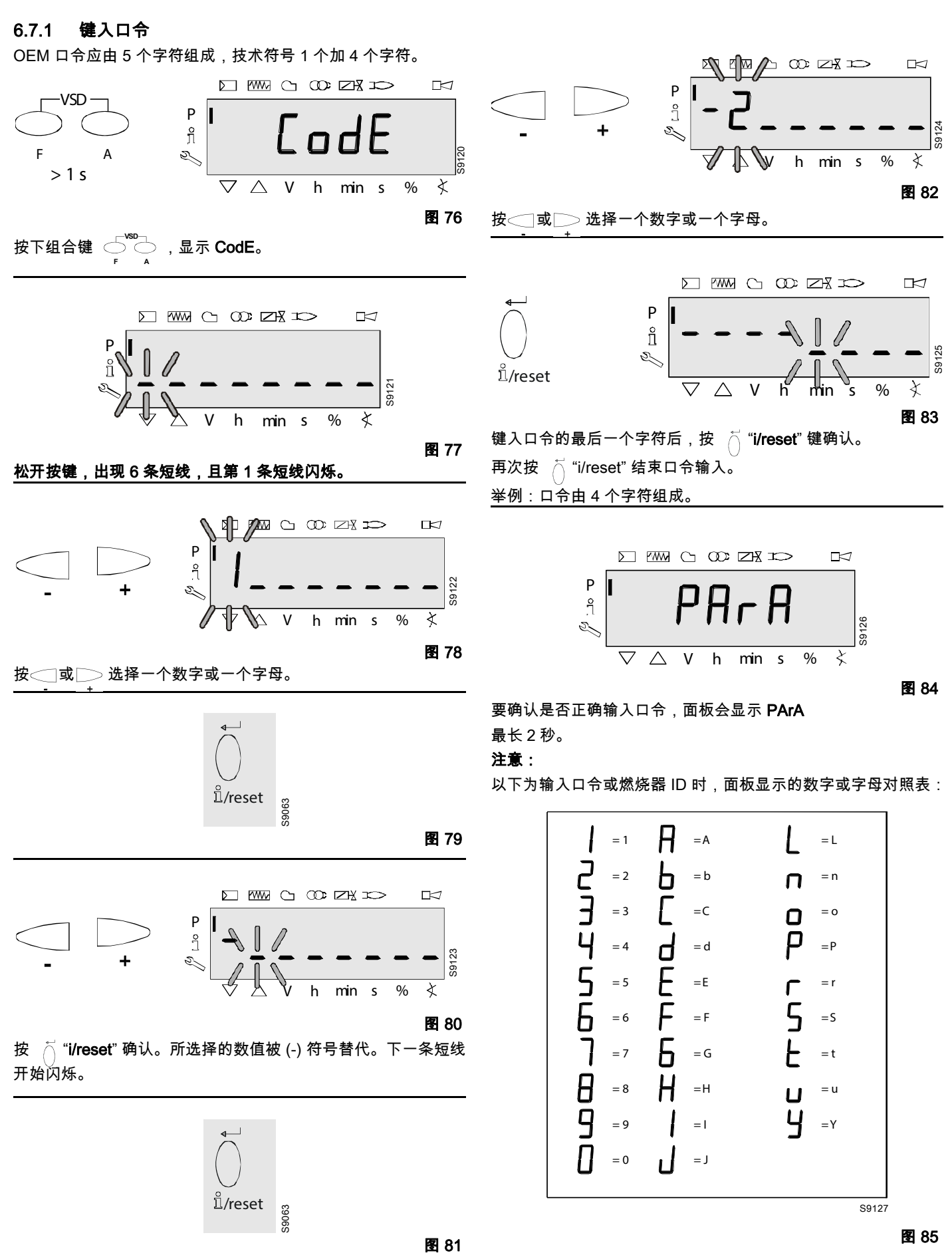

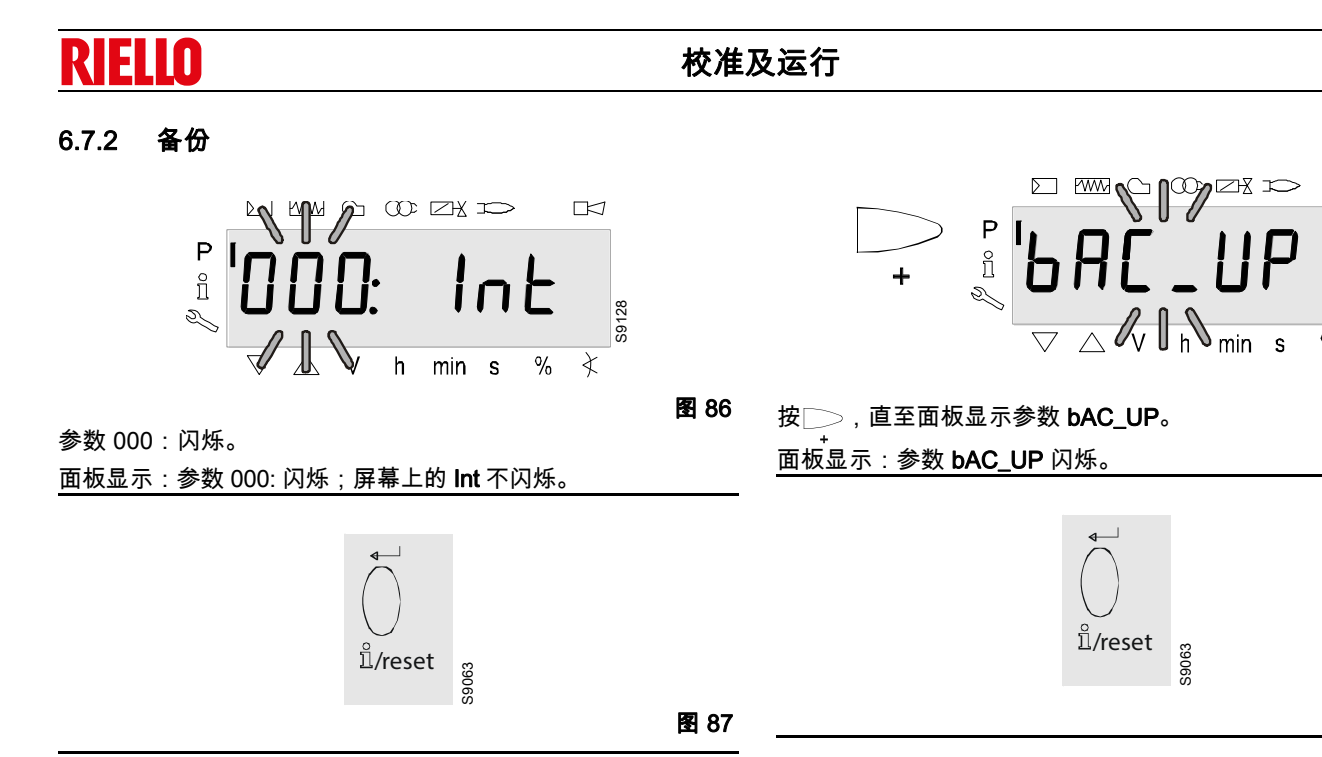

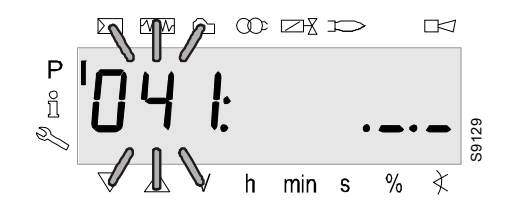

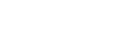

图 88

按 <sup>─</sup> "i/reset",直至面板显示参数组 041。 面板显示:参数 041:闪烁;屏幕上的 .\_\_\_ 不闪烁。

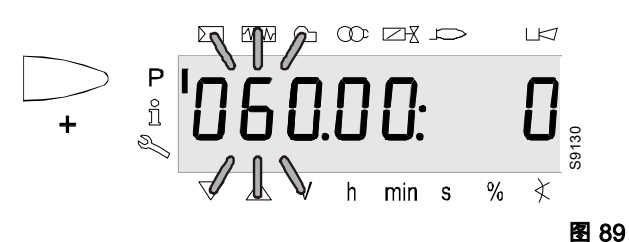

按────,直至面板显示参数 060。 \_\_\_\_ 面板显示:参数 060: 闪烁;指标 00:,右侧数值 0 不闪烁。

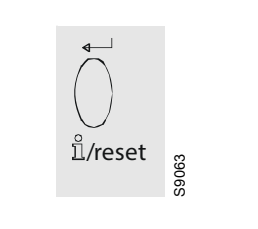

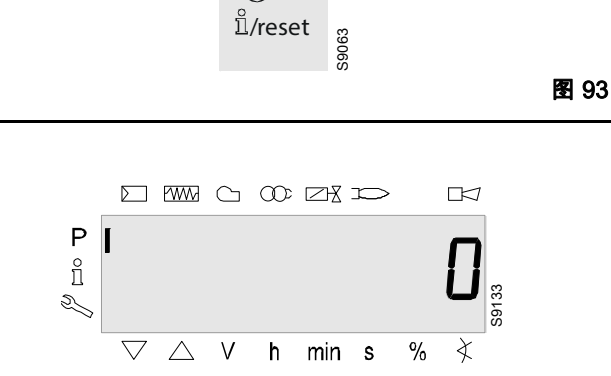

S9132

图 92

图 94

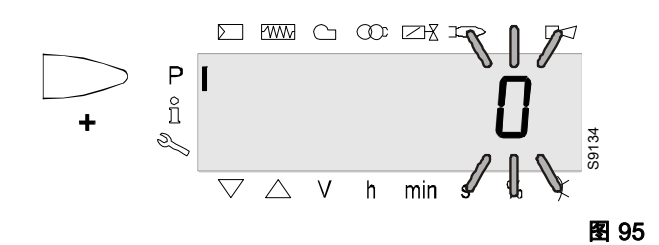

要检测显示故障,将数值向左移动一位。

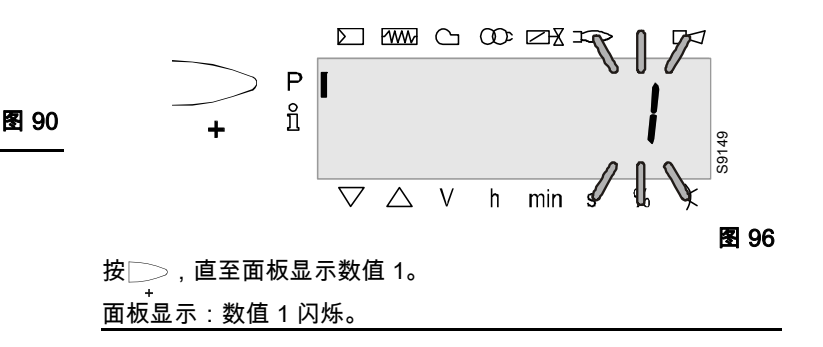

图 91

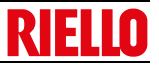

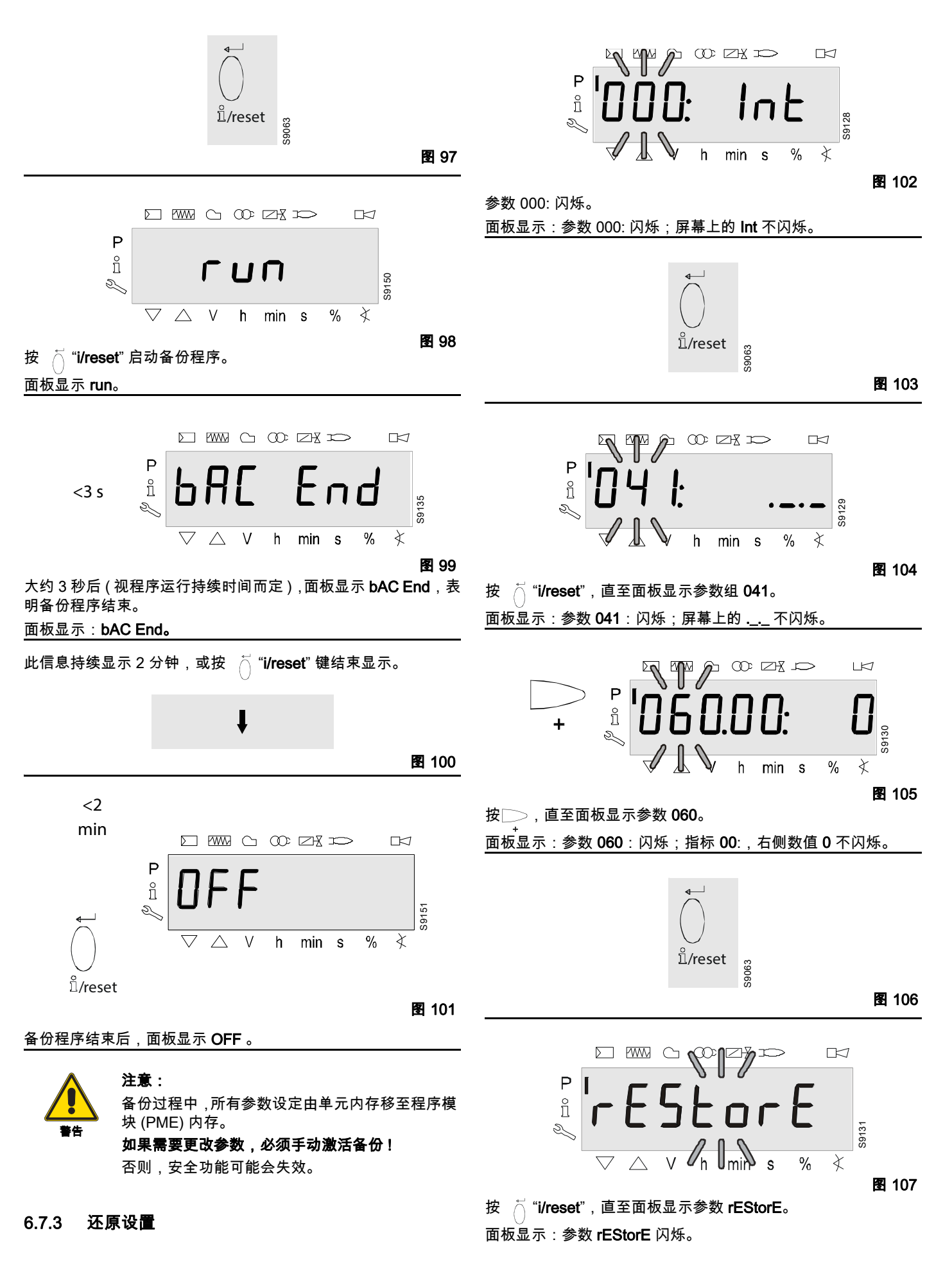

## 校准及运行

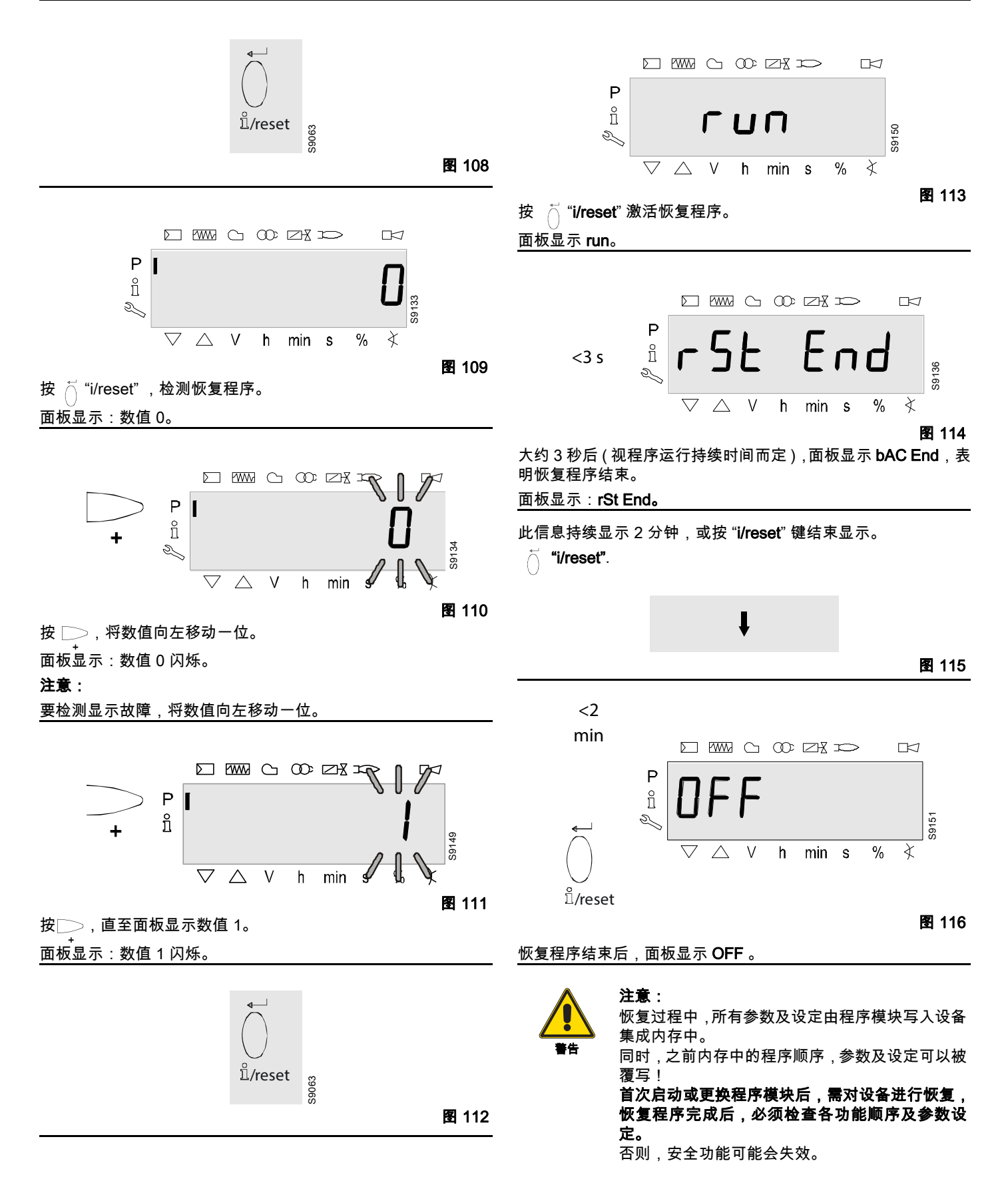

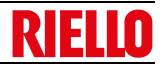

## <u>6.8 运行模式</u>

燃烧器程控器 LME7... 中存储的参数可在参数模式菜单中显示并 修改。

### 6.8.1 不带指数的参数,直接显示 以参数模式菜单中的参数 225 (预吹扫时间)为例

 +
 P
 ●
 ●
 ●
 ●
 ●
 ●
 ●
 ●
 ●
 ●
 ●
 ●
 ●
 ●
 ●
 ●
 ●
 ●
 ●
 ●
 ●
 ●
 ●
 ●
 ●
 ●
 ●
 ●
 ●
 ●
 ●
 ●
 ●
 ●
 ●
 ●
 ●
 ●
 ●
 ●
 ●
 ●
 ●
 ●
 ●
 ●
 ●
 ●
 ●
 ●
 ●
 ●
 ●
 ●
 ●
 ●
 ●
 ●
 ●
 ●
 ●
 ●
 ●
 ●
 ●
 ●
 ●
 ●
 ●
 ●
 ●
 ●
 ●
 ●
 ●
 ●
 ●
 ●
 ●
 ●
 ●
 ●
 ●
 ●
 ●
 ●
 ●
 ●
 ●
 ●
 ●
 ●
 ●
 ●
 ●
 ●
 ●
 ●
 ●
 ●
 ●
 ●
 ●
 ●
 ●
 ●
 ●
 ●
 ●
 ●
 ●
 ●
 ●
 ●
 ●
 ●
 ●

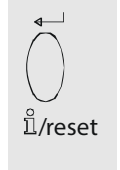

59063

#### 可选操作 1:

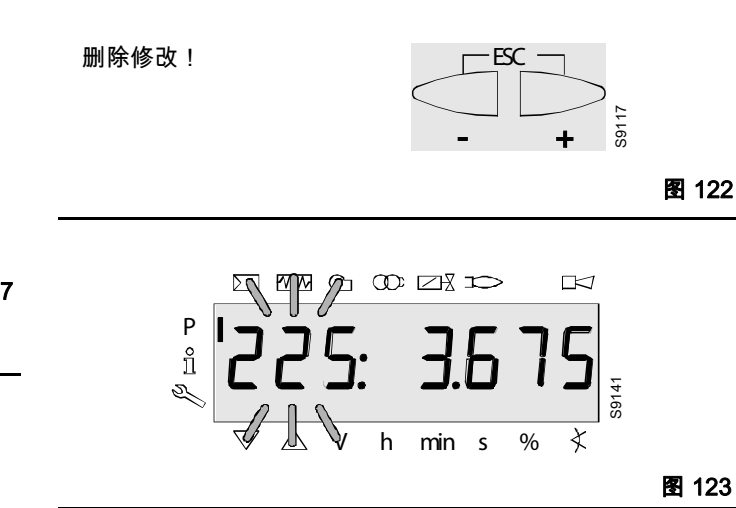

图 118

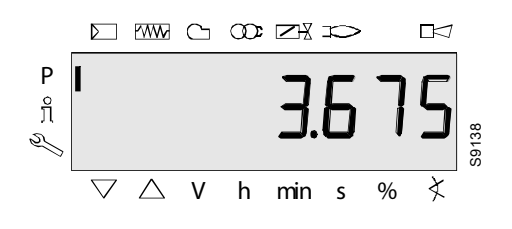

图 119

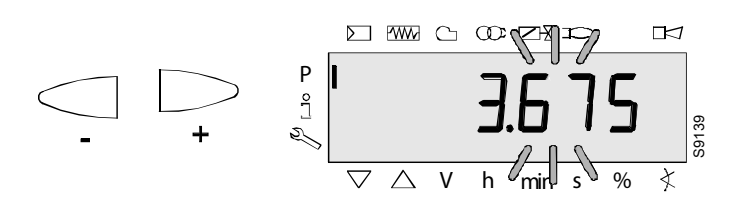

图 120 按 ─\_\_\_\_或 ─\_\_\_ 将时间数值向左移动一位,显示上一个预吹扫时 间。

显示:预吹扫时间 3.675 闪烁。

注意:

要检测显示故障,数值出现时会向左移动一位。

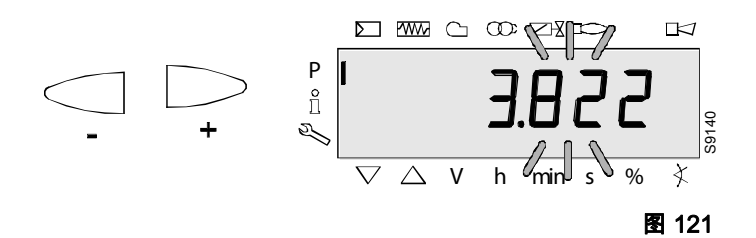

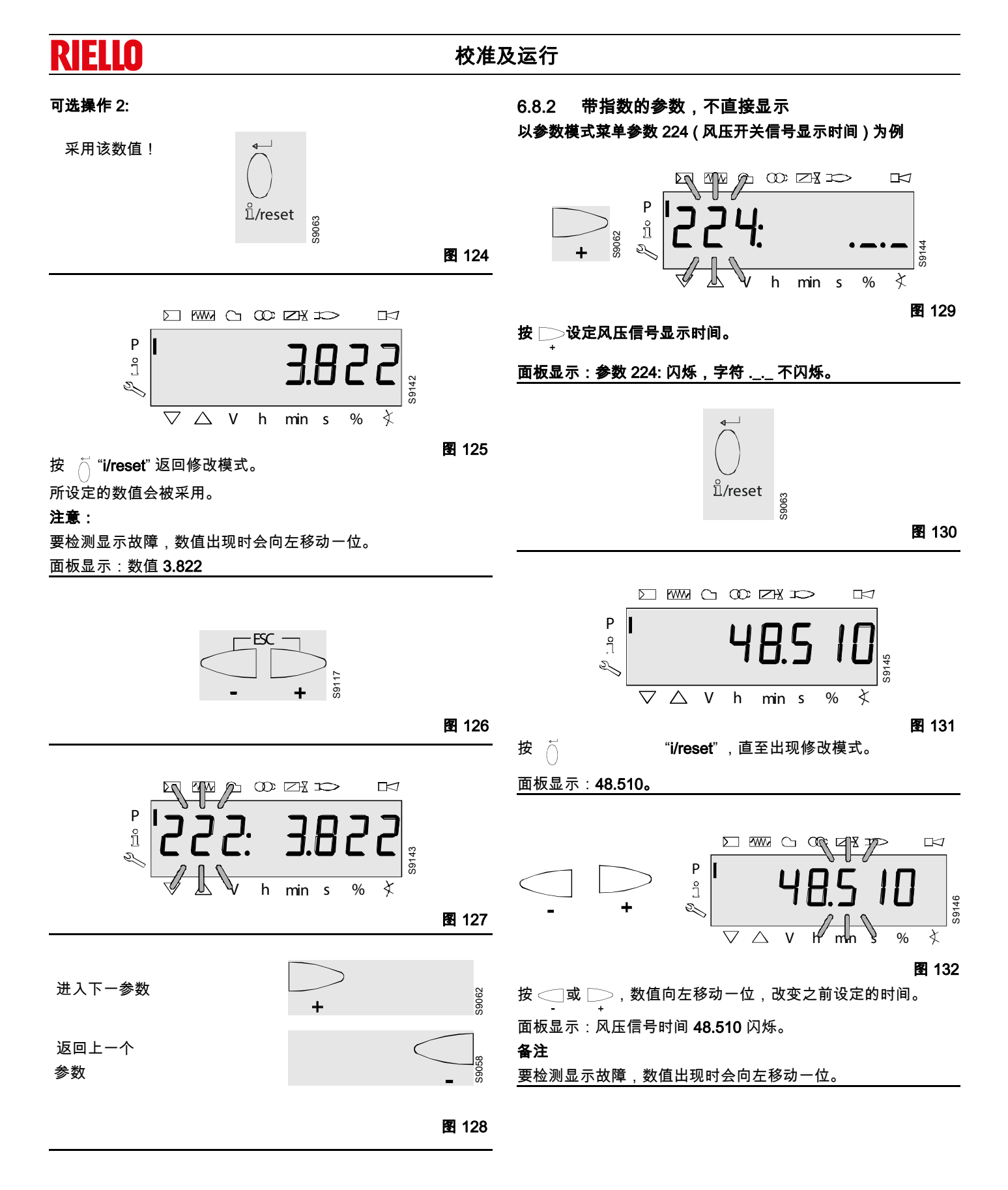

## 校准及运行

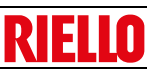

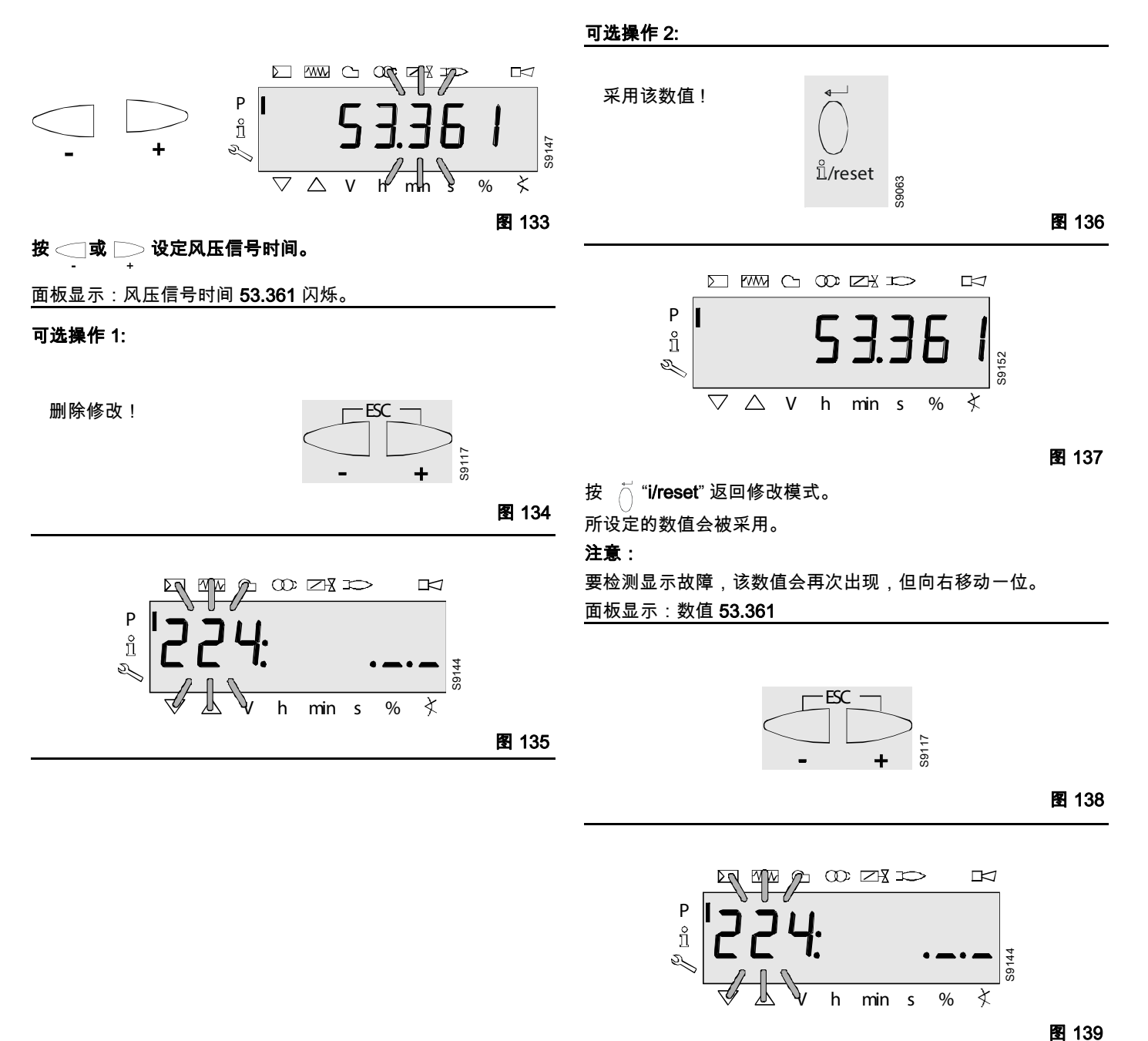

按 \_\_\_\_\_\_\_ 返回参数模式菜单。 面板显示:参数 224:闪烁,字符 \_\_\_ 不闪烁。

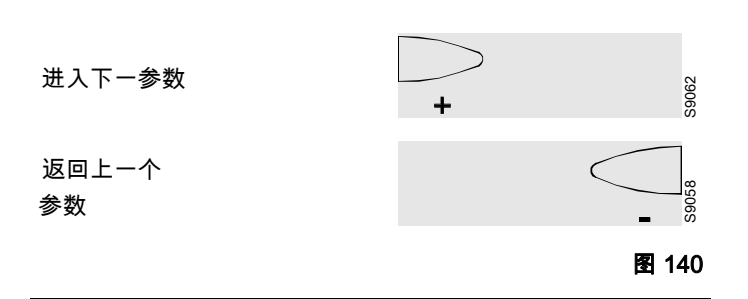

#### 校准及运行 Π 带指数的参数,直接或不直接显示 6.8.3 举例:参数701:服务模式下的错误 见"错误码表"部分! P °⊟ ∦ 图 146 按 D ,选择代码。 .00 = 错误码 .01 = 启动次数 图 141 .02 = 故障发生时的 MMI 阶段 按 \_\_\_\_\_\_, 选择参数 701。 .03 = 故障发生时的数值 面板显示:参数 701: 闪烁,代码 00: 错误码 4 不闪烁。 举例: 参数 701.;代码 01:,启动次数 继续下一代码 1.0 D: S9062 ñ 图 147 图 142 左侧显示错误码 701。i显示闪烁,代码 00:不闪烁。 ñ 右侧显示错误码4。 举例: 参数 701., 代码 00:, 错误码 4。 图 148 按 D , 选择代码。 .02 = 故障发生时的 MMI 阶段 举例: 参数 701.,代码 02:,阶段 02 = 安全关机。 /reset 1...3 s 图 143 继续下一代码 S9062 图 149 ñ S/ ⅀ℾℰ î 图 144 按 🚽 🖺 "i/reset" 1-3 秒,显示代码 00: 错误码闪烁。 面板显示:参数 701。不闪烁,代码 00:闪烁,错误码 4 不闪烁。 图 150 按 D , 选择代码。 .03 = 故障发生时的数值。 继续下一代码 S9062 举例: 参数 701.,代码 03:,阶段 02 = 当前数值的 60%。 图 145

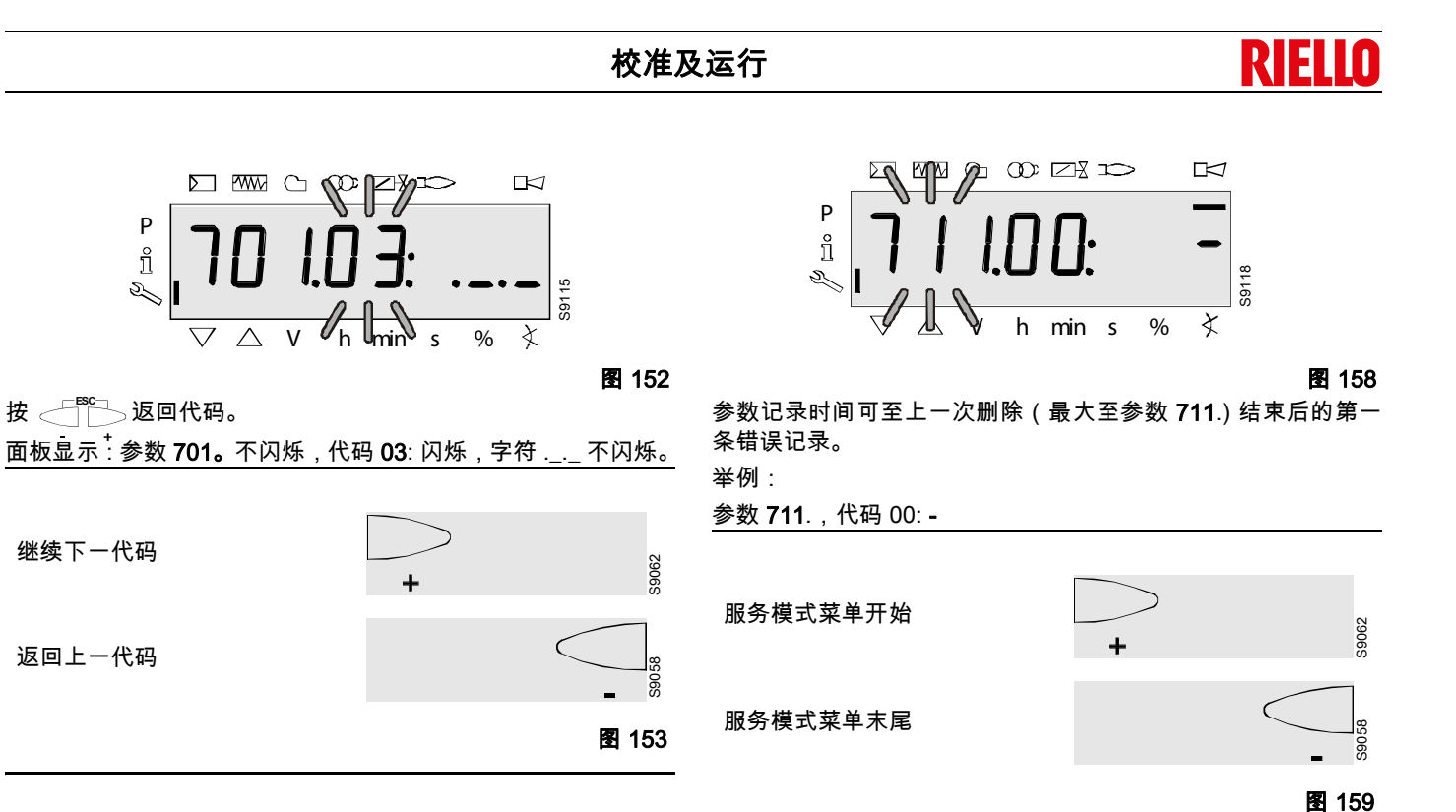

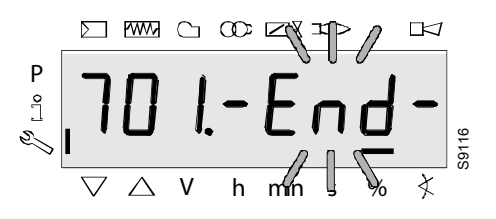

图 154

在参数 701 下,当面板显示此信息时,表明代码菜单结束。 面板显示 – End – 并闪烁。

Ρ

ñ

S.

继续下一代码

返回上一代码

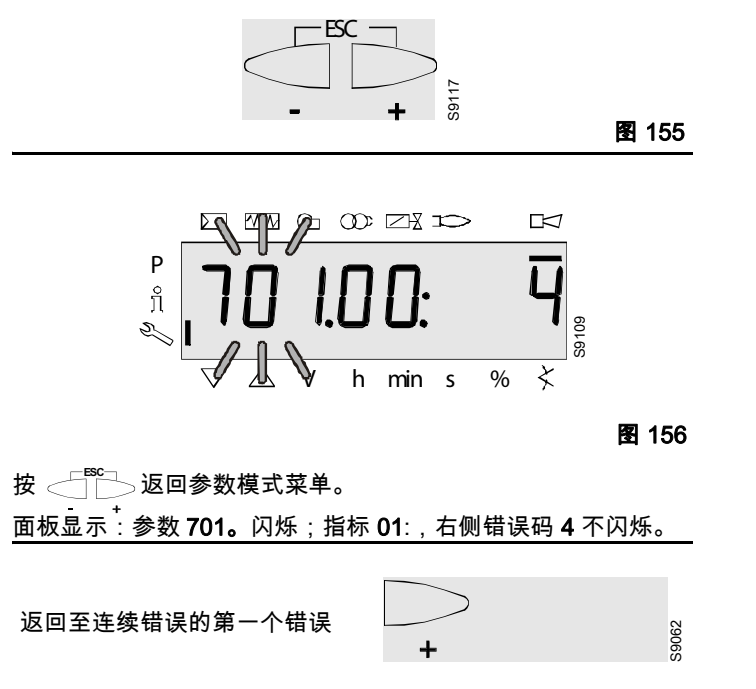

## RIFLIN

#### 燃烧器的启动、校准和运行 7

#### 首次启动安全注意事项 7.1

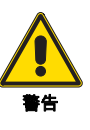

首次启动燃烧器必须按本手册要求,由专业技术人 员操作,且符合安装地的强制标准。

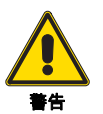

检查确认调节装置、指令装置以及安全装置工作正 常。

### 7.2 点火前调节

需进行以下调节:

- ➤ 缓慢打开燃气阀组上游的手动阀;
- 使用插座 P1(第 24 页图 19)上的螺丝,将管路中的空气排 净。

#### 7.3 风机设定

比例调节基于变频技术。 启动 点火点 (P0) 参数 P 403.00 **最小出力** 最小出力点 (P1) 参数 P 403.01 助燃空气流量可以通过改变马达转速 (rpm) 进行调节。 最大出力 最大出力点 (P2) 参数 P 403.02 比调燃气阀组根据管路中测得的空气压力来输送适量燃气。 因此,流量可通过改变马达转速进行调节。 注意: 马达速度可以通过设定程控器进行调节。 风机的调整(设定最大、最小和点火出力)可以通过操作 AZL 显 示屏或控制器上的按键实现。 通过燃烧器的 AZL 显示屏进行设定,设定时会使用以下参数: 使用 AZL 显示屏流程如下。 点 P0, P1 和 P2 可以在参数 516, 517 和 518 分别设定的限制范 围内进行调整。

#### 对点 P0 (点火), P1 (最小)和 P2 (最大)进行预设。 7.4

燃烧器出厂前已在工厂对点 P0, P1 和 P2 做了预设。

启动燃烧器前,建议根据锅炉所需达到的最大、最小及点火出力 修改这些点的设定。

根据所需出力进行设定时,见图 (第 11 页)。

要修改点 P0, P1 和 P2 的设定,需在燃烧器停机时进行,并按以 下步骤操作:

- 通电。
- 转动"ON/OFF"选择钮到"OFF"位置,使燃烧器待机(OFF)。 ▶ 启动程序模块。
- 同时按下 "A" 和 "F" 少于 5 秒。显示屏出现 "Code"。
- ▶ 使用按键 "+", "-" 和 "i/reset", 键入服务口令 (SO)。也可参见 第39页"键入口令"一章。
- ▶ 显示屏先后出现 PArA 和 400:Set。按 "i/reset" 确认;
- ➤ 面板显示 run。
- ▶ 同时按下 "+" 和 "-" (ESC)。
- ▶ 显示屏出现 "P0: 1200" (示例: 1200 rpm)。
- 同时按下 "A" 和 "+" 可增大数值; 或按 "A" 和 "-" 可减小数 值。
- ➤ 按 "i/reset" 确认。
- ▶ 然后显示屏出现 "P1: 1200" (示例: 1200 rpm)。
- ▶ 同时按下 "A" 和 "+" 可增大数值; 或按 "A" 和 "-" 可减小数
- 值。 ➤ 按 "i/reset" 确认;
- ▶ 然后显示屏出现 "P2: 5700" (示例: 5700 rpm)。

▶ 同时按下 "A" 和 "+" 可增大数值; 或按 "A" 和 "-" 可减小数 值。

燃烧器点火前,见第 53 页"安全测试-无燃气供

应时进行 "。

调节最小燃气压力开关至量程的起始位置。

- ➤ 按 "i/reset" 确认;
- ▶ 同时按下 "+" 和 "-" (ESC) 多次直至显示屏出现 "OPErAtE", 然后出现 "OFF" ;

此时,可以启动燃烧器。

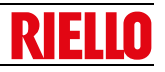

### 7.5 燃烧器启动

燃烧器有两种运行模式:

- 手动运行(用于首次启动):在此模式下,显示屏指示值会一 直闪烁;
- 2 自动运行(用于常规运行):在此模式下,显示屏指示值不闪 烁。

#### 7.5.1 燃烧器首次启动(手动运行)

- 接通电源。
- ─ 转动 "ON/OFF"(图 160)选择钮至 "OFF" 位置,使燃烧器待 机 (OFF)。
- 断开外部比调控制(带 3 针或模拟信号的负荷控制器)。
- ▶ 启动编程模式。
- ▶ 同时按下 "A" 和 "F" 少于 5 秒。显示屏出现 "Code"。
- ▶ 使用按键 "+", "-" 和 "i/reset", 键入服务口令 (SO)。也可参见 第 39 页 "键入口令 "一章。
- ▶ 显示屏先后出现 PArA a 400: SEt。按 "i/reset" 确认。
- 显示屏出现 run。按 "i/reset" 确认,启动最小负荷 (P1),点火 负荷 (P0) 和 额定负荷 (P2) 设定模式。
- ▶ 显示屏出现 OFF 并闪烁。
- ▶ 转动 "ON/OFF"选择钮至 "ON",确保此时有热请求(启停开关 为 ON 状态)。
- 程控器 LME7 启动,开始启动燃烧器。根据启动程序的时序 表运行到相对应阶段,运行的阶段会在显示屏上出现并不断 闪烁(第18页表 I)
- ▶ 设备运行至 Ph30 预吹扫阶段末尾,开始运行到点火位置,显示屏出现 P0 (点火负荷时的转速 rpm)。左侧显示 P0 不断闪烁,右侧显示当前转速 rpm。
- ▶ 按下 "A" 并保持(显示屏出现0A, 转速rpm闪烁), 按"+" 或"-", 可以在预设限值内以 10 rpm 为单位修改转速值(参数 P403.00)。

#### 注意:

P0 的设定值必须大于 P1。

#### 控制器控制设定值。如果未按设定要求操作,设备会锁定,错误 信息 Loc 会出现在显示屏上:225。

➤ 按 "i/reset" 将设定数值转移至内存。

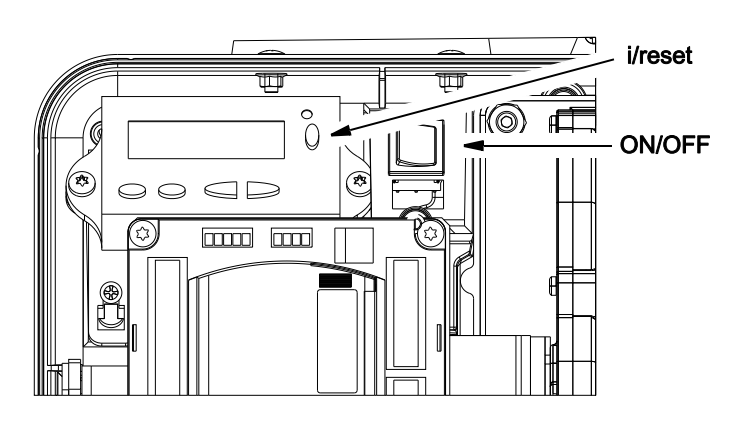

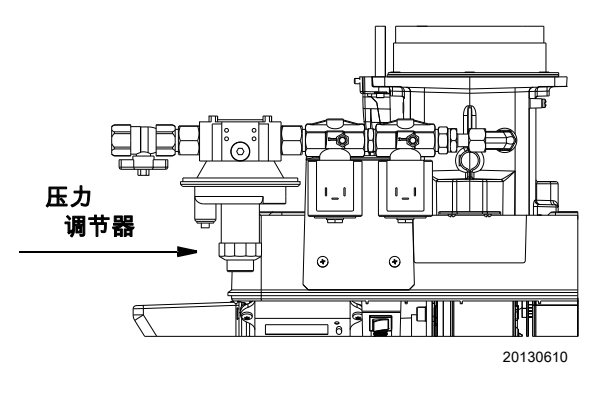

图 160

燃烧器可以继续进入点火阶段。如果安全时间结束时还未出现火焰,燃烧器会自动重启(最多进行3次重启)。如果阶段顺序在显示屏上不断闪烁,则提示设备仍处于启动过程中(手动运行)。如果未能点火,可能是因为燃气未在3秒的安全时间内达到

点火枪。

通过压力调节器 (图 160) 增大燃气压力。

但如果安全时间结束时,燃烧器启动,但之后停机,则燃烧器 锁定,显示屏出现 Loc:7 并闪烁(运行中火焰消失)。

▶ 按 "i/reset",显示屏出现 400:Set。按几次 "ESC" 键(同时按下 "+"和 "-"),退出手动运行模式。显示屏出现 Loc:7 且不闪烁。按 "i/reset" 解锁程控器 LME7。

故障代码表(第57页表U)。

#### 注意:

要回到手动模式,需要按 "ON/OFF" 选择开关至 "OFF" 位置位, 并且按照程序模块重复首次启动顺序。如果选择开关仍位于 "ON" 位置,燃烧器会以自动模式重启(通常会在预吹扫时间结束后,在 P0 阶段连续完成所有点火程序)。

- ▶ 朝 "+" 标志方向转动螺丝 V1 (第 24 页图 19)。
- ▶ 燃烧器通电,程序进入最小负荷位置 P1。左侧显示 P1 并不断 闪烁,右侧显示当前转速 rpm。
- ▶ 按下 "A" 并保持(显示屏出现 1A,转速 rpm 闪烁),按 "+" 或 "-",可以在由 OEM 预设的限值内以 10 rpm 为单位修改转速 值 (参数 P403.01)。
- ▶ 检查火焰是否出现,或检查 CO 和 CO<sub>2</sub> 排放值(如果可能),以了解燃烧器是否充分燃烧(首次小火校准)。如果需要,使用燃气阀螺丝 V2(朝 "+"方向转动增大燃气量,朝 "-"方向转动减小燃气量)(第 24 页图 19)改变燃气量。

#### 注意:

程控器在同一设定阶段保持一定时间后 ( 如点 P1) ,显示屏不再显 示转速。要再次显示转速,需要再次使用服务口令 (SO) 进入设定 程序。

- ▶ 按确认键 "i/reset" 会将设定值保存在内存中。
- ▶ oP: P1 立刻出现在显示屏上。风机转速 rpm 为额定负荷 P2 时的转速。显示屏左侧 P2 不断闪烁,右侧为当前转速 rpm。
- ▶ 按下 "A" 并保持(显示屏出现 2A,转速 rpm 闪烁),按 "+" 或 "-",可以在由 OEM 预设的限值内以 10 rpm 为单位修改转速 值(参数 P403.02)。
- 检查火焰,或检查 CO 和 CO<sub>2</sub> 排放值 (如果可能),以了解 燃烧器是否充分(首次大火校准)。如果需要,使用燃气阀螺 丝 V1 (朝 "+" 方向转动增大燃气量,朝 "-" 方向转动减 小燃 气量)(第 24 页图 19)。
- ▶ 按确认键 "i/reset" 会将设定值保存在内存中。
- ▶ 现在,可按上述步骤更改小火 P1 或大火 P2 时的风机转速, 或结束设定过程,按几次 "ESC"(同时按下 "+" 或 "-") 使燃烧 器进入自动模式。
- ▶ 复位外部比调控制(带3针或模拟信号控制器)。在自动运行位置,外部负荷调节器开始发挥作用。

#### 注意:

要存储 PME... 程序模块的设定,需要手动进行备份。见第 40 页 " 备份 "。 参数和设定最终调整完成后应保存在控制器的内 存中。

要在 PME7... 编程模块中保存所修改的设定,需要 手动激活备份。否则,安全功能有可能失效。

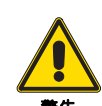

首次启动时,或更换程序模块后,需要在复位操作 后立即检查功能顺序以及所设定的参数。否则,安 全功能有可能失效。

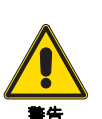

修改参数后,需要进行备份!否则,安全功能有可 能失效。

#### 7.5.2 检查比调运行(自动运行)

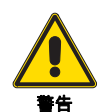

对将燃烧器设定为比调运行前,需"对点 P0(点火), P1(最小)和 P2(最大)进行预设"(段 第 48页 7.4),之后"首次启动燃烧器"(段 第 49页 7.5.1)。

- 通电。
- 将 "ON/OFF" 选择旋钮转至 "ON" 位置。
- 确保外部比调控制器(带3针或模拟信号的控制器)正确连接 及运行正常。

#### 注意:

AZL 显示屏显示 "oP:" ,说明燃烧器为比调运行。显示 "oP:" 之 后,显示屏会出现转速的百分比值。转速为 100% 时,对应点 P2 (最大速度)的转速。

要通过 "**oP**" 所显示的百分比粗略计算风机转速,需要用 P2 所设 定的速度乘以百分比值(如 P2=6000rpm 且 **oP=**20% 时,风机转 速约为 1200rpm)。

如果修改 **P2** 的设定值(如降低燃烧器出力),但 "**oP**" 不变,当前 值也应进行修正(如 P2=5000 rpm 且 oP=20%,则风机转速约为 1000 rpm)。

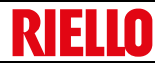

表〇

#### 7.6 燃烧头

燃烧头包含高耐热锥形头,该锥形头表面有很多孔洞,外面覆盖 一层 " 金属网 "。

空气 - 燃气混合物被推进锥形头内部,并从孔洞的边缘喷射出燃 烧头。

电火花将点火枪中喷出的空气/燃气混合物进行点火,燃烧开始。 在点火枪火焰稳定(约3秒)后,主阀门打开;大约7秒后,点

火枪火焰熄灭,而主阀门保持打开位置。 "金属网"是燃烧头最关键的部件,它可以大大提升燃烧器的性 能。

#### 7.7 燃烧器设定

燃烧器最优设定需要在锅炉排放口进行烟气分析。

燃烧器与锅炉的匹配、设定、和测试都必须符合锅炉操作手册要求,包括烟气中 CO 和 CO<sub>2</sub> 的浓度及温度。

检查顺序:

- 最大出力
- 最小出力

最大出力应与锅炉要求的出力值相等。可使用外部比调控制增大 或降低出力值。

在燃气表上测量燃气量,以精确设定燃烧器出力。

使用烟气分析仪测量  $CO_2$  和  $O_2$  的值,以达到对燃烧器的最优校准。

正确数值应为:CO2 8.2-9% (使用甲烷)。

可按以下方法修改这些数值:

- ▶ 增大燃气供应量及 CO<sub>2</sub> 排放值 : 将 V1 朝 "+" 方向转动 (图 18);
- ▶ 减少燃气供应量及 CO<sub>2</sub> 排放值 : 将 V1 朝 "-" 方向转动 (图 18);

最小出力 应与锅炉要求的出力值相等。可使用外部比调控制增大 或降低出力值。

在燃气表上测量燃气输送量,以精确设定燃烧器出力。

使用烟气分析仪测量 CO<sub>2</sub> 和 O<sub>2</sub> 的值,以达到对燃烧器的最优校 准。\_\_\_\_\_

正确数值应为:CO<sub>2</sub>7.8-8.5% (使用甲烷)。

- 可按以下方法修改这些数值:
- ▶ 增大燃气供应量及 CO<sub>2</sub> 排放值:将 V2 朝 "+" 方向转动;
- ▶ 减少燃气供应量及 CO2 排放值: 将 V2 朝 "-" 方向转动。

当燃烧器以最大出力运行时,燃烧头表面生成的火焰会被保持并 依附在 " 金属网 " 上。

此时调节比可高达 6:1,可以避免在最小出力运行时发生回火。 形成的火焰非常紧凑,因此不存在火焰与锅炉接触的危险,可以 消除燃烧效果差的问题。

利用这一火焰结构的特点,可以设计出更小体积的炉膛。

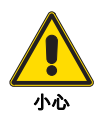

启动燃烧器之前,应调节燃气阀组,以使点火在最 安全状态下进行,即燃气量最小时。

#### 7.7.1 参照校准值

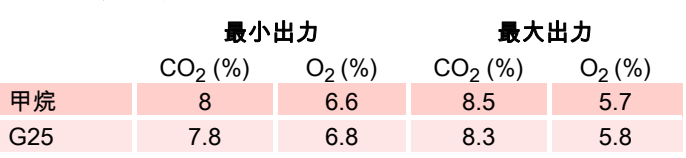

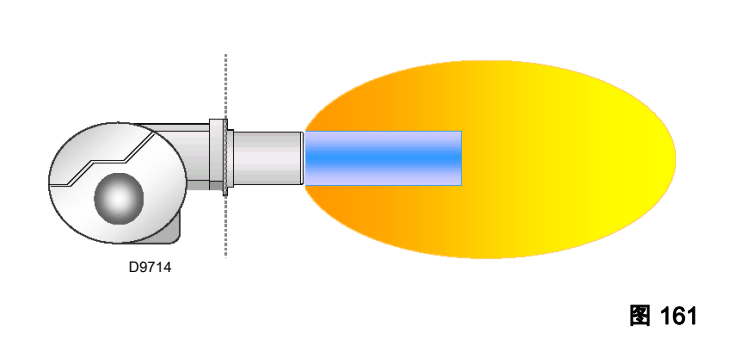

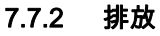

燃烧器排放值(依据 EN 676 标准)远远低于最严格的排放标准。 火焰能够覆盖较大表面可以降低燃烧器燃烧时 NOx 的形成,并由 此降低污染物排放。

### 7.8 将燃烧器停机

将 "**ON/OFF**" 选择旋钮置于 "**OFF**" 位置 (第 49 页图 160)。 切断电源。如果燃烧器长时间停机,关闭手动燃气进气阀。

#### 7.9 负荷控制器输入

#### 选择默认的信号源输入 (P654)

可以使用参数 P654 选择和管理以下输入信号。

- 3 点位输入(需要 ASZxx.3x 反馈电阻 / 视程序顺序而定)
- 0...10 V
- 0...135Ω

#### 0...20mA

▸ 4...20 mA ,在 I <4 mA 时锁定 (AZL2...: Loc: 60)

在燃烧器后吹扫阶段将 "ON/OFF" 选择钮置于

"OFF",设备在几秒钟后关闭 (错误 LOC:83)。

注意:

电气接线见电气接线图。

#### 7.10 最终检查 (燃烧器运行时)

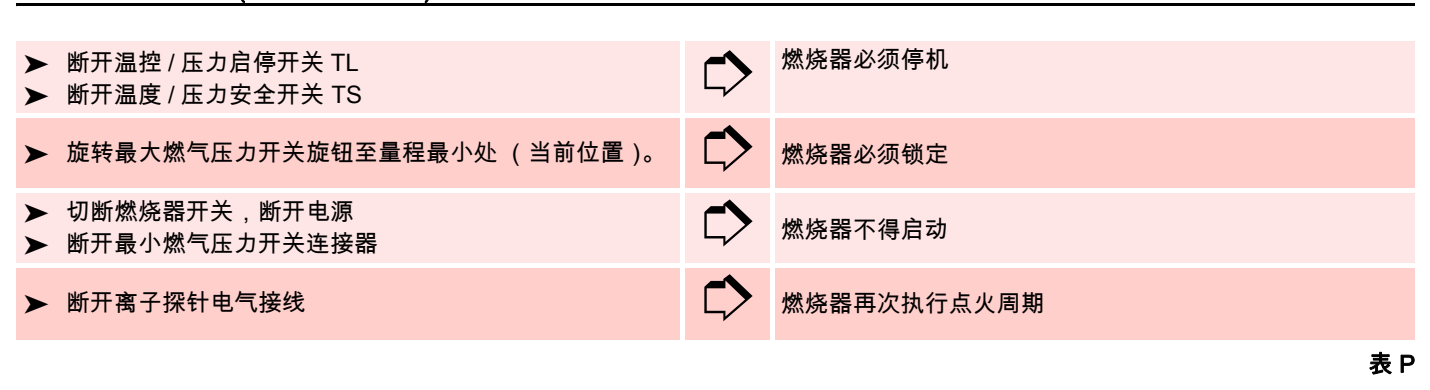

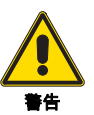

检查确认各调节装置上的机械锁定系统完全锁紧。

#### 7.11 燃烧头温度监测系统

燃烧器配有温度控制装置 27)(第 12 页图 5)-(图 162),通 过热电偶监测燃烧头内的温度,防止燃烧头损坏。 监测系统的输出信号锁定燃烧器(LOC 22)并直接作用于程控器 的 " 安全回路 "。

监测系统在以下情况下锁定程控器:

- ▶ 已达到设定的温度限制 (出厂设置);
- ▶ 测量电路故障(热电偶连接);
- ▶ 监测系统故障 (或控制装置无电源)。
- 在锁定的情况需要检查如下项:
- ▶ 检查温度控制和相关外部保险丝上可能出现的故障和异常情况;
- 检查热电偶的完整性(见第 54页"打开及闭合燃烧器"中所列步骤);
- ▶ 检查燃烧头金属网是否穿孔。
- 经过适当检查后,按下列操作恢复燃烧器正常运行:
- ▶ 按温度控制按钮 1)(图 162),复位;
- ▶ 复位程控器。

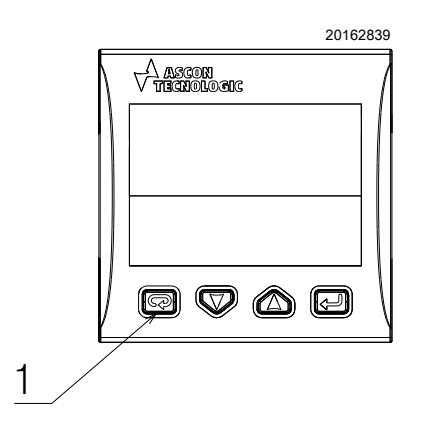

图 162

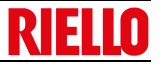

## 8 维护

#### 8.1 维护安全注意事项

定期维护对保持燃烧器良好的运行状态、安全性、工作效率以及 耐用性都非常重要。

定期维护可以降低消耗和污染排放,并且能长期保证产品性能可 靠。

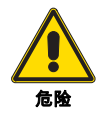

燃烧器的维护和校准必须由具有资质的专业技术 人员操作,且符合本手册要求和安装地的强制标 准。 在进行任何维护、清洁和检查之前,需进行如下操作:

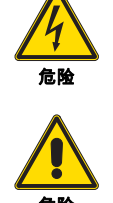

切断主开关系统,断开燃烧器主电源。

关闭燃料截止阀。

等待热源完全冷却才可触摸机器。

#### 8.2 维护计划

#### 8.2.1 维护频率

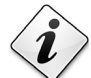

》 燃气燃烧系统应每年由制造商代表或其它专业技 术人员至少检查一次。

#### 8.2.2 安全测试 - 无燃气供应时进行

要在安全条件下调试设备,必须确保燃气阀和燃烧器之间进行正 确的电气接线。

为此,在检查确认电气接线符合燃烧器电气接线图后,必须在燃 气阀闭合 (冷态测试)的情况下,开始启动周期。

- 1 必须关闭手动燃气阀。
- 2 确保燃烧器启停开关闭合。
- 3 确保最小燃气压力开关闭合 (如配备)。
- 4 尝试启动燃烧器。
- 启动周期分为以下阶段:
- 预吹扫风机马达启动。
- 启用燃气泄漏检测装置 (如启用)。
- 预吹扫结束。
- 达到点火点。
- 点火变压器通电。
- 燃气阀通电。

无燃气供应时,燃烧器不能被点着火,在程控器程序设定的点火 尝试 (通常为3次)完成后,程控器会进入锁定状态。 通过插入测试仪可以检查燃气阀是否通电;有些阀门配有指示灯 (或闭合/开启位置指示器),一旦通电就会指示灯就会亮起。

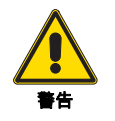

如果燃气阀电源非正常通电,请勿打开手动阀,应 断开电源,检查电气接线,纠正错误并再次进行整 个测试。

8.2.3 检查及清洁

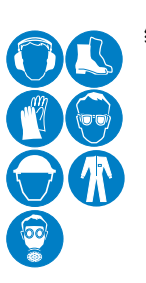

维护期间,操作人员必须使用所要求的设备。

#### 燃烧状态

燃烧器最优校准需要对烟气进行分析。 如果任何参数与之前测量数值出入较大,则需在维护时特别注意 这些参数的校准。

#### 燃烧头

打开燃烧器,确认燃烧头所有部件没有损坏,未因高温而变形。 没有污物附着,没有生锈,且位置正确。

#### 燃烧器

检查确认没有过度磨损或松动的螺丝。 清洁燃烧器外部。

#### 风机

检查确认风机内或其叶片上没有积聚灰尘,如有灰尘可能会造成 空气流量减少并产生燃烧污染。

#### 锅炉

按随附手册所示清洁锅炉,以维护所有初始燃烧性能良好,特别 是烟气温度和炉膛压力。

#### 燃气泄露检测

确认燃气表与燃烧器之间的连接管路没有燃气泄露。

### 燃气过滤器

燃气过滤器脏时需更换。

#### 测量电流探测器的测量回路

程控器运行所需的最小电流为 1 μA。燃烧器提供的电流通常会提 供大于此电流,因此无需进行检查。 但如果要测量离子电流,则需要打开安装在红色导线上的连接器 (CN1)并在其中插入一个微安计。 **火焰控制** 显示数值: 最小 1 μA = 20%

最大 40 µA = 100%

# IELIO

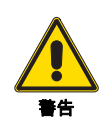

此状态只在运行模式下或待机时才显示!

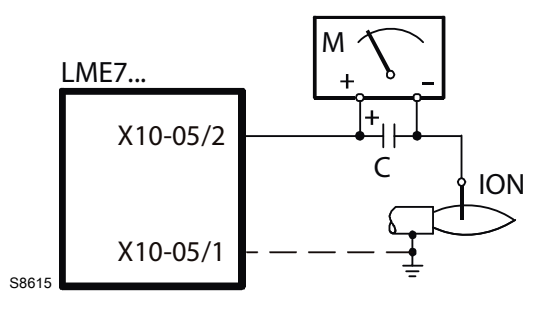

图 163

图例(图 163)

- 电容 100...470 µF; DC 10...25 V 离子探针 С
- ION

Μ 微安计 Ri max. 5,000 W

## 燃烧状态

维护

如果在运行的初始阶段,燃烧数值不符合强制标准,或任何时候 出现燃烧状态异常,请联系技术服务部,以便对设备进行必要调 整。

|     | 最小                  | 出力                 | 最大出力                                   |     |  |
|-----|---------------------|--------------------|----------------------------------------|-----|--|
|     | CO <sub>2</sub> (%) | O <sub>2</sub> (%) | CO <sub>2</sub> (%) O <sub>2</sub> (%) |     |  |
| 甲烷  | 8                   | 6.6                | 8.5                                    | 5.7 |  |
| G25 | 7.8                 | 6.8                | 8.3                                    | 5.8 |  |
|     |                     |                    |                                        |     |  |

Tab. Q

#### 安全部件 8.2.4

安全部件应在其使用寿命结束时进行更换,如表 R 所示。指定的 生命周期不是指交付或付款条件中指明的保修条款。

| 安全部件                    | 使用寿命                |
|-------------------------|---------------------|
| 控制器                     | 10 年或 250,000 个运行周期 |
| 火焰传感器                   | 10 年或 250,000 个运行周期 |
| 燃气阀 (电磁阀)               | 10 年或 250,000 个运行周期 |
| 压力开关                    | 10 年或 250,000 个运行周期 |
| 调压器                     | 15 年                |
| 伺服马达                    | 10 年或 250,000 个运行周期 |
| 燃油阀 (如配备)               | 10 年或 250,000 个运行周期 |
| 燃油调节器(如配备)              | 10 年或 250,000 个运行周期 |
| 油管 / 管路接头 (金属)<br>(如配备) | 10 年                |
| 软管 (如配备)                | 5 年或 30,000 个压力周期   |
| 风机叶轮                    | 10 年或 500,000 次启动   |
|                         |                     |

表R

#### 打开及闭合燃烧器 8.3

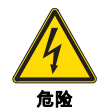

切断主开关系统,断开燃烧器主电源。

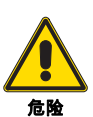

关闭燃料截止阀。

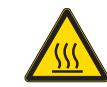

等待热源完全冷却才可触摸机器。

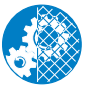

对燃烧器进行维护、清洁或检修后,重新安装保护 罩和其它安全防护装置。

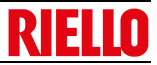

## 8.4 维护计划建议

使用和维护手册仅适用于常规应用。如需详细的使用及维护手 册,请向程控器制造商索取。

| 测试 / 检测            | 频率    |
|--------------------|-------|
| 检查各部件,监控器及指示灯      | 每日一次  |
| 检查设备及程控器设定         | 每日一次  |
| 检查燃烧器火焰            | 每日一次  |
|                    |       |
| 检查点火装置             | 每周一次  |
| 检查火焰信号强度           | 每周一次  |
| 检查火焰监测装置           | 每周一次  |
| 检查出力调节器            | 每周一次  |
| 点火枪电磁阀和燃料阀的视觉及听觉检查 | 每周一次  |
|                    |       |
| 检查燃料、通风、烟气或进气阀门    | 每月一次  |
| 最高和最低燃气压力锁定测试      | 每月一次  |
| 检查火焰信号弱时锁定         | 每月一次  |
|                    |       |
|                    |       |
| 重新校准所有调节部件         | 六个月一次 |
| 检查火焰检测系统           | 六个月一次 |
| 检查出力调节器            | 六个月一次 |

| 检查所有锁定及截止阀的管路及布线 | 六个月一次 |
|------------------|-------|
| 检查燃烧器各部件         | 六个月一次 |
|                  |       |

| 火焰检测测试                     | 每年一次 |
|----------------------------|------|
| 在制造商指导下更换离子探针              | 每年一次 |
| 进行燃烧测试                     | 每年一次 |
| 检查线圈和隔膜;测试控制阀和安全截止阀的其它运行部件 | 每年一次 |
| 根据制造商说明书,测试燃料阀的联锁开关        | 每年一次 |
| 对点火枪电磁阀及燃气阀进行燃气泄漏测试        | 每年一次 |
| 根据制造商说明书,测试风压开关            | 每年一次 |
| 根据制造商说明书,测试火焰信号弱时的锁定情况     | 每年一次 |
|                            |      |
| 对于燃气燃烧器,检查燃气过滤器            | 需要时  |
| 火焰探测系统                     | 需要时  |

表S

## 9 运行,指示,诊断

### 9.1 发生故障时的控制顺序

锁定时,应在1秒之内)切断燃料电磁阀,燃烧器马达停机。

| 原因               | 措施                       |
|------------------|--------------------------|
| 主电源电压中断          | 重启                       |
| 电压低于阈值           | 安全停机                     |
| 电压高于阈值           | 重启                       |
| 安全时间前出现外部光源      | 锁定                       |
| 待机时有外部光源         | 启动预吹扫,最长约 30 秒后锁定        |
| 安全时间结束时无火焰       | 3 次再循环尝试,然后锁定            |
| 运行中火焰熄灭          | エ厂设定:锁定                  |
|                  | 可以更改配置为:(视程序模块 1 x 重复次数) |
| 最小燃气压力开关:运行中发生故障 | 先停止再启动预吹扫                |

锁定时,LME71… 程控器保持锁定状态,红色故障指示灯亮起。 燃烧器控制可立即被复位。即使主电源断开后,也会保持此锁定 状态 。 表T

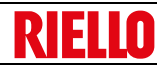

## 9.2 AZL21... 显示屏错误代码表

| 错误代码     | 代码含义                                         | 可能的原因                                                                                                    |
|----------|----------------------------------------------|----------------------------------------------------------------------------------------------------|
| bAC Er3  | 备份时程序模块与控制器出现不兼容                             | 程序模块与控制器不兼容                                                                                                    |
| Err PrC  | 程序模块故障                                       | – 程序模块中的数据错误<br>– 无程序模块                                                                                             |
| Loc 2    | 安全时间结束时无火焰                                   | – 燃料阀脏或损坏<br>– 火焰探测器脏或损坏<br>– 燃烧器调节不当,无燃料<br>– 点火设备故障                                                               |
| Loc 3    | 风压开关故障 (风压开关粘在待机状态的位置),缩短了规<br>定的 (风压开关)响应时间 | 风压开关故障<br>— 在规定时间后无风压信号<br>— 风压开关粘在待机状态的位置                                                                          |
| Loc 4    | 外部光源                                         | 燃烧器启动时有外部光源                                                                                                    |
| Loc 5    | 风压错误,风压开关粘在运行状态的位置                           | 风压开关超时<br>— 风压开关粘在运行状态的位置                                                                                           |
| Loc 6    | 驱动器故障                                        | – 驱动器故障或卡住<br>– 连接错误<br>– 设定错误                                                                                      |
| Loc 7    | 火焰消失                                         | <ul> <li>运行过程中熄火次数过多(超过限定的重复次数)</li> <li>燃料阀脏或损坏</li> <li>火焰探测器脏或损坏</li> <li>燃烧器设定不正确</li> </ul>                    |
| Loc 8    |                                              | 未知原因                                                                                                    |
| Loc 9    |                                              | 未知原因                                                                                                    |
| Loc 10   | 未知错误 ( 应用 ),内部错误                             | 电气接线错误或内部错误,插座触点,或其它故障                                                                                              |
| Loc 12   | 阀组泄露检测                                       | 燃料阀 1,泄漏                                                                                                    |
| Loc 13   | 阀组泄露检测                                       | 燃料阀 2,泄漏                                                                                                    |
| Loc 14   | POC 错误                                       | POC 错误,阀门关闭控制                                                                                                    |
| Loc 20   | 最小燃气压力开关断开                                   | 无燃气或燃气压力不足                                                                                                    |
| Loc 22   | 安全回路断开                                       | – 最大燃气压力开关断开<br>– 安全启停开关断开                                                                                          |
| Loc 60   | 模拟电源 420 mA, I < 4 mA                        | 电缆破损                                                                                                    |
| Loc: 83  | PWM 风机故障                                     | <ul> <li>PWM 风机未在预设时间内达到设定速度,或</li> <li>达到设定速度后,PWM 风机转速超过允许偏差范围<br/>(P650 设定)的时间超过了允许时间 (P660 设定)</li> </ul>       |
| Loc 138  | 恢复成功                                         | 恢复成功                                                                                                    |
| Loc 139  | 未检测到程序模块                                     | 未检测到程序模块                                                                                                    |
| Loc 167  | 手动锁定                                         | 手动锁定                                                                                                    |
| Loc: 206 | AZL2 不兼容                                     | 使用最新版本                                                                                                    |
| Loc: 225 | PWM 风机故障                                     | <ul> <li>达到预吹扫速度后,风机速度下降至低于预吹扫速度<br/>(P675.00 设定),或</li> <li>达到点火负荷设定转速后,超过了 PWM 点火负荷转速<br/>(P675.01 设定)</li> </ul> |
| Loc: 226 | PWM 风机故障                                     | 配置错误:<br>– 小火速度 > 大火速度,或<br>– 小火转速 = 0 rpm,或<br>– 大火转速 = 0 rpm                                                      |
| Loc: 227 | PWM 风机故障                                     | 一个或多个参数超过了最小 / 最大限值                                                                                                 |
| rSt Er1  | 复位时程序模块与控制器出现不兼容                             | 程序模块中的时序与控制器不兼容                                                                                                    |
| rSt Er2  | 复位时程序模块与控制器出现不兼容                             | 控制器硬件与程序模块不兼容                                                                                                    |
| rSt Er3  | 复位时出现错误                                      | – 程序模块故障<br>– 复位时移除了程序模块                                                                                            |

表 U

## 运行,指示,诊断

如果诊断接口被意外启动,红色指示灯会不断闪烁发出信号,可

表V

以再次按下复位键(信息键)超过3秒使激活失效。

切换时,黄灯会不停闪烁。

## 9.3 复位燃烧器控制器

发生锁定时,按 "RESET" 键可以立即复位控制器 (见第 49 页图 160)。

#### 注意:

错误信息和诊断代码,见第57页"AZL21...显示屏错误代码表"。

#### 9.3.1 故障原因诊断

出现锁定后,故障指示灯常亮。在此情况下,可按下复位键(信息 键)并保持超过 3 秒,并根据颜色代码表,进行故障原因目测诊 断。

再次按下复位键(信息键)至少3秒,以激活诊断接口。

#### 错误代码表

| 红灯闪烁次数  | 可能的原因                                                               |
|---------|---------------------------------------------------------------------|
| 闪烁 2 次  | 安全时间结束时无火焰<br>— 燃料阀脏或损坏<br>— 火焰探测器脏或损坏<br>— 燃烧器调节不当,无燃料<br>— 点火设备故障 |
| 闪烁 4 次  | - 燃烧器启动时有外部光源                                                       |
| 闪烁 7 次  | 运行过程中熄火次数过多(超过限定的重复次数)<br>– 燃料阀脏或损坏<br>– 火焰探测器脏或损坏<br>– 燃烧器设定不正确    |
| 闪烁8次    | 未知原因                                                                |
| 闪烁9次    | 未知原因                                                                |
| 闪烁 10 次 | 电气接线错误或内部错误,插座触点,或其它故障                                              |
| 闪烁 12 次 | 电磁阀泄露测试<br>— 燃料阀 1 泄漏                                               |
| 闪烁 13 次 | 电磁阀泄露测试<br>— 燃料阀 2 泄漏                                               |
| 闪烁 14 次 | POC 错误,阀门关闭控制                                                       |
| 闪烁 15 次 | 错误代码 >15(根据程序模块类型)                                                  |
|         | 错误代码 20: 最小燃气压力开关故障                                                 |
|         | 错误代码 22: 安全回路故障                                                     |

在诊断故障原因时,控制装置的输出端停用

- 燃烧器停机

– 接线插头 X2-03 的脚 3 持续输出故障报警。

故障原因诊断结束时,通过复位控制器将燃烧器重新开机。

按下复位键(信息键)大约1(小于3秒)。

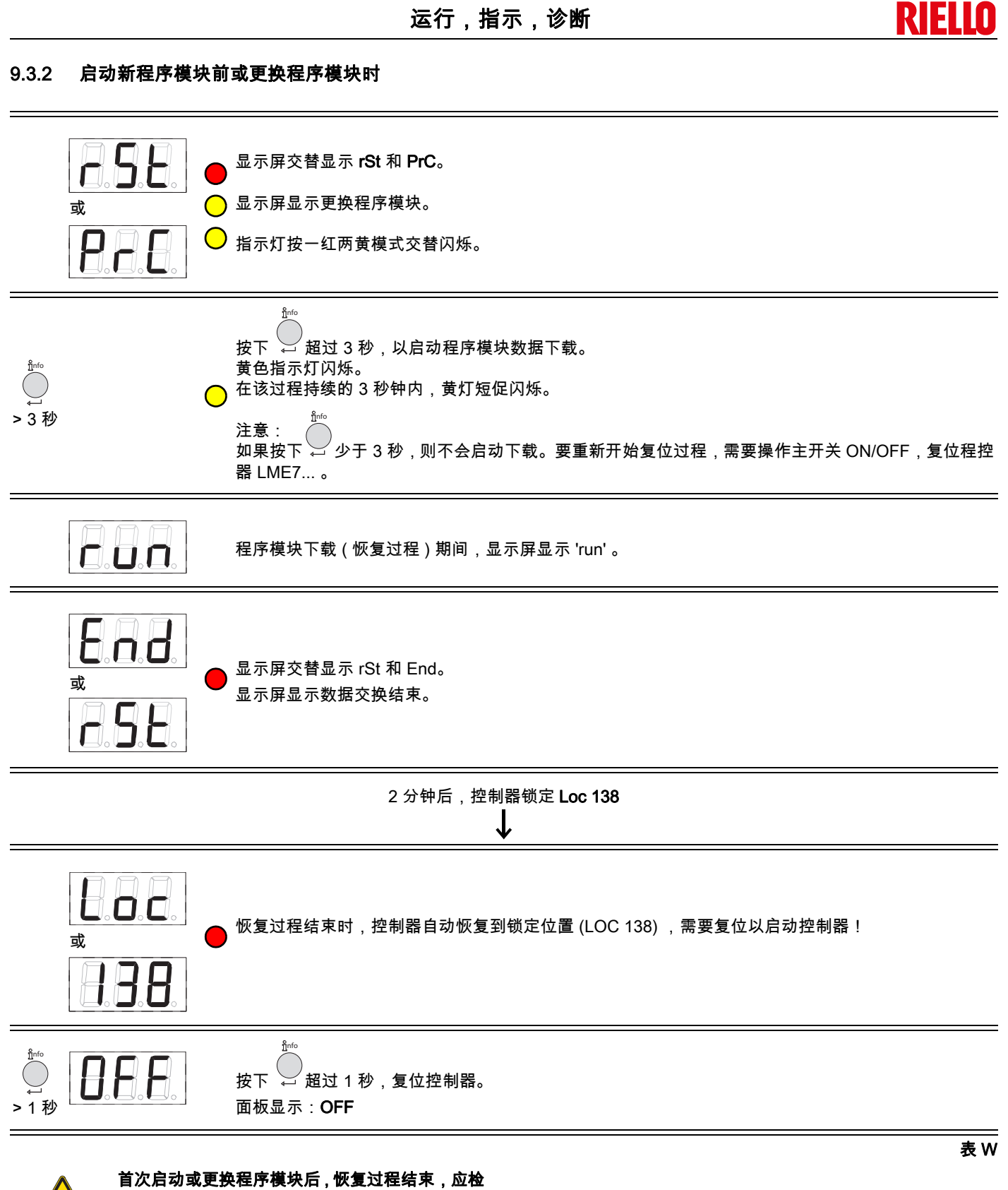

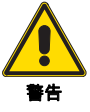

首次启动或更换程序模块后,恢复过程结束,应检 查启动顺序和参数设定。

| RIELLO          运行,指示,诊断                          |                                             |  |  |  |  |
|---------------------------------------------------|---------------------------------------------|--|--|--|--|
| 9.4 手动复位                                          |                                             |  |  |  |  |
|                                                   |                                             |  |  |  |  |
| ↑<br>1 秒                                          | 同时按下                                        |  |  |  |  |
| ⇒<br><sup>™</sup><br><sup>™</sup><br><sup>™</sup> | 按                                           |  |  |  |  |
|                                                   | <sup>Î</sup> Info<br>← 13 s                 |  |  |  |  |
|                                                   | 程序模块下载(恢复过程)期间,显示屏出现 <b>run</b> 。           |  |  |  |  |
| E. A. d.<br>s                                     | 恢复过程结束时,控制器自动恢复到锁定位置 (LOC 138) ,需要复位以启动控制器! |  |  |  |  |
|                                                   | 2 分钟后,控制器进入锁定 <b>Loc 138</b><br>↓           |  |  |  |  |
|                                                   |                                             |  |  |  |  |

或

⊶ >1秒

nfo

面板显示:OFF

按下 ↓ 超过 1 秒,复位。

恢复过程结束时,控制器自动恢复锁定位置 (LOC 138) ,需要复位以启动控制器!

表Χ

## 9.4.1 复位时出现错误

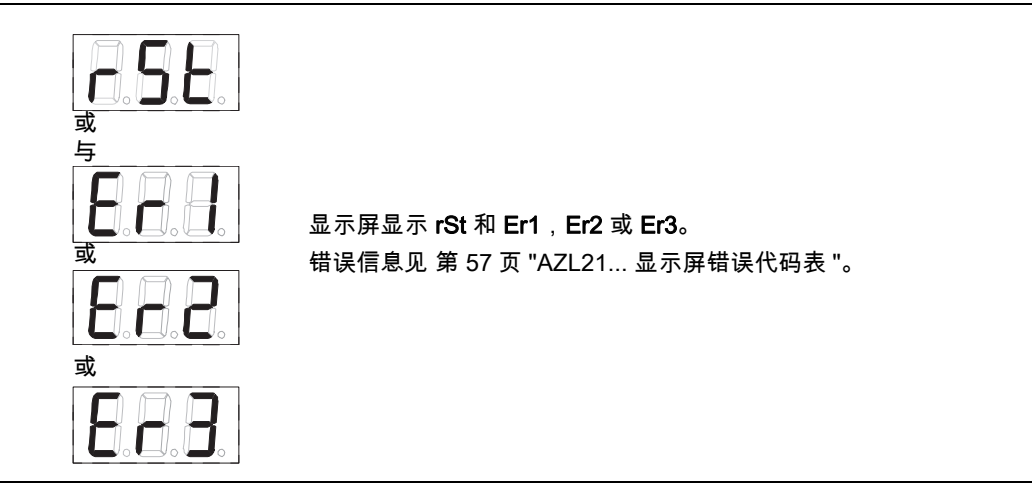

#### 注意:

在恢复过程中,所有参数和设定都由程序模块写入到设备集成的 存储器上。在复位过程中,内存中以前的程序顺序,参数及设定 有可能被覆写!

### 9.4.2 复位

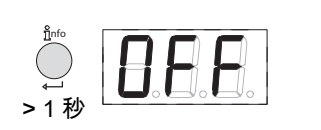

按 → 1-3 秒,显示屏出现 OFF。 松开按键后控制器完成复位。

#### 注意:

错误信息和诊断代码,见第57页"AZL21...显示屏错误代码表"。

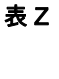

表Y

R

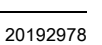

## 10 PME71.901 ... 参数列表

后面所列为通过 LCD AZL 2 ... 的显示屏来设定带 PME 71.901 .. 下表中 " 工厂设定 " 一栏仅作为参考值(程控器未进行编程 )。 的程控器 LME 71 ... 的菜单及参数列表。

| 参数代码   |                                                                                                    | 是否可修改 | 数值范围    |          | 精度      | エ厂设定     | 查阅时所需 | 修改时所需口 |
|--------|----------------------------------------------------------------------------------------------------|-------|---------|----------|---------|----------|-------|--------|
| Nr.    | 描述                                                                                                 |       | 最小      | 最大       |         |          | 口令层级  | 令层级    |
| 000    | 内部参数                                                                                               |       |         |          |         |          |       |        |
| 41     | 服务口令 (4 位)                                                                                         | 可修改   | xxxx    | xxxx     |         |          |       | OEM    |
| 42     | OEM 口令 (5 位 )                                                                                      | 可修改   | XXXXX   | xxxxx    |         |          |       | OEM    |
| 60     | 备份 / 恢复                                                                                            | 可修改   | 还原设置    | 备份       |         |          |       | SO     |
| 100    | 常规信息                                                                                               |       |         |          |         |          |       |        |
| 102    | 日期                                                                                                 | 只读    |         |          |         |          | Info  |        |
| 103    | 识别代码                                                                                               | 只读    | 0       | 9999     | 1       | 0        | Info  |        |
| 113    | 燃烧器标识                                                                                              | 可修改   | x       | xxxxxxx  | 1       | burnErld | Info  | SO     |
| 123    | 控制最小出力                                                                                             | 可修改   | 1%      | 10%      | 0.1     | 2        | SO    | SO     |
| 140    | AZL2 显示屏显示设备运行模式<br>1 = 标准(程序阶段)<br>2 = 火焰 1 (QRA/ION)<br>3 = 火焰 2 (QRB/QRC)® 未使用<br>4 = 实时出力(百分数) | 可修改   | 1       | 4        | 1       | 4        | SO    | SO     |
| 164    | 启动次数,可归零                                                                                           | 复位    | 0       | 999999   | 1       | 0        | Info  | Info   |
| 166    | 启动总次数                                                                                              | 只读    | 0       | 999999   | 1       | 0        | Info  |        |
| 170.00 | 继电器触点 K12 状态                                                                                       | 只读    | 0       | 999999   | 1       | 0        | Info  |        |
| 170.01 | 继电器触点 K11 状态                                                                                       | 只读    | 0       | 999999   | 1       | 0        | Info  |        |
| 170.02 | 继电器触点 K2 状态                                                                                        | 只读    | 0       | 999999   | 1       | 0        | Info  |        |
| 170.03 | 继电器触点 K1 状态                                                                                        | 只读    | 0       | 999999   | 1       | 0        | Info  |        |
| 171    | 继电器最大换向周期                                                                                          | 只读    | 0       | 999999   | 1       | 0        | Info  |        |
| 200    | 燃烧器控制                                                                                              | r     |         | •        |         |          | 1     |        |
| 224    | 风压开关转换时间                                                                                           | 可修改   | 0s      | 13.818 s | 0.294 s | 13.818 s | SO    | OEM    |
| 225    | 预吹扫时间 - 2.1 秒                                                                                      | 可修改   | 0s      | 1237 s   | 4.851 s | 29.106 s | SO    | OEM    |
| 226    | 点火前火花出现时间                                                                                          | 可修改   | 1.029 s | 37.485 s | 0.147 s | 6.174 s  | SO    | OEM    |
| 230    | 内部:安全时间结束 - 负载调节器复位                                                                                | 可修改   | 3.234 s | 74.97 s  | 0.294 s | 9.408 s  | SO    | OEM    |
| 234    | 后吹扫时间                                                                                              | 可修改   | 0s      | 1237 s   | 4.851 s | 19.404 s | SO    | OEM    |
| 235    | 风压开关输入<br>0 = 取消<br>1 = 激活                                                                         | 可修改   | 0       | 1        | 1       | 0        | SO    | OEM    |
| 240.00 | 可重复计数器<br>运行时失火的极限值                                                                                | 可修改   | 0       | 2        | 1       | 0        | SO    | OEM    |
| 240.01 | 可重复计数器<br>安全时间结束时,无火焰的极限值                                                                          | 可修改   | 0       | 1        | 1       | 1        | SO    | OEM    |
| 241.00 | 阀门泄露检测<br>0 = 不检测<br>1 = 检测                                                                        | 可修改   | 0       | 1        | 1       | 1        | SO    | OEM    |
| 241.01 | 阀门泄露检测<br>0 = 预吹扫时检测<br>1 = 后吹扫时检测                                                                 | 可修改   | 0       | 1        | 1       | 1        | SO    | OEM    |
| 241.02 | 阀门泄露检测<br>0 = 遵从参数 P241.01 的设置<br>1 = 预吹扫和后吹扫时                                                     | 可修改   | 0       | 1        | 1       | 0        | SO    | OEM    |
| 242    | 阀门泄露检测测试区排空                                                                                        | 可修改   | 0s      | 2.648 s  | 0.147 s | 2.648 s  | SO    | OEM    |
| 243    | 大气压测试时间                                                                                            | 可修改   | 1.029 s | 37.485 s | 0.147 s | 10.290 s | SO    | OEM    |
| 244    | 阀门密封控制测试区充气时间                                                                                      | 可修改   | 0s      | 2.648 s  | 0.147 s | 2.648 s  | SO    | OEM    |
| 245    | 压力测测时间                                                                                             | 可修改   | 1.029 s | 37.485 s | 0.147 s | 10.290 s | SO    | OEM    |
| 257    | 后点火时间 -0,3 秒                                                                                       | 可修改   | 0s      | 13.23 s  | 0.147 s | 2.205 s  | SO    | OEM    |
| 400    | 比调控制(运行)                                                                                           |       |         | -        | •       |          |       |        |
| 403.00 | 风机速度:点火点速度 (P0)                                                                                    | 可修改   | 800 rpm | 900 rpm  | 10 rpm  | 3000 rpm | SO    | SO     |
| 403.01 | 风机速度:小火点速度 (P1)                                                                                    | 可修改   | 800 rpm | 900 rpm  | 10 rpm  | 1200 rpm | SO    | SO     |
| 403.02 | 风机速度:大火点速度 (P2)                                                                                    | 可修改   | 800 rpm | 900 rpm  | 10 rpm  | 5700 rpm | SO    | SO     |
| 500    | 比调控制                                                                                               |       |         |          |         |          | _     |        |
| 503.00 | 待机时 PWM 风机速度:待机速度                                                                                  | 可修改   | 0 rpm   | 9000 rpm | 10 rpm  | 0 rpm    | SO    | SO     |
| 503.01 | 待机时 PWM 风机速度:预吹扫速度                                                                                 | 可修改   | 800 rpm | 9000 rpm | 10 rpm  | 5700 rpm | SO    | SO     |
| 516.00 | 点火负荷速度 (P0) 限定 : 最低限速                                                                              | 可修改   | 800 rpm | 9000 rpm | 10 rpm  | 800 rpm  | SO    | OEM    |
| 516.01 | 点火负荷速度 (P0) 限定 : 最高限速                                                                              | 可修改   | 800 rpm | 9000 rpm | 10 rpm  | 9000 rpm | SO    | OEM    |
| 517.00 | 小火速度 (P1)限定:最低限速                                                                                   | 可修改   | 800 rpm | 9000 rpm | 10 rpm  | 800 rpm  | SO    | OEM    |
| 517.01 | 小火速度 P1 限定:最高限速                                                                                    | 可修改   | 800 rpm | 9000 rpm | 10 rpm  | 9000 rpm | SO    | OEM    |

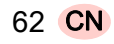

## PME71.901 ... 参数列表

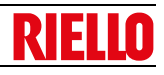

| 参数代码   |                                       | 見不可修改             | 数信范围               |          | 特度      | 工厂设定     | 李阆时所军 | 体改时所建口 |
|--------|---------------------------------------|-------------------|--------------------|----------|---------|----------|-------|--------|
| Nr.    | 描述                                    |                   | <u>妖臣</u> 龙国<br>景小 | 最大       | 1110.02 | -, we    | 口令层级  | 令层级    |
| 518.00 | <br>大火速度 P2 限定:最低限速                   | 可修改               | 800 rpm            | 9000 rpm | 10 rpm  | 800 rpm  | SO    | OEM    |
| 518.01 | 大火速度 P2 限定:最高限速                       | 可修改               | 800 rpm            | 9000 rpm | 10 rpm  | 9000 rpm | SO    | OEM    |
| 519    | 最大风机速度                                | 可修改               | 3000 rpm           | 9000 rpm | 10 rpm  | 5830 rpm | SO    | OEM    |
| 522    | 小火到大火上升时间                             | 可修改               | 2,058 s            | 74.970 s | 0.294 s | 14,994 s | SO    | OEM    |
| 523    | 大火到小火下降时间                             | 可修改               | 2,058 s            | 74.970 s | 0.294 s | 14,994 s | SO    | OEM    |
| 558    | 模式:UDS 状态                             | 只读                | 0                  | 5        | 1       | 0        | SO    |        |
|        | 0 = FC 工具模式<br> 1 = PWM 模式            |                   |                    |          |         |          |       |        |
|        | 2 = 驱动器模式                             |                   |                    |          |         |          |       |        |
|        | 3=内部                                  |                   |                    |          |         |          |       |        |
|        | <b>4 = 内部</b><br> 5 = 内部              |                   |                    |          |         |          |       |        |
| 559    | PWM 模式                                | 可修改               | 0                  | 2        | 1       | 1        | SO    | OEM    |
|        | 0 = 开环控制                              |                   |                    |          |         |          |       |        |
|        | 1 = PID 控制<br>2 = 安会増式 (DW/M 限定 )     |                   |                    |          |         |          |       |        |
| 560    |                                       | 只读                | 0                  | 2        | 1       | 1        | 50    |        |
| 000    | 侯氏:飞剑比例空间<br>  0 = 关                  | ~~~               | 0                  | -        |         |          | 00    |        |
|        | 1 = PWM 风机                            |                   |                    |          |         |          |       |        |
| 000    | 2 = 风门挡板驱动器                           |                   |                    |          |         |          |       |        |
| 600    | 出力设定                                  |                   | 1-                 | 1-       | 1.      | 1.       |       |        |
| 644    | 旋转的脉冲数                                | 可修改               | 2                  | 5        | 1       | 3        | SO    | OEM    |
| 646    | 速度控制的调节时间                             | 可修改               | 1.029 s            | 2,058 s  | 0.147 s | 2,058 s  | SO    | OEM    |
| 650.00 | 速度范围:停止速度                             | 可修改               | 1%                 | 5%       | 1%      | 1%       | SO    | OEM    |
| 650.01 | 速度范围:快速停止速度:                          | 可修改               | 1%                 | 10%      | 1%      | 3%       | SO    | OEM    |
| 654    | 输入信号                                  | 可修改               | 0                  | 5        | 1       | 1        | SO    | SO     |
|        | 0 = 3 点位输入 ( 需反馈电位 ASZxx.3x)          |                   |                    |          |         |          |       |        |
|        | 1 = 010 V<br>2 = 0135 O               |                   |                    |          |         |          |       |        |
|        | 3 = 020 mA                            |                   |                    |          |         |          |       |        |
|        | 4 = 420 mA ,在 I <4 mA 时锁定             |                   |                    |          |         |          |       |        |
| 050.00 | 5 = 420 mA                            |                   | 40/                | 4000/    | 40/     | 0.5%     | 00    | 0514   |
| 658.00 | PWM 风机参数:PWM 启动                       | 可修改               | 1%                 | 100%     | 1%      | 25%      | SO    | OEM    |
| 658.01 | PWM 风机参数:PWM 最小运行间隔                   | 可修改               | 0%                 | 20%      | 1%      | 0%       | SO    | OEM    |
| 658.02 | PWM 风机参数:PWM 最大运行间隔                   | 可修改               | 80%                | 100%     | 1%      | 100%     | SO    | OEM    |
| 659.00 | 风机时间:小火到大火最短上升时间                      | 只读                | 0s                 | 74.970 s | 0.294 s | 2,058 s  | SO    |        |
| 659.01 | 风机时间:大火到小火最大上升时间                      | 只读                | 0s                 | 74.970 s | 0.294 s | 74.970 s | SO    |        |
| 659.02 | 风机时间:小火到大火最短下降时间                      | 只读                | 0s                 | 74.970 s | 0.294 s | 2,058 s  | SO    |        |
| 659.03 | 风机缓冲时间:大火到小火最大下降时间                    | 只读                | 0s                 | 74.970 s | 0.294 s | 74.970 s | SO    |        |
| 660    | 允许超出速度偏差范围的最大时间                       | 只读                | 0s                 | 37.85 s  | 0.147 s | 4.998 s  | SO    |        |
| 674    | 偏差范围(允许偏移)                            | 可修改               | 0 rpm              | 255 rpm  | 1 rpm   | 40 rpm   | SO    | OEM    |
| 675.00 | PWM:预吹扫时最低 PWM,SEC                    | 可修改               | 0%                 | 100%     | 1%      | 86%      | SO    | OEM    |
| 675.01 | PWM:点火负荷时最高 PWM.SEC                   | 可修改               | 0%                 | 100%     | 1%      | 34%      | SO    | OEM    |
| 676    | 速度控制增益系数                              | 只读                | 0                  | 255      | 1       | 112      | SO    |        |
| 677    | 速度控制积分作用时间                            | 只读                | 0s                 | 37.485 s | 0.147 s | 0.441 s  | SO    |        |
| 678    | · · · · · · · · · · · · · · · · · · · | 只读                | 0s                 | 37.485 s | 0.147 s | 0s       | so    |        |
| 679.00 |                                       | <u>八</u> 《<br>可修改 | 05                 | 37 485 s | 0.147 s | 6 027 s  | 50    | OEM    |
| 010.00 | 速度控制的时间常量 PT1: 大火到小火低速范围              | - 3 W W           | 00                 | 01.100.0 | 0.117 0 | 0,027 0  |       | 0Em    |
| 679.01 | 速度控制的时间常量 PT1: 大火到小火平均速度<br>范围        | 可修改               | 0s                 | 37.485 s | 0.147 s | 6,027 s  | SO    | OEM    |
| 679.02 | 速度控制的时间常量 PT1: 大火到小火高速范围              | 可修改               | 0s                 | 37.485 s | 0.147 s | 6,027 s  | SO    | OEM    |
| 679.03 | 速度控制的时间常量 PT1: 大火到小火全部速度<br>范围        | 可修改               | 0s                 | 37.485 s | 0.147 s | 6,027 s  | SO    | OEM    |
| 680.00 |                                       | 可修改               | 800 rpm            | 9000 rpm | 10 rpm  | 4000 rpm | SO    | OEM    |
| 680.01 | 时间常量 PT1 的速度范围:下限速度阈值                 | 可修改               | 800 rpm            | 9000 rpm | 10 rpm  | 2000 rpm | SO    | OEM    |
| 700    | 错误历史                                  |                   |                    |          |         |          |       |        |

## PME71.901 ... 参数列表

| 参数代码   |                  | 是否可修改 | 数值范围 |                         | 精度    | エ厂设定 | 查阅时所需 | 修改时所需口 |
|--------|------------------|-------|------|-------------------------|-------|------|-------|--------|
| Nr.    | 描述               |       | 最小   | 最大                      |       |      | 口令层级  | 令层级    |
| 701.00 | 当前错误:错误代码        | 只读    | 2    | 255                     | 1     |      | 服务    |        |
| 701.01 | 当前错误:启动测量表读数     | 只读    | 0    | 999999                  | 1     |      | 服务    |        |
| 701.02 | 当前错误:MMI 阶段      | 只读    |      |                         |       |      | 服务    |        |
| 701.03 | 当前错误:出力值         | 只读    | 0%   | 100%                    | 1     |      | 服务    |        |
| 702.00 | 历史错误前 1: 错误代码    | 只读    | 2    | 255                     | 1     |      | 服务    |        |
| 702.01 | 错误历史 o1:启动次数     | 只读    | 0    | 999999                  | 1     |      | 服务    |        |
| 702.02 | 错误历史 o1:MMI 阶段   | 只读    |      |                         |       |      | 服务    |        |
| 702.03 | 错误历史 o1:出力值      | 只读    | 0%   | 100%                    | 1     |      | 服务    |        |
| •      |                  |       |      |                         |       |      |       |        |
| •      |                  |       |      |                         |       |      |       |        |
| •      |                  |       |      |                         |       |      |       |        |
| 711.00 | 历史错误前 10: 错误代码   | 只读    | 2    | 255                     | 1     |      | 服务    |        |
| 711.01 | 历史错误前 10: 启动次数   | 只读    | 0    | 999999                  | 1     |      | 服务    |        |
| 711.02 | 历史错误前 10: MMI 阶段 | 只读    |      |                         |       |      | 服务    |        |
| 711.03 | 历史错误前 10: 出力值    | 只读    | 0%   | 100%                    | 1     |      | 服务    |        |
| 900    | 过程数据             |       |      |                         |       |      |       |        |
| 920    | 当前 PWM 风机信号      | 只读    | 0%   | 100%                    | 1%    |      | 服务    |        |
| 936    | 额定速度             | 只读    | 0%   | 100%                    | 0.01% |      | 服务    |        |
| 951    |                  | 只读    | 0 V  | LME 71.000              | 1 V   |      | 服务    |        |
|        | 主电源电压            |       |      | LME 71.000<br>A2: 350 V |       |      |       |        |
| 954    | 火焰强度             | 只读    | 0%   | 100%                    | 1%    |      | 服务    |        |

表 AA

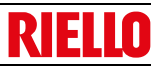

## A 附录 - 配件

### 用于比调运行的出力比调仪组件

比调运行模式下,燃烧器不断调整出力以满足热需求,保证受控 参数 (如温度或压力)的高度稳定性。

应订购两个部件:

- 安装于燃烧器上的出力比调仪;

- 安装于锅炉上的探针。

| 待检参数 |                                         | 探                 | 针                             | 出力比调仪   |     |
|------|-----------------------------------------|-------------------|-------------------------------|---------|-----|
|      | 调节范围                                    | 类型                | 代码                            | 类型      | 代码  |
| 温度   | - 100+ 500°C                            | PT 100            | 3010110                       |         |     |
| 压力   | 0 - 2,5 bar<br>0 - 16 bar<br>0 - 25 bar | 出力探针<br>4 - 20 mA | 3010213<br>3010214<br>3090873 | RWF50.2 | 进行中 |

#### 燃气阀组符合 EN676 标准

参见手册。

#### 软件诊断组件

| 燃烧器         | 代码   |
|-------------|------|
| RX 360 S/PV | 根据需要 |
|             |      |

此特殊组件通过光链路连接至 PC,显示燃烧器使用情况,包括运 行小时数、锁定类型及次数、马达转速以及各项安全性能参数。

要实现诊断功能,按以下步骤操作:

▶ 将组件 (需单独订购)与程控器上合适的插座连接。组件内的 程序开始运行时,即可开始读取信息。

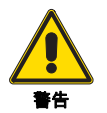

其它任何未在本手册中列出的安全装置,由安装人 员负责。

附录

B 附录 - 电气接线图

| 1 | 图例索引       |
|---|------------|
| 2 | 图例参考       |
| 3 | 原理图        |
| 4 | 原理图        |
| 5 | 原理图        |
| 6 | 原理图        |
| 7 | 电气接线由安装者负责 |

| 2 | 图例参考 |           |              |  |
|---|------|-----------|--------------|--|
|   |      | 页码        | /1.A1<br>↑ ↑ |  |
|   |      | <u>坐标</u> |              |  |

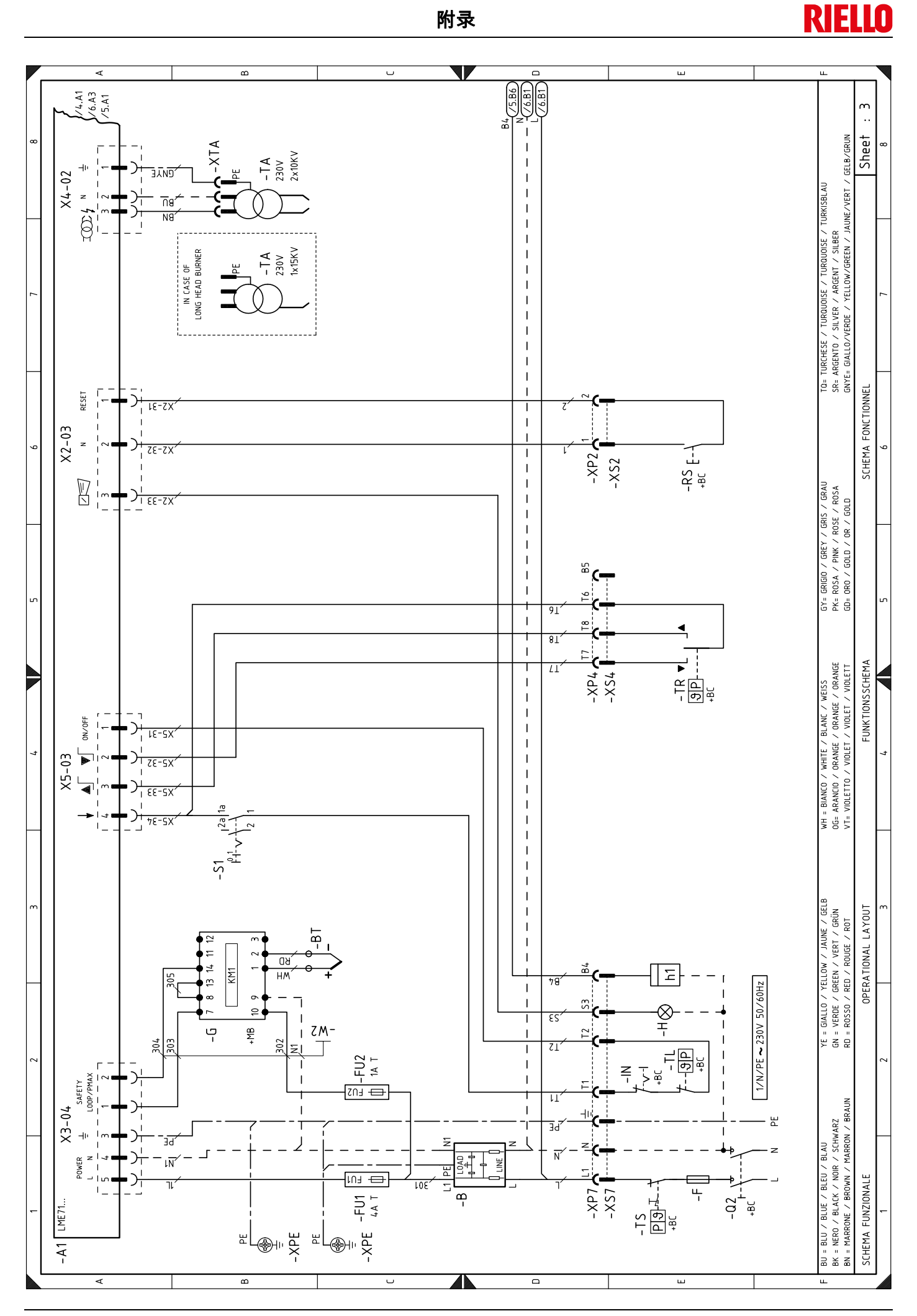

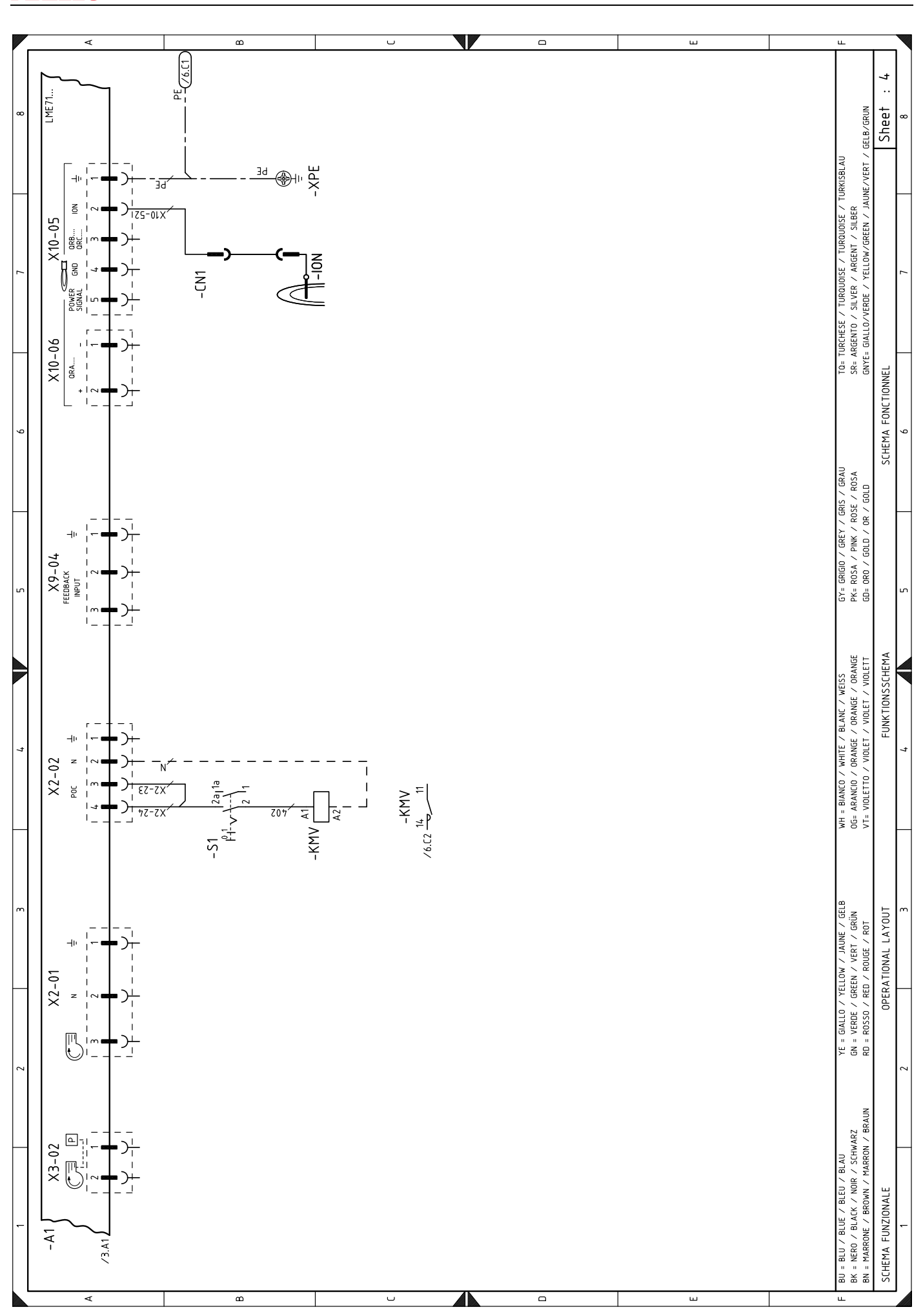

附录

20192978

68

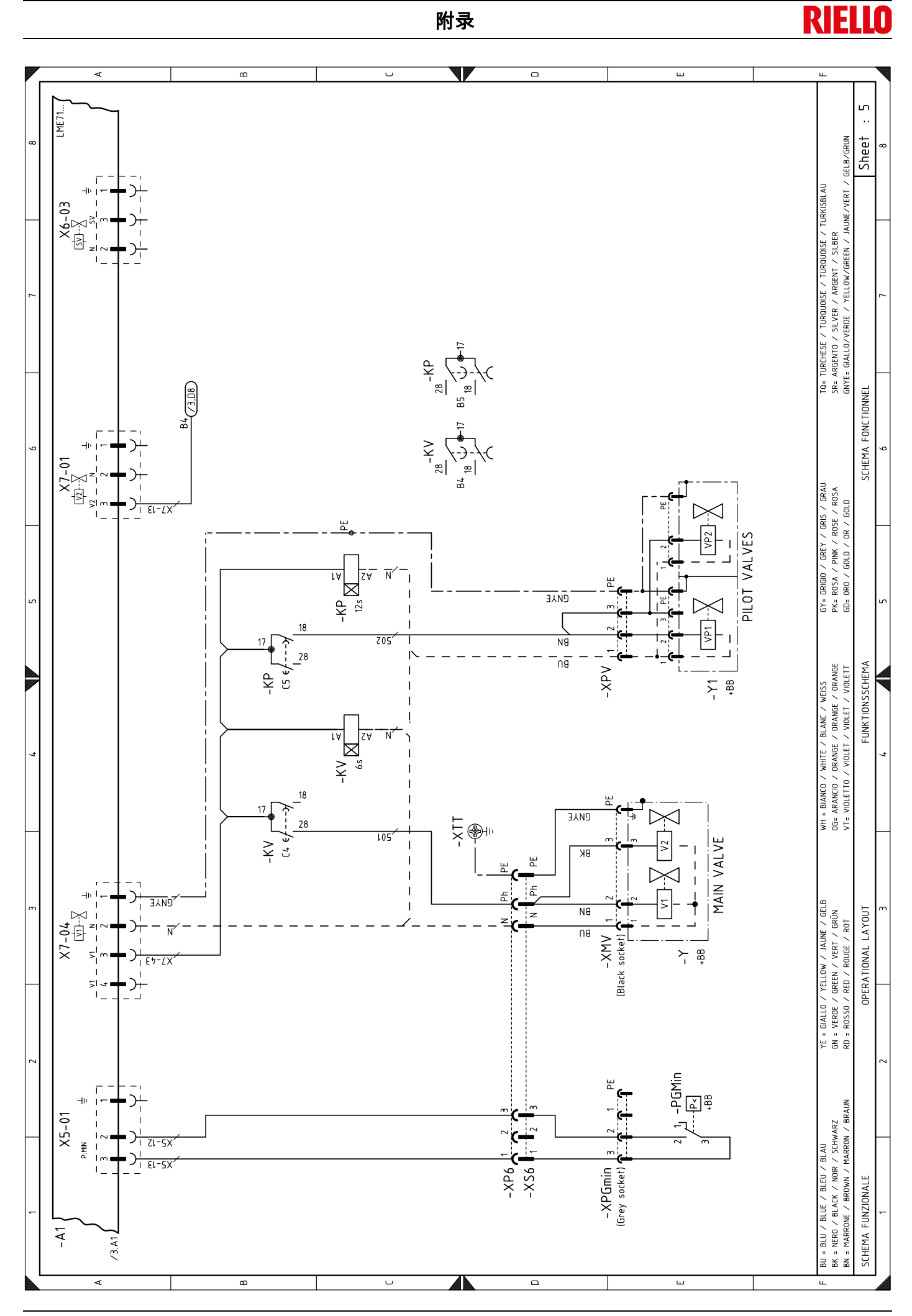

附录

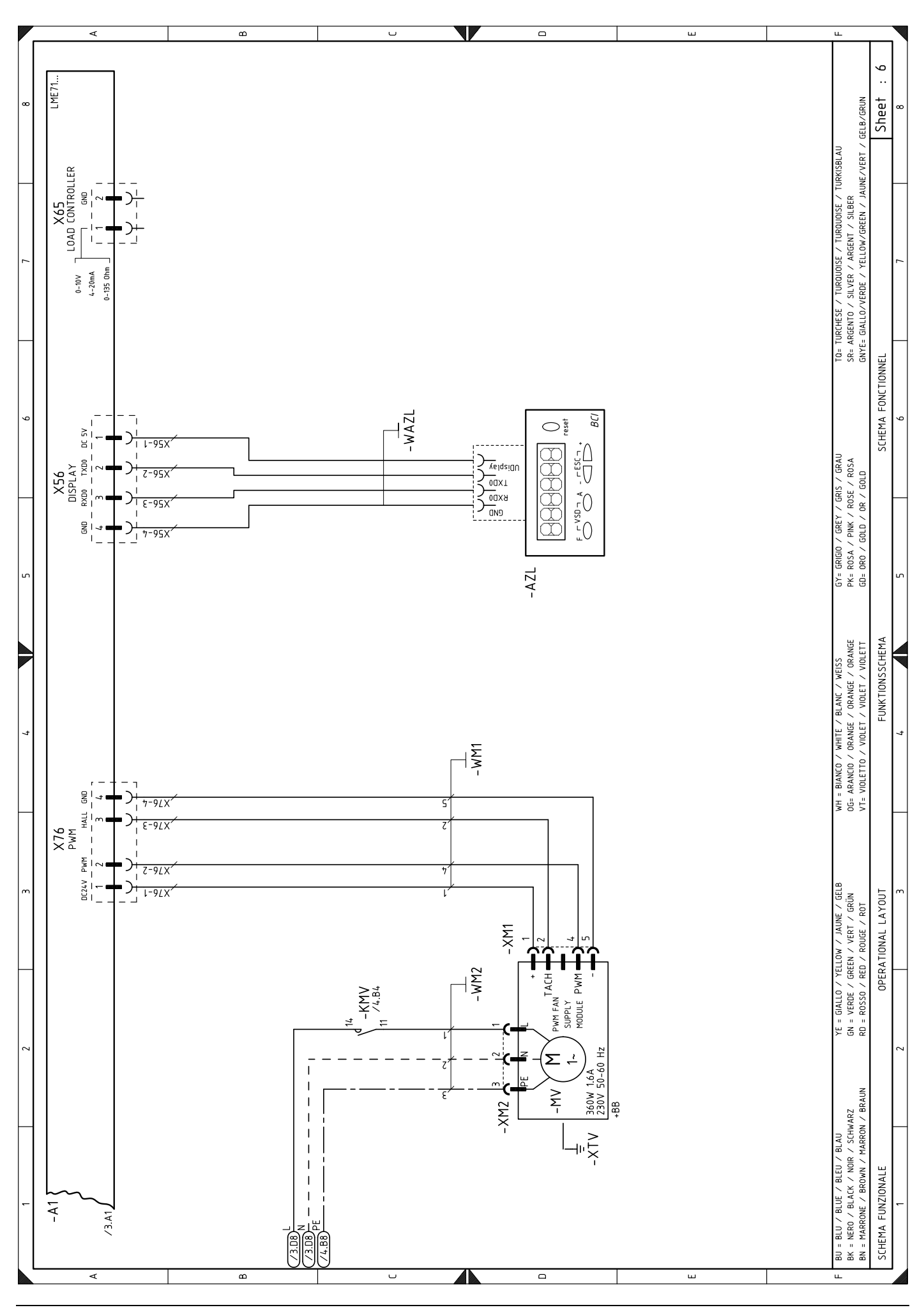

20192978
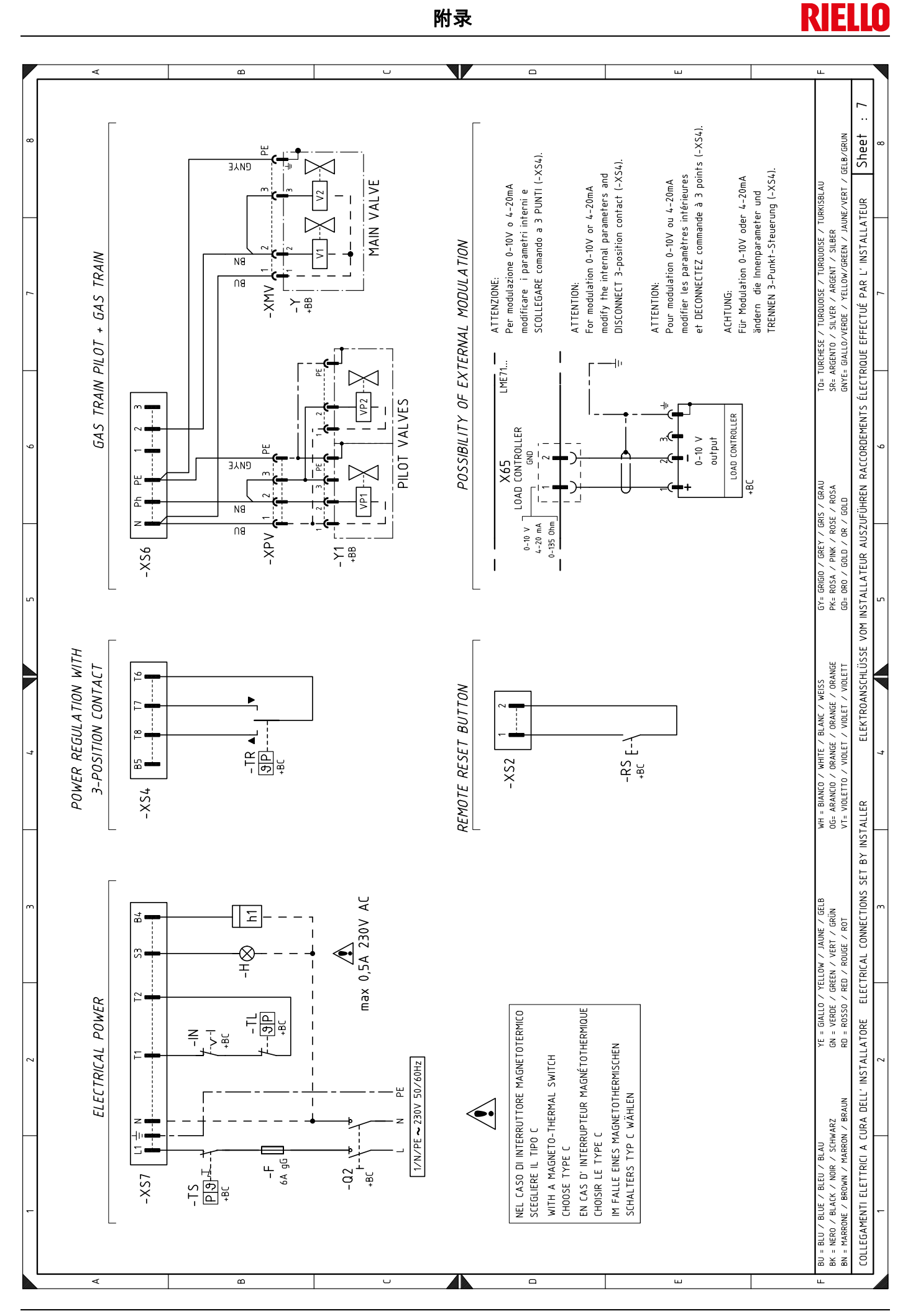

## **RIELLO**

| 电气接线图图例  |                                      |
|----------|--------------------------------------|
| +BB      | 燃烧器部件                                |
| +BC      | 锅炉部件                                 |
| A1       | 程控器 LME7                             |
| AZL      | 操作及显示单元                              |
| В        | 消音柜                                  |
| BA       | 输入电流 420 mA DC                       |
| BP       | 压力探针                                 |
| BP1      | 压力探针                                 |
| BT       | 热电偶                                  |
| BT2      | 探针 Pt100,带 2 线                       |
| BT3      | 探针 Pt100 带 3 线                       |
| BT4      | 探针 Pt100 带 3 线                       |
| BV       | 探针 带电压输出                             |
| B1       | 外部出力比调仪 RWE50 2                      |
| CN1      | 南子探针连接器                              |
| F        | 保险丝                                  |
| FII1     | ~~~                                  |
| FU2      | 燃烧头压力测试保险丝                           |
| G        | 燃烧头压力测试占                             |
| с<br>ц   | 燃烧哭处郭瑞定信号                            |
| н<br>1   | 燃烧器由指示杠                              |
| KM\/     | 然况留远宅泊小灯<br>风机马达按轴哭 / 继由哭            |
|          | 人们与 <b>公</b> 设所留了 22 名留<br>占业公由磁调计时罢 |
|          | 点入他 电磁阀 [1] 的 儲<br>主                 |
|          | 王网门门间留<br>"开(ON)/关(OEE)" 燃烧罢从或开关     |
|          | 为(ON)/天(OFF) 然然留外的八天<br>南之烟针         |
|          | ᄧᄳᅭᅶ                                 |
|          | 风饥与 <u>这</u><br>县小燃后正为开关             |
|          | 取小然 (压力) / 天                         |
|          | 冊 吻 八 大<br>燃                         |
| R3<br>01 | 然况留外时复位强<br>燃烧罢开关"开(ON)/关(OFE)"      |
|          |                                      |
|          | 从入文压销<br>泪度 / C 五户信五子                |
|          |                                      |
|          |                                      |
| 15       | 温度/压刀女主开天<br>由修                      |
| vv       | 电缆                                   |
| X        | 在任命迁传命                               |
|          | 风机与达进发品                              |
|          | 土燃气阀组建按路                             |
|          | 土电脲按地                                |
|          | 点火枪燃气阀组连接器<br>0.7 长应                 |
| XPZ      | 2 北畑座                                |
|          | 4 九畑座                                |
|          | 0九畑座                                 |
| XP7      | 7 九捆座<br>。4 <del>年</del> 3           |
| XS2      |                                      |
| XS4      | 4 针抽头                                |
| X56      | 0 <b>钉</b> 抽头                        |
| XS7      | / 针插头                                |
| XIA      | <u> </u>                             |
| XIB      | <u> </u>                             |
| XTV      | 风机接地                                 |
| Y        | 王燃气阀组                                |
| Y1       | 点火枪燃气阀组                              |

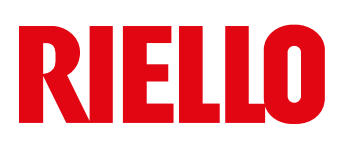

RIELLO S.p.A. I-37045 Legnago (VR) Tel.: +39.0442.630111 http:// www.riello.it http:// www.riello.com